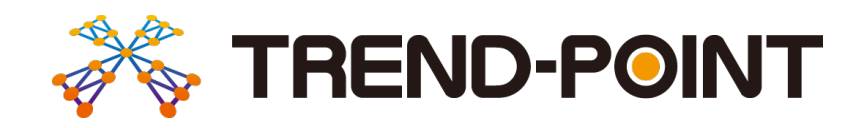

# バージョンアップガイド (Ver.8→Ver.9)

TREND-POINT Ver.8 から Ver.9 への バージョンアップ内容をご紹介しています。

※解説内容がオプションプログラムの説明である場合があります。 ご了承ください。

# <mark>目次</mark> バージョンアップガイド TREND-POINT Ver.8→Ver.9

#### 1 共通 P.1

| 1-1 通常・比較プロジェクトの統廃合     | 1  |
|-------------------------|----|
| 1-2 グループによるデータ管理        | 2  |
| 1-3 インターフェースの改善         | 3  |
| 1-4 重複点の許容化             | 12 |
| 1-5 背景グラデーションの対応        | 12 |
| 1-6 点群プロパティの強化          | 13 |
| 1-7 点群分類の対応             | 14 |
| 1-8 スナップの強化             | 15 |
| 1-9 クリッピングの改善           | 16 |
| 1-10 角度入力の改善            | 16 |
| 1-11 領域指定の精度向上          | 17 |
| 1-12 面積丸めの改善            | 17 |
| 1-13 地理院タイル背景表示         | 17 |
| 1-14 ヒートマップの最大・最小値箇所の表示 | 18 |
| 1-15 プロジェクトデータの利便性向上    | 19 |
| 1-16 メモリ空き容量に応じた高速化     | 21 |
| 1-17 各種機能の高速化           | 21 |
| 1-18 描画の高速化             | 22 |

# 2 メイン P.23

| 2-1 ビューアー付きファイルの再編集 | _ 23 |
|---------------------|------|
| 2-2 位置情報付き上空画像出力の強化 | 23   |

#### 3 ファイル P.24

| 3-1 経緯度形式の点群読み込みの対応          | 24 |
|------------------------------|----|
| 3-2 LASに含まれるクラス分類とレーザーパルスに対応 | 24 |
| 3-3 E57に含まれるステーション情報に対応      | 25 |
| 3-4 基盤地図情報(数値標高モデル)のZIP形式に対応 | 25 |
| 3-5 外部ファイルの読み込み対応フォーマットの拡充   | 25 |
| 3-6 地理院タイルのダウンロード            | 26 |
| 3- 7 TREND-COREモデル連携の強化      | 26 |
| 3-8 3Dモデルの読み込みに対応            | 27 |
| 3-9 図面の読み込みに対応               | 28 |
| 3-10 点群テキスト、LAS/LAZで分割書込みに対応 | 28 |

#### 4 座標点 P.29

4-1 座標点管理の強化 \_\_\_\_\_ 29

#### 5 変換 P.30

| 5- | 1 | 変換でのグループ対応とデータクリア | _ 30 |
|----|---|-------------------|------|
| 5- | 2 | [平行移動] の追加        | _ 30 |
| 5- | 3 | 点群結合の支援機能         | _ 31 |

# 6 計測 P.34

| 6- 1 | ベクトル差分解析の対応 | 3 | \$4 |
|------|-------------|---|-----|
| 6- 2 | [メッシュ比較]の移動 | 3 | 35  |

#### 7 編集 P.36

| 7-1 点編集の強化   | 36 |
|--------------|----|
| 7-2 点合成の強化   | 37 |
| 7-3 グループ化の対応 | 37 |

# 8 表示 P.39

| 8-1  | 点群の表示設定              | 39 |
|------|----------------------|----|
| 8- 2 | データー覧の改善             | 39 |
| 8-3  | 視点再生の改善              | 40 |
| 8-4  | スライスビューのツールバーの改善     | 40 |
| 8- 5 | ステータスバーに平面直角座標系の設定を追 | 40 |
| 8- 6 | データ情報表示の操作性の改善       | 40 |
| 8- 7 | 平面投影(2D)の対応          | 40 |
| 8-8  | 視野角設定の対応             | 41 |

# 9 三角網 P.42

| 9-1 3D三角網の強化               | 42 |
|----------------------------|----|
| 9-2 三角網の合成の強化              | 42 |
| 9-3 三角網の表示の初期値変更           | 43 |
| 9-4 三角網の編集で発生した頂点を点群に追加しない | 43 |

### 10 フィルタリング P.44

| 10- 1 | [重複点フィルタリング] の追加 | 44 |
|-------|------------------|----|
| 10- 2 | 地表面フィルタリングの強化    | 44 |
| 10- 3 | 無効点解除の強化         | 45 |

### 11 断面 P.46

| 11- 1 | [重複点フィルタリング] の追加          | 46 |
|-------|---------------------------|----|
| 11- 2 | [中心線形] – [読込み] のファイル選択の改善 | 47 |
| 11- 3 | [中心線形] – [任意線形] の強化       | 47 |
| 11- 4 | 縦断抽出の強化                   | 48 |
| 11- 5 | 変化点編集の強化                  | 48 |
| 11- 6 | 横断抽出の強化                   | 49 |
| 11- 7 | 横断抽出でトンネル抽出に対応            | 50 |
| 11- 8 | 横断ビューで座標点を表示              | 50 |
| 11- 9 | 閉合抽出による面積計測               | 51 |
| 11-10 | データ一覧で縦横断プロパティに対応         | 51 |

# 12 土量計算 P.52

| 12-1 土量計算結果のグループ化に対応    | 52 |
|-------------------------|----|
| 12-2 土量のデータ範囲よる点群クリッピング | 52 |
| 12-3 土量の自動再計算の廃止        | 53 |
| 12-4 累計土量の算出            | 54 |
| 12-5 傾き指定による土量計算の対応     | 54 |
| 12-6 土量情報の強化            | 55 |

# 13 出来形管理 P.56

| 13-1 国土交通省令和3年度要領案に対応                  | 56 |
|----------------------------------------|----|
| 13-2 法面の勾配における規格値                      | 56 |
| 13-3 農林水産省令和3年度情報化施工技術の<br>活用ガイドラインに対応 | 57 |
| 13-4 規格値外の評価控除                         | 57 |
| 13-5 出来形管理図表の出力の強化                     | 58 |
| 13-6 観測結果一覧の出力の強化                      | 59 |

# 14 その他 P.60

| 14-1 FCアカウントの対応           | 60 |
|---------------------------|----|
| 14-2 J-LandXML Ver.1.4の対応 | 60 |
| 14-3 ビューアー起動の強化           | 61 |
| 14-4 ビューアーの32ビット版OS対応の廃止  | 61 |

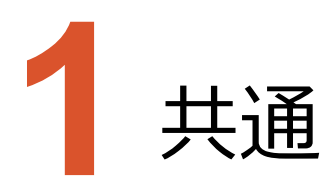

共通のバージョンアップ項目をご紹介します。

#### 1-1 通常・比較プロジェクトの統廃合

通常プロジェクトと比較プロジェクトを統廃合し一本化しました。

| プロジェクトの開始                  |                                                                               | - 🗆 X                                                                                                    |
|----------------------------|-------------------------------------------------------------------------------|----------------------------------------------------------------------------------------------------|
| 新規プロジェクト作成                 | どの座標系で作成しますか?<br>Ο <u>数学</u> 座標系 ● 測量座標系<br>どの平面画角座標系で作成しますか? (※任意)<br>未設定    | <ul> <li>マールブ</li> <li>・</li> <li>名前の順</li> </ul>                                                                                                    |
| (1)<br>出来形プロジェクト さ         | どのデータで作成しますか?<br>全のデータで作成しますか?<br>空のプロジェクト<br>予部ファイル 地理院タイル CIMPHONY Plus     | <ul> <li>: 3,100億点</li> <li>: 6群次:10123655880</li> <li>: 55MB</li> <li>: 6群次:10123655880</li> <li>: 55MB</li> <li>: 55MB</li> <li: 55mb<<="" td=""></li:></ul> |
| プロジェクトを開く<br>※<br>ビューアーを開く | → 4_点群分類.XPT<br>・<br>・<br>・<br>・<br>・<br>・<br>・<br>・<br>・<br>・<br>・<br>・<br>・ |                                                                                                    |
| Ver.8以前0                   | の通常プロジェクトと比較プロジェクト                                                            | を統廃合し一本化しました。                                                                                                    |
|                            | 複数のデータをま<br>通常プロジェクト<br>発生<br>比較プロジェクト                                        | Eとめて扱う<br>(プです。<br>明)に扱い、比較が<br>フトタイプです。                                                                                                    |

1

点群と三角網のグループ管理に対応して、各種コマンドの処理はグループ単位で行うように変更しました。

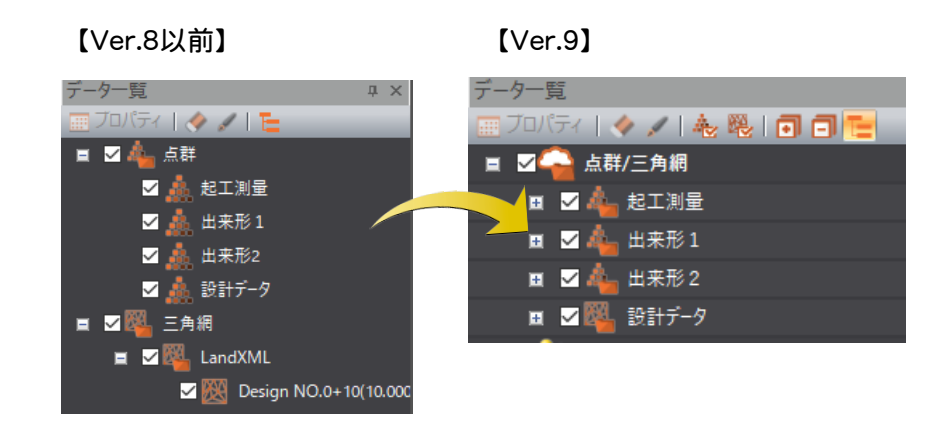

データ一覧では、「点群/三角網」や「座標点」、「土量」、「計測値」などデータの属性ごとにグループ分けされて、それぞれのデータが格納されています。ここでは、「点群/三角網」グループの編集方法について説明します。

| デー                          | 夕一覧        |        | μ× |  |  |  |
|-----------------------------|------------|--------|----|--|--|--|
| 📰 ブロパティ   🧇 💉   🗞 🎨   🗊 🗖 🔚 |            |        |    |  |  |  |
| Ħ                           |            | 点群/三角網 |    |  |  |  |
|                             |            | 座標点    |    |  |  |  |
|                             | ∠          | 画像     |    |  |  |  |
|                             | <b>∠</b>   | 等高線    |    |  |  |  |
| Ħ                           | <b>⊿</b> ▲ | 断面     |    |  |  |  |
| Ħ                           |            | 土量     |    |  |  |  |
| Ħ                           |            | 計測値    |    |  |  |  |
|                             |            | 注釈     |    |  |  |  |
|                             | 2          | モデル    |    |  |  |  |
| Ħ                           | <b>2</b>   | トレース   |    |  |  |  |
|                             | <b>~™</b>  | 図面     |    |  |  |  |

<点群・三角網グループの階層例 (ツリーを展開した状態) >

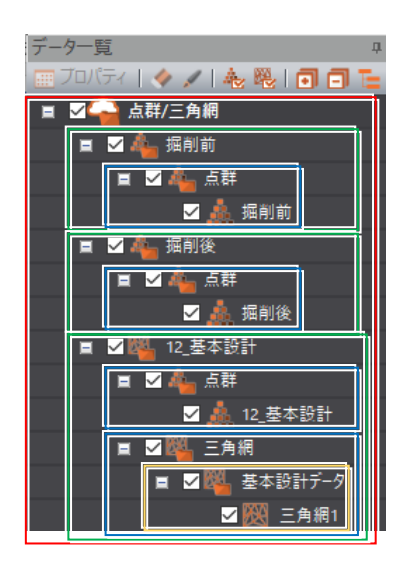

- ・・・・1階層目は「点群/三角網」グループで、点群と三角網のデータ はすべてこのグループ内に格納されます。名称固定のため変更す ることはできません。また、同じ階層レベルにこれ以外のグループを 作成することはできません。
  - ・・・ 2階層目は任意のグループで、名称変更や削除、追加、移動な どが行えます。配下に点群データのみ格納されている場合は点群 アイコン
     、三角網データが格納されている場合は三角網アイ コン
     がグループ名の先頭に表示されます。
  - ・・・ 3階層目は「点群」グループまたは「三角網」グループになります。 格納されているデータによって自動作成されます。名称固定のため変更することはできません。また同じ階層レベルに任意のグルー プを作成することはできません。
  - ・・・ 4階層目は任意のグループで名称変更や削除、追加、移動など が行えます。

# 1-3 インターフェースの改善

リボンメニューを改善しました。(次ページ参照)

- ・リボンメニューでのポップアップ表示を拡大
- ・リボンメニューの整理
- ・リボンメニューの [変換と計測] タブを [変換] タブと [計測] タブに分割
- ・リボンメニューの [メッシュ/土量計算] タブの名称を [土量計算] へ変更

ステータスバーを改善しました。

- ・ステータスバーの変更
- ・ステータスバーの [背景色設定] を [表示色設定] へ変更
- ・[座標系設定] [表示性能設定] を追加

💼 💿 🧠 🎧 🖓 表示色設定 😘 スナップ設定 璗 表示:標準 🛛 🏠 数学座標系 🚽 座標系:未設定 🦼

3Dビューのコンパス表示を改良して、見やすくしました。

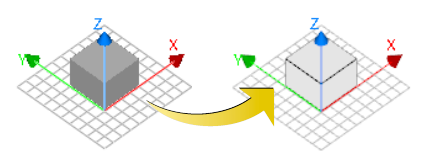

マルチディスプレイ環境での解像度認識を改善しました。

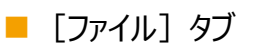

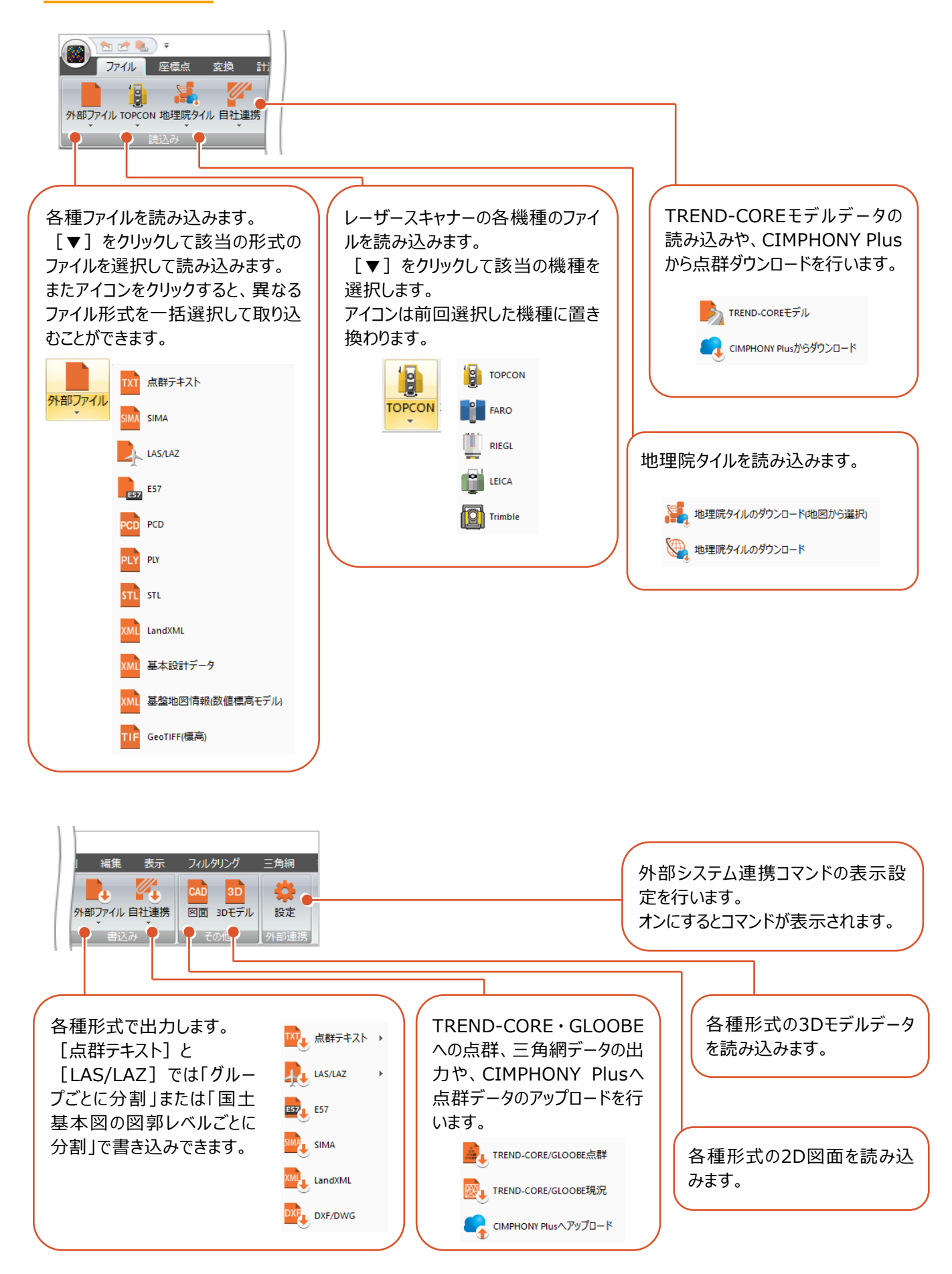

■ [座標点] タブ

Ver.8以前と同じです。

■ [変換] タブ

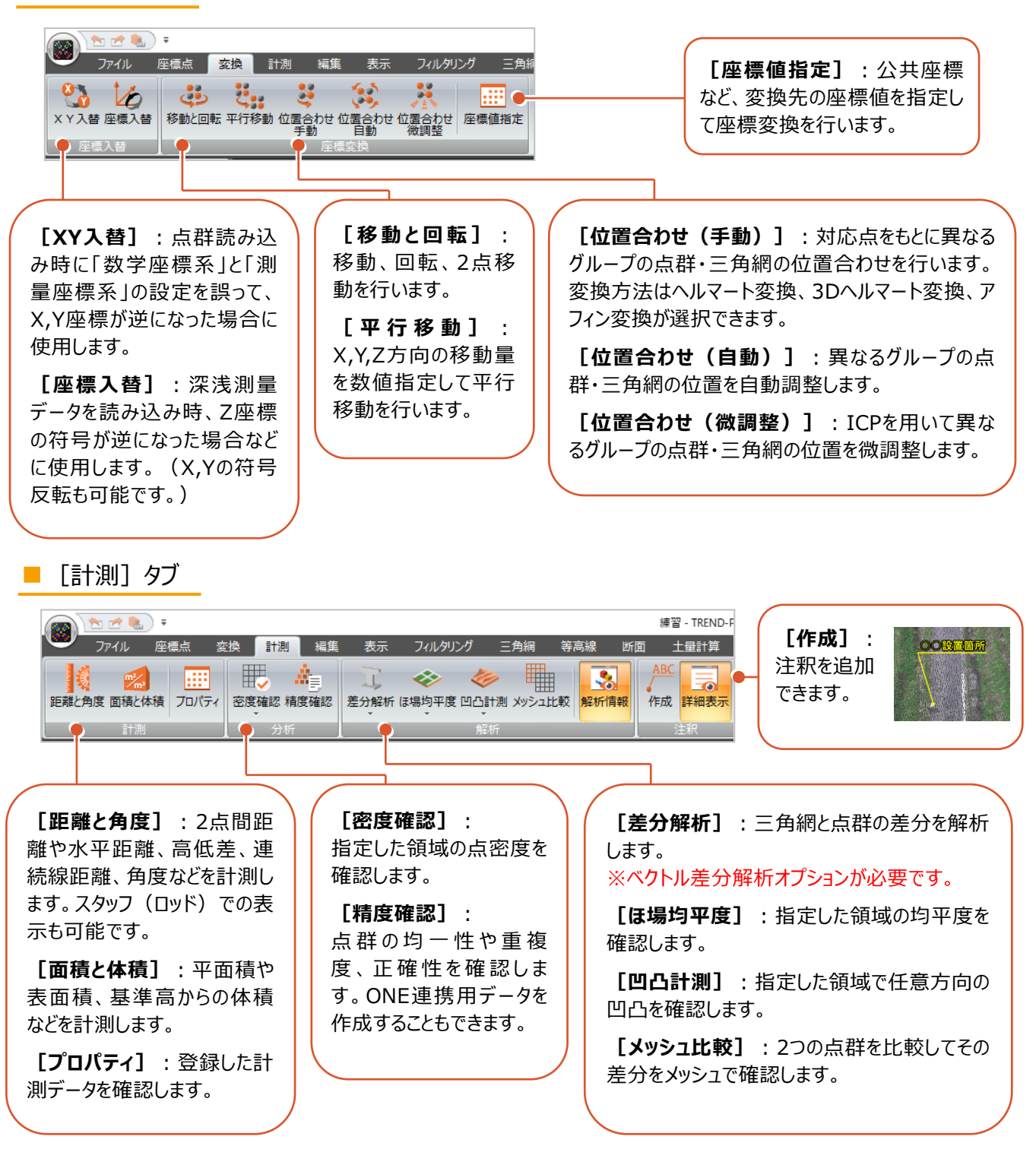

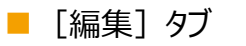

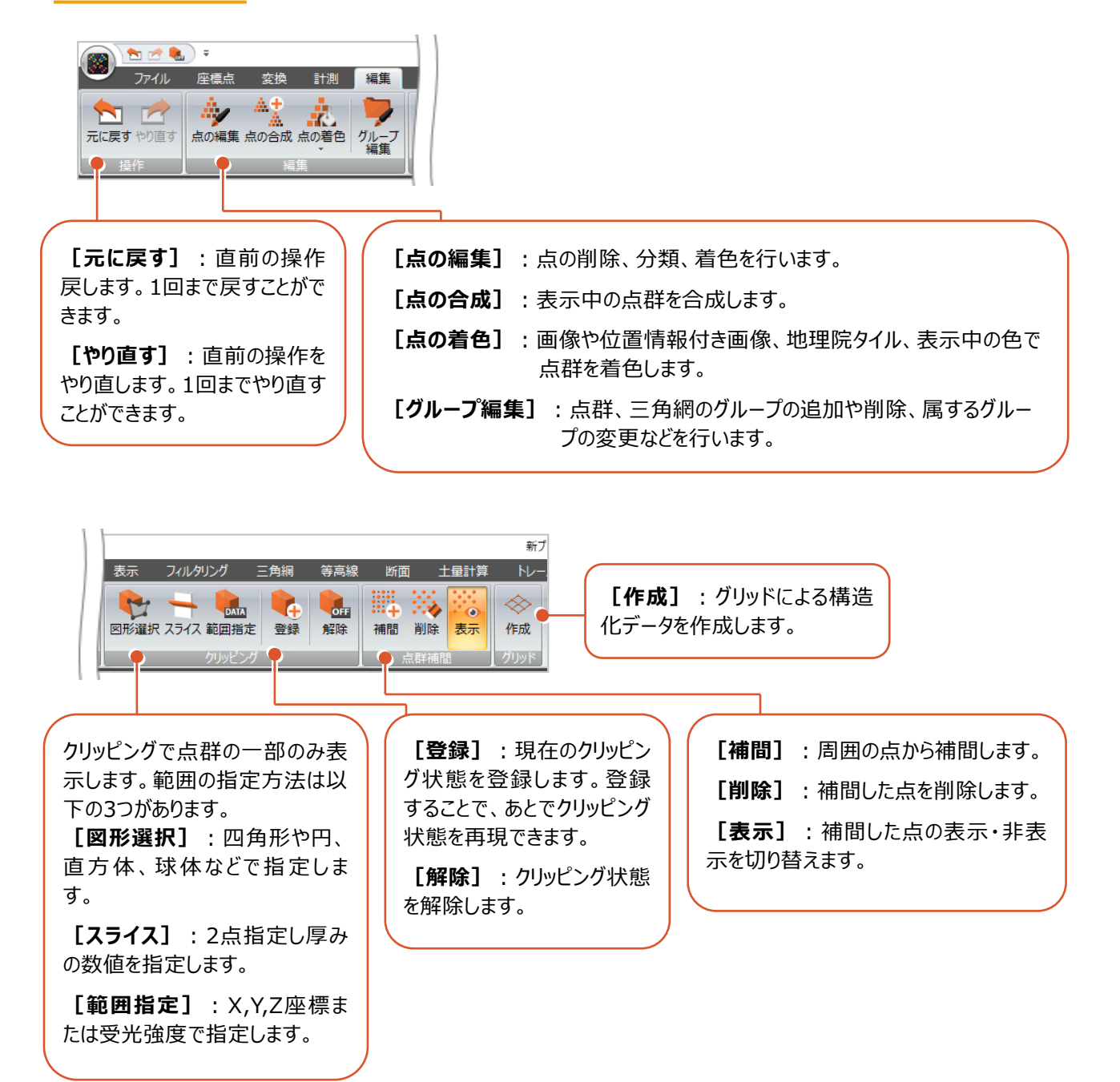

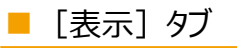

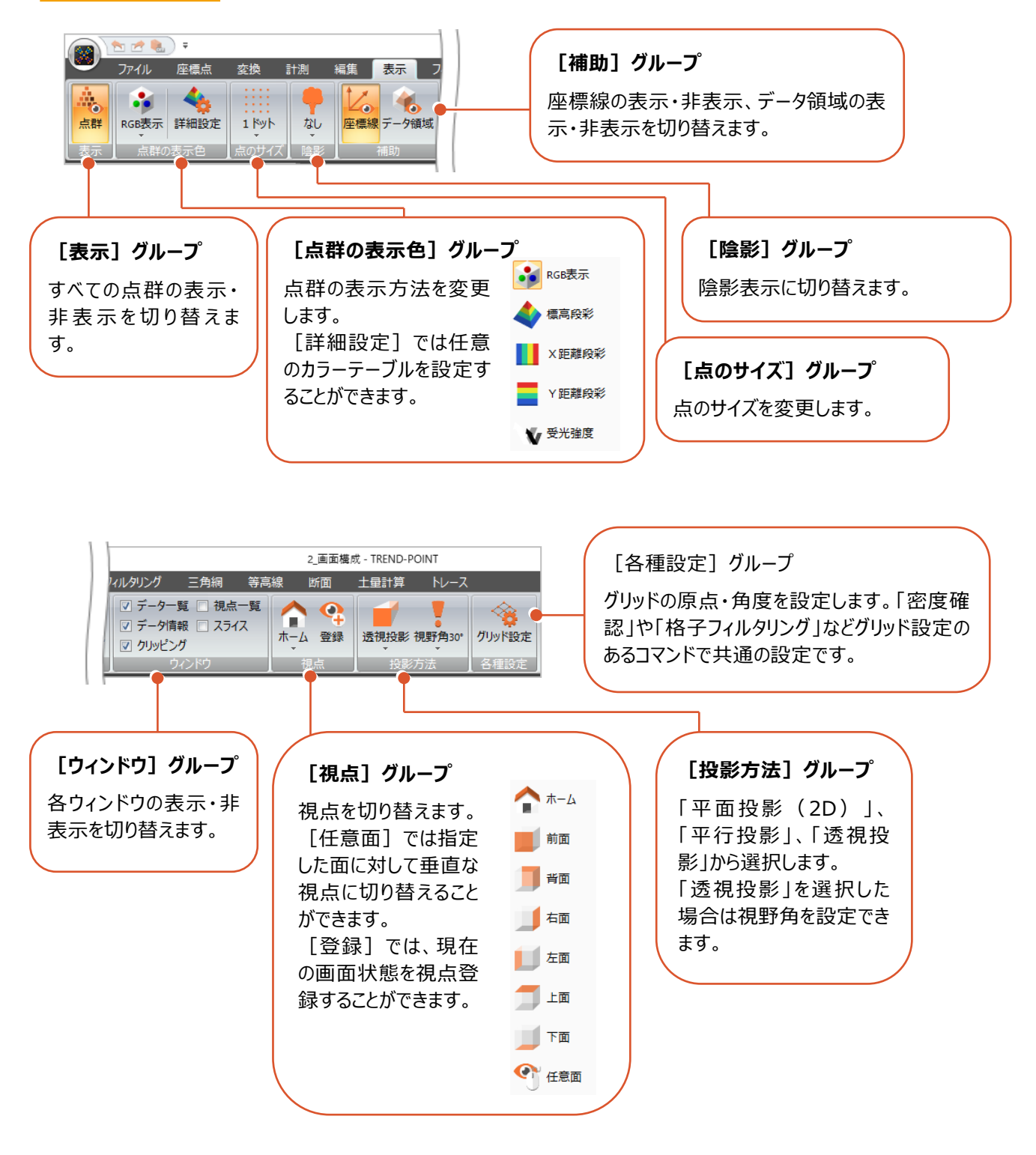

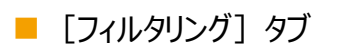

|                   | 1    | <b>.</b> |     |      |      |           |      |       |         |                  |      |                  |
|-------------------|------|----------|-----|------|------|-----------|------|-------|---------|------------------|------|------------------|
| $\mathbf{\nabla}$ | ファイル | 座標点      | 変換  | 計測   | 編集   | 表示        | 71)  | レタリング | 三角網     | い 等調             | 高線   | 断面               |
| 間引き               | ●    | 密度 自動    |     | 近傍点  | 山 表面 | シー<br>カラー | ▲ 格子 | 三角網   | ●<br>解除 | <b>○</b> ↓<br>削除 | 分類   | <b>Q</b> 。<br>表示 |
|                   |      |          | フィル | タリング |      |           |      | 1     | 77/     | ー<br>ノタリングに      | よる無対 | 助点               |

| 1.1.1      |                                                                                                    | 点群を均等に間引きます。                                 |
|------------|----------------------------------------------------------------------------------------------------|----------------------------------------------|
| 間引き        | 均等間引きフィルタリング                                                                                                    | データサイズの軽量化および各種処理速度の向上が見込めます。                |
|            |                                                                                                    | ※近傍点フィルタリングとは異なり、密度の均一化は行いません。               |
|            | 手按上그 게 知らび                                                                                                    | 重複している点(同一点)を抽出します。                          |
| 重複点        | 里俊只ノイルクリノク                                                                                                    | 重複の判定は「0.00000001 m」(10 の-8 乗)で行います。         |
|            |                                                                                                    | 密度の低い領域の点(ノイズである可能性が高い点)を抽出します。              |
| 密度         | 密度フィルタリング                                                                                                    | 抽出時は、密度の高い箇所、中程度である箇所、低い箇所で色分けして表示します。       |
|            |                                                                                                    | レーザースキャナー計測点群などに含まれるノイズ(ごみ点)が削除できます。         |
| AUTO<br>自動 | 自動フィルタリング                                                                                                    | ノイズフィルタリング、近傍点フィルタリング、地表面フィルタリングを自動で行います。    |
| ••••       |                                                                                                    | 周囲に点がない点(点の密度が低い箇所の点)を抽出します。                 |
| ノイズ        | ノイスノイルタリンク                                                                                                    | レーザースキャナー計測点群などに含まれるノイズ(ごみ点)が削除できます。         |
|            |                                                                                                    | 近い距離の点を抽出します。                                |
| <b>e</b>   | 아니는 눈가 제 된다. 방                                                                                                    | 点の密度が低い箇所は抽出されにくく、点の密度が高い箇所は多くの点が抽出されるため、    |
| 近傍点        | 2116日、1112日、11125555555555 | 除去後、残った点の密度は均一に近づきます。                        |
|            |                                                                                                    | データサイズの軽量化および各種処理速度の向上が見込めます。                |
| 1          | ᄴᆂᆓᄀᆀᄱᄡᄻ                                                                                                    | 地表面から離れている点を抽出します。                           |
| 地表面        | 地衣面ノイルタリンク                                                                                                    | 草木や建物などを除去して地表面のみ残すことができます。                  |
|            |                                                                                                    | 指定した色(RGB 値、受光強度)の点群を抽出します。                  |
| 27<br>75-  | カラーフィルタリング                                                                                                    | 反対に、指定した色以外を抽出することもできます。                     |
|            |                                                                                                    | 一定の色調である草木の削除や、道路の白線のみを抽出等を行うことができます。        |
|            |                                                                                                    | 設定したサイズの格子内に含まれる点群から「最高標高」、「中央値」、「最頻値」、「最低標  |
| 田子         | セフラノルカリング                                                                                                    | 高」のいずれかを抽出します。(格子サイズの間隔で点を抽出します。)            |
|            | 格エノイルタリンク                                                                                                    | 造成や浚渫工など幅広く活用できます。                           |
|            |                                                                                                    | ※起伏の大きい地形には、地表面フィルタリングが適しています。               |
|            | 二分畑コノリカいが                                                                                                    | 三角網より上または下にある点群を抽出します。                       |
| 三角網        | 二戸雨リノイルアリンク                                                                                                    | また離れを指定して抽出することもできます。                        |
| 解除、削除、分類   |                                                                                                    | フィルタリングによる無効点を解除、削除、分類(別グループへの移動や合成など)を行います。 |
| 表示         |                                                                                                    | 無効点の表示・非表示を切り替えます。                           |

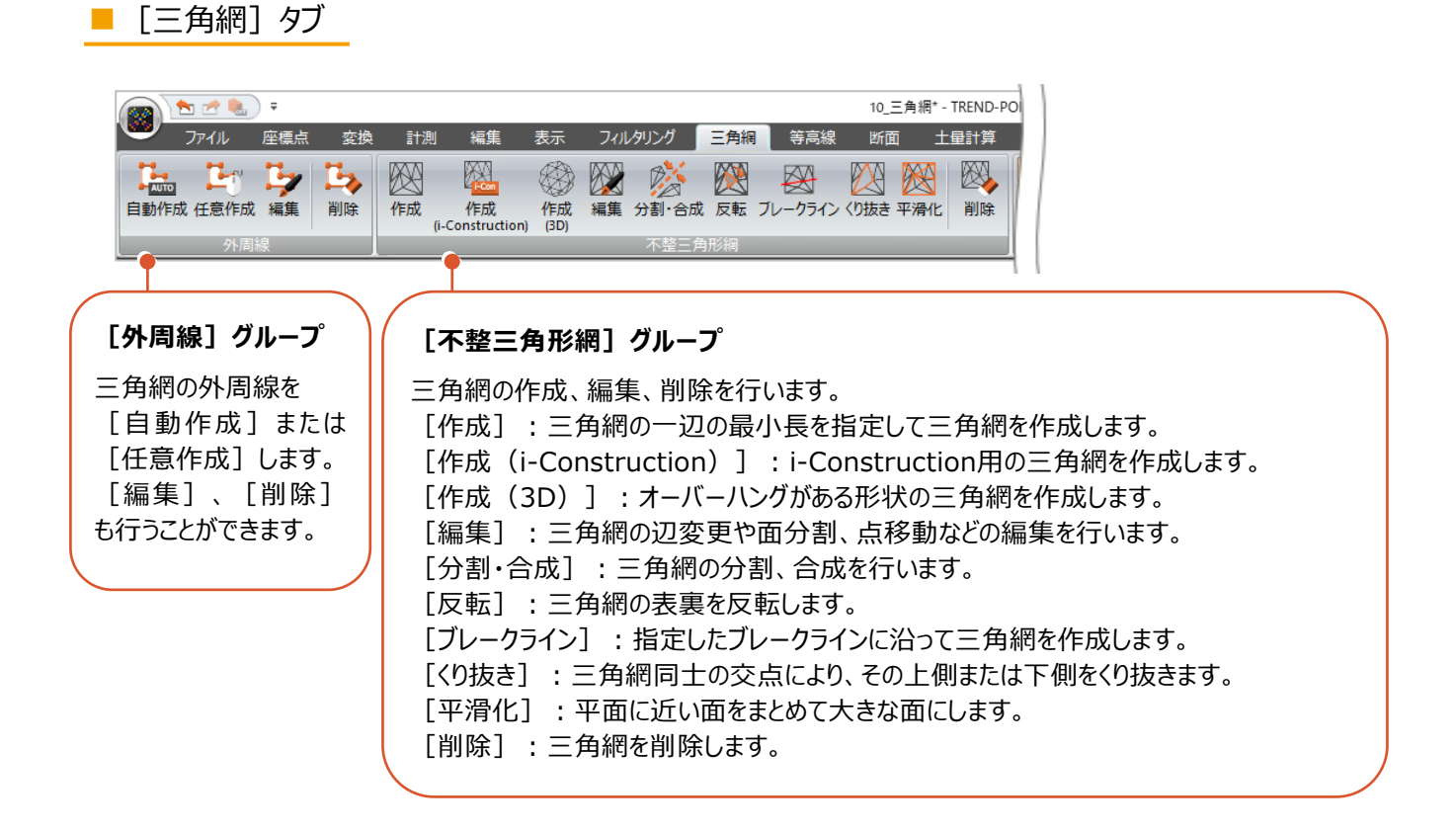

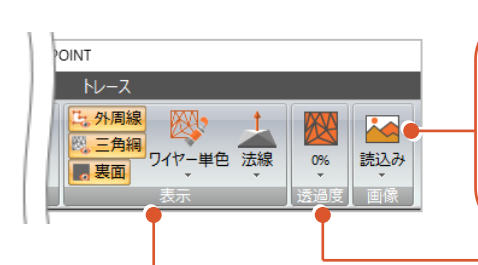

#### [画像] グループ

三角網に表示する画像を読み込みます。地理院タイルを読 み込むこともできます。画像を読み込むと [面の表示方法] が [画像] に切り替わります。

#### [表示] グループ

[外周線]:外周線の表示・非表示を 切り替えます。

[三角網]:三角網の表示・非表示を 切り替えます。

[裏面]:三角網の裏面表示・非表示 を切り替えます。

[ワイヤーの表示方法]:三角網のワイ ヤーフレームの表示を変更します。初期値 は[ワイヤー単色]です。

[面の表示方法]:三角網の面の表示 を変更します。初期値は[法線]です。

#### [透過度] グループ

三角網の透過度を設定します。初期 値は [0%] (透過なし)に設定さ れています。

点群が三角網に隠れている場合などに 透過させると確認しやすくなります。

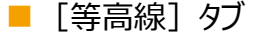

Ver.8以前と同じです。

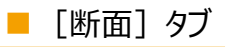

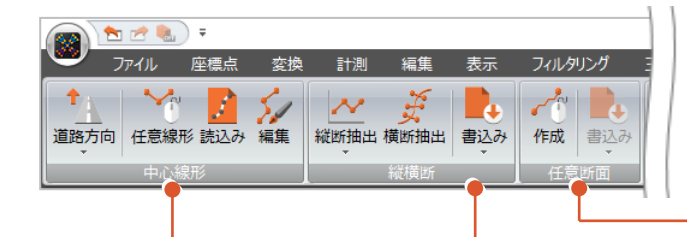

#### [中心線形] グループ

[路線進行方向変更]:「道路方向」、「河川方向」から選択します。

[任意線形]:任意の連続 線で線形を入力します。

[読込み]:路線SIMAや LandXMLで線形を取り込みま す。

[編集] :主要点、中間点を 編集します。

#### [縦横断] グループ

[縦断抽出]:縦断標高の抽 出を行います。縦断変化点を抽 出する場合は[変化点抽出]を 行います。

[横断抽出]:入力した中心 線形より横断面を抽出します。

[書込み]:縦横断データを外 部ファイル (SIMA形式、 DXF/DWG形式、座標SIMA) で出力します。

#### [任意断面] グループ

[作成]:2点指定で任意の位置に断面を作成します。

[書込み]:任意断面データを 外部ファイル (SIMA形式、 DXF/DWG形式、座標SIMA) で出力します。

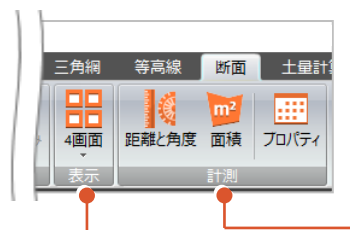

#### [表示] グループ

[3D+上空]:3Dビューと 上空ビューを横に並べて表示 します。

[3D+縦断]:3Dビューと縦断ビューを 縦に並べて表示します。

[3D+横断]:3Dビューと横断ビューを 縦に並べて表示します。

#### [計測] グループ

[距離と角度] : 横断ビューで距 離や角度を計測します。

[面積]:横断ビューで面積を 計測します。

[プロパティ]:登録した計測デ -タを確認します。

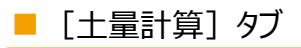

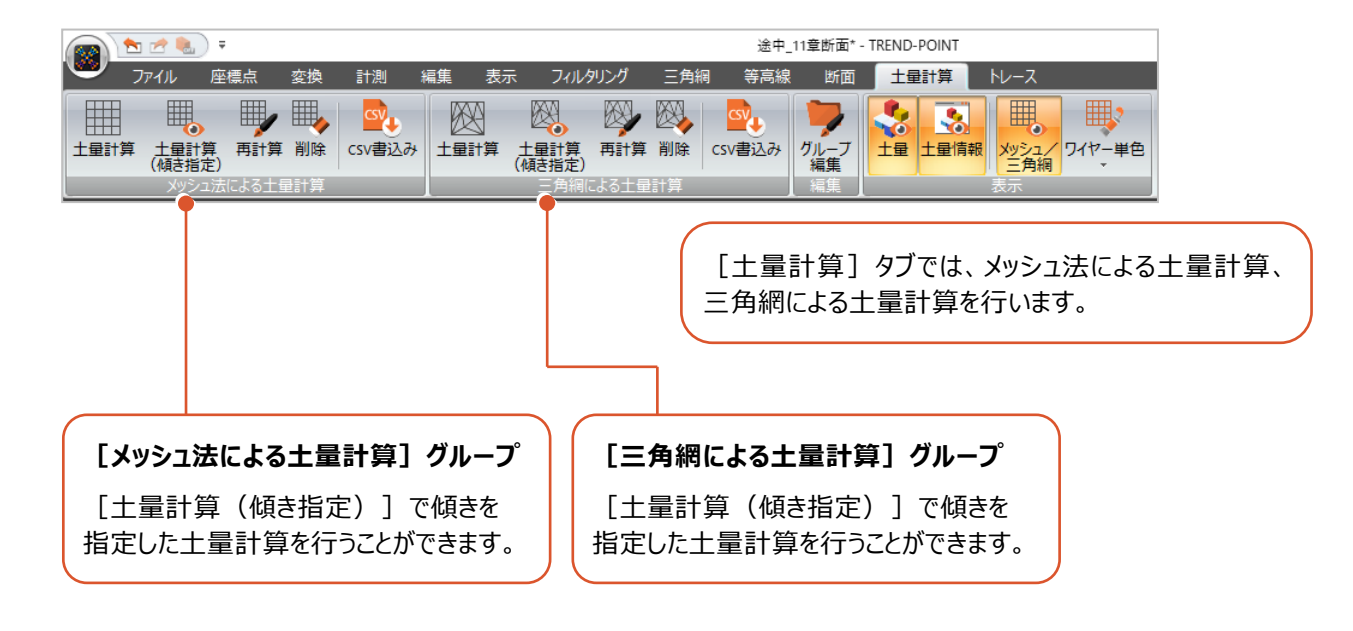

[トレース] タブ

Ver.8以前と同じです。

Ver.8以前では自動的に重複点処理を行っていましたが、点群の読み込み時に重複点を許容するようにしました。

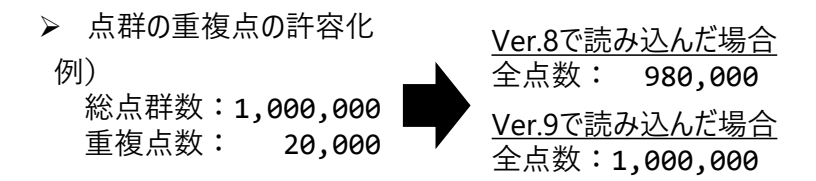

Ver.8以前のように重複点を許容したくない場合は、 [フィルタリング] タブに追加した [重複点] をご利用ください。

|                   | 1 📩 🛃 | • ( <u></u>    |            |                                                                    |     |     |             | _    |       | _       |     |                  |                |
|-------------------|-------|----------------|------------|--------------------------------------------------------------------|-----|-----|-------------|------|-------|---------|-----|------------------|----------------|
| $\mathbf{\nabla}$ | ファイル  | 座橋             | 点          | 変換                                                                 | 計測  | 編集  | 表示          | 71)  | レタリング | 三角網     | 目 等 | 高線               | 断面             |
| 間引き               | ●     | <b>冬</b><br>密度 | AUTO<br>自動 | ・<br>・<br>・<br>・<br>・<br>・<br>・<br>・<br>・<br>・<br>・<br>・<br>・<br>・ | 近傍点 | 地表面 | ション・<br>カラー | 格子   | 三角網   | 。<br>解除 | いたり | <b>***</b><br>分類 | <b>Q</b><br>表示 |
| フィルタリング フィルタリング   |       |                |            |                                                                    |     |     |             |      |       |         |     |                  |                |
| データー              | 一覧    |                |            |                                                                    | џ×  | з   | D           | 🥣 透視 | 設影    | 7 30°   | _   | _                |                |

#### 1-5 背景グラデーションの対応

[アプリケーションの設定]の[表示色設定]の[背景色(3D)] [背景色(その他)]で背景のグラデーションを 設定できるようにしました。

[背景色(3D)]では、3Dビューの背景色を設定します。

[背景色(その他)]では、上空ビュー・縦断ビュー・横断ビュー・スライスの背景色を設定します。

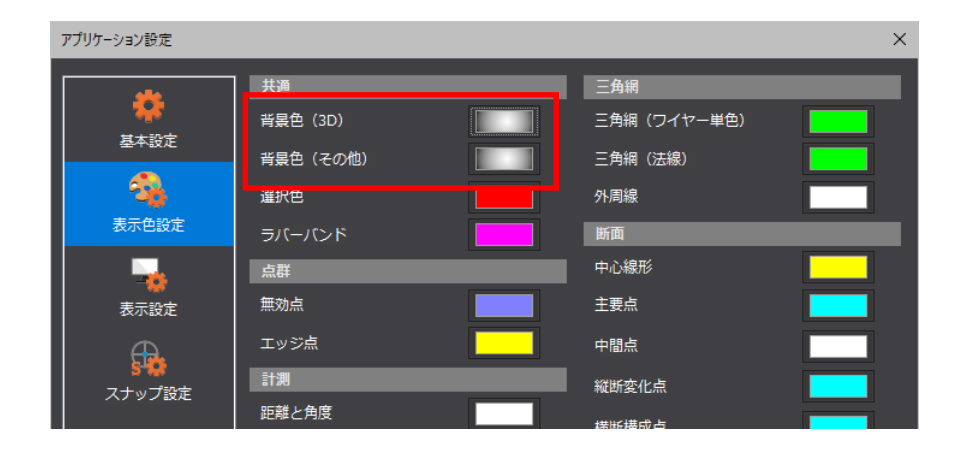

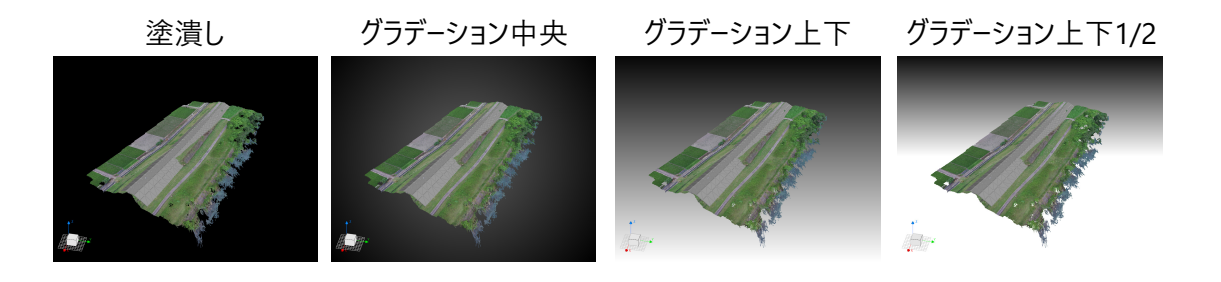

### 1-6 点群プロパティの強化

点群プロパティを強化しました。

- ・ [ランダム色を設定] の設定を追加 複数点群を別々の色に設定したい場合は [ランダム色を設定] をオンにすると、ランダム色で一括設定できます。
- ・ [点のサイズ] の設定を追加 特定の点群のみ点サイズを個別に設定できます
- ・[スナップと選択の対象にしない]の設定を追加 点の編集などで特定の点群のみ選択を除外したい場合などに有効です。
- ・点群情報やデータ領域情報を表示

特定の点群の点数やデータ領域を確認できます。

| 点群の      | )プロパティ              | (一括)          |          |         |                 | ×  |
|----------|---------------------|---------------|----------|---------|-----------------|----|
| ~        | _ <mark>√</mark> 個) | 別の表示方法        | 去を設定     | する ――   |                 |    |
| ~        | 表示                  | 方法            |          | RGB表示   | •               |    |
| <b>~</b> |                     | 単色で表          | 示する      |         |                 |    |
|          |                     |               |          | ∋:<br>  | ンダム色を設定         |    |
| <b>~</b> | -∎ 個                | 別の点のサイ        | イズを設     | 定する ―   |                 |    |
| <b>~</b> | 点の                  | )サイズ          |          | 1ドット    | •               |    |
|          | ┌ 計測                | 日時            |          |         |                 |    |
| ~        | 197                 | 70年 1月 1      | 8        | ▼ 00:00 | ×               |    |
|          | _ スナ                | ップ/選択         |          |         |                 |    |
| <b>~</b> |                     | スナップとi        | 選択の対     | 象にしない   |                 |    |
|          | AT E                | 点群情報          |          |         |                 | ٦  |
|          | 1*                  | 全点            |          |         | 4,826,58        | s0 |
|          |                     | 表示点           |          |         | 4,826,58        | 30 |
|          |                     | 無効点           |          |         |                 | 0  |
|          |                     | 補間点           |          |         |                 | 0  |
|          |                     | データ領域         | (表示点     | のみ)     |                 |    |
|          |                     | X座標<br>X库標    |          | 24,669. | 284 ~ 24,901.78 | 7  |
|          |                     | Y 座標<br>7 应 搏 |          | 11,100. | 336 ~ 11,252.88 | 0  |
|          |                     |               |          |         | 5.570 ~ 27.15   | ~  |
|          |                     |               |          |         |                 |    |
| ?        | ヘルプ                 |               | <u>~</u> | 確定      | 100 中止          |    |

1-7 点群分類の対応

Ver.8以前の [別点群に残す] を [分類] に変更し、分類先を自由に設定できるようにしました。

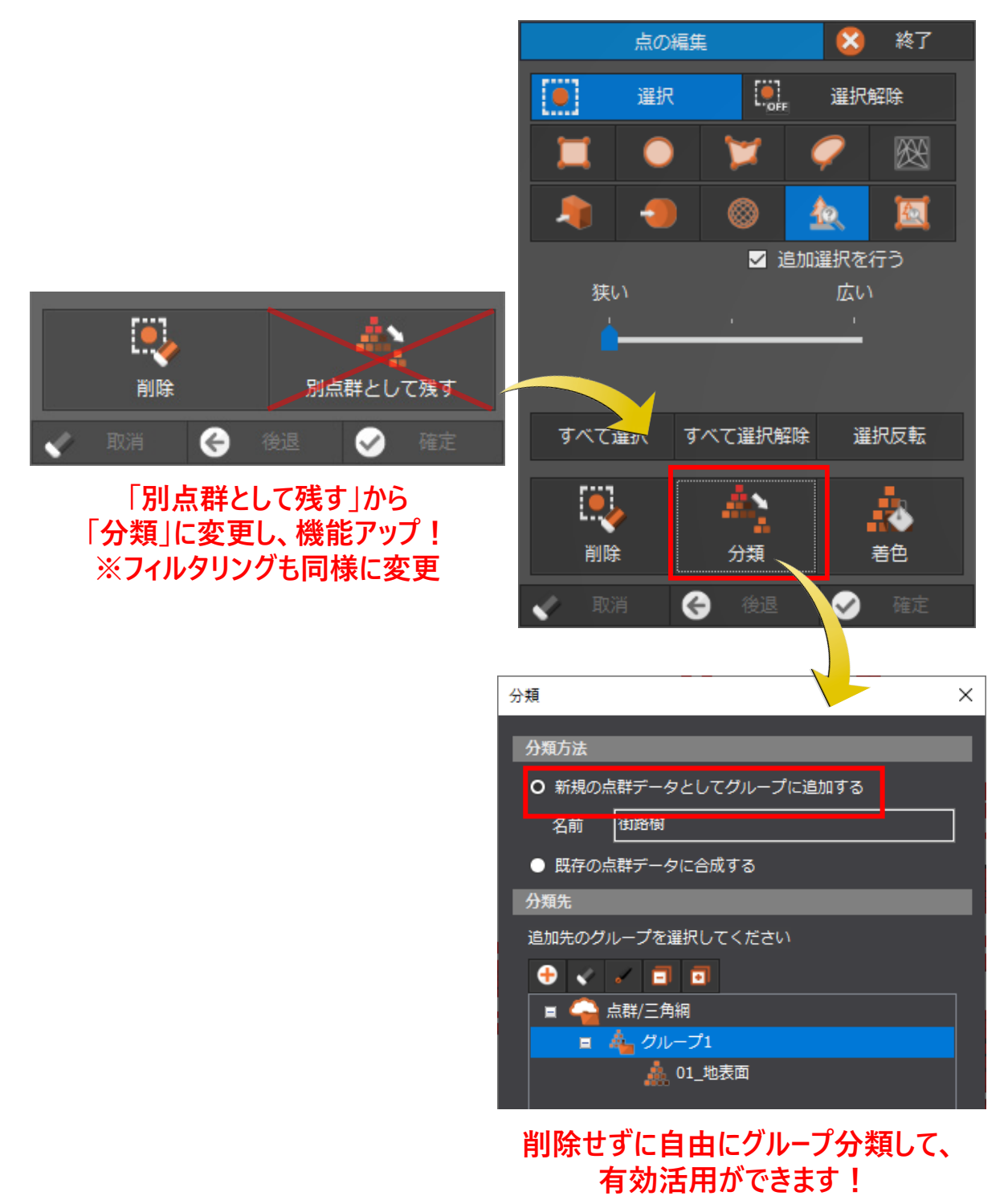

14

# 1-8 スナップの強化

スナップ強化しました。

- ・スナップ情報表示を強化しました。
- ・スナップ情報をクリップボードにコピーできるようにしました。

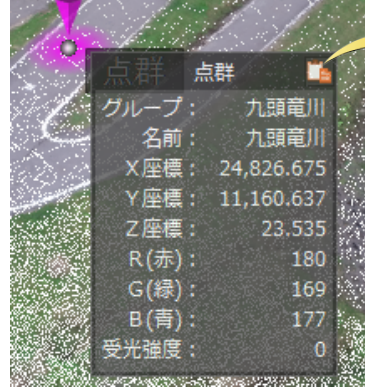

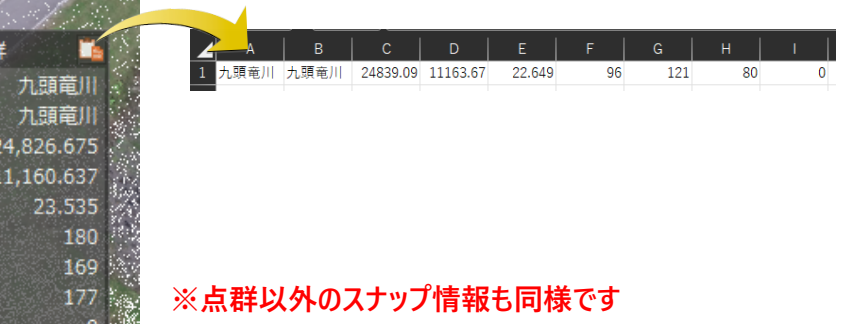

・ALTキー押下で一時的なスナップ無視できるようにしました。

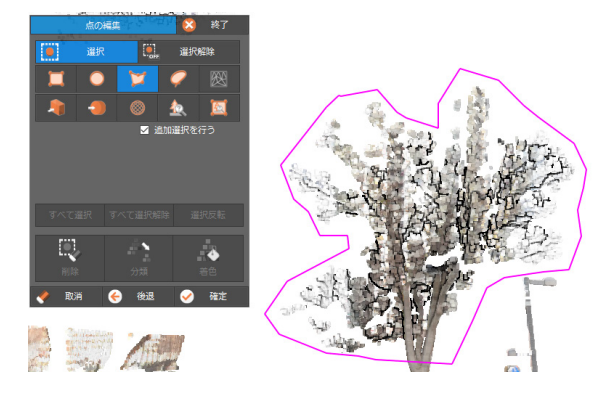

・ [スナップ設定] に [球体スポットを表示する] を追加して、球体のスナップしている個所を表示するようにしました。

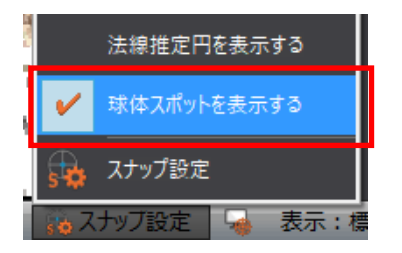

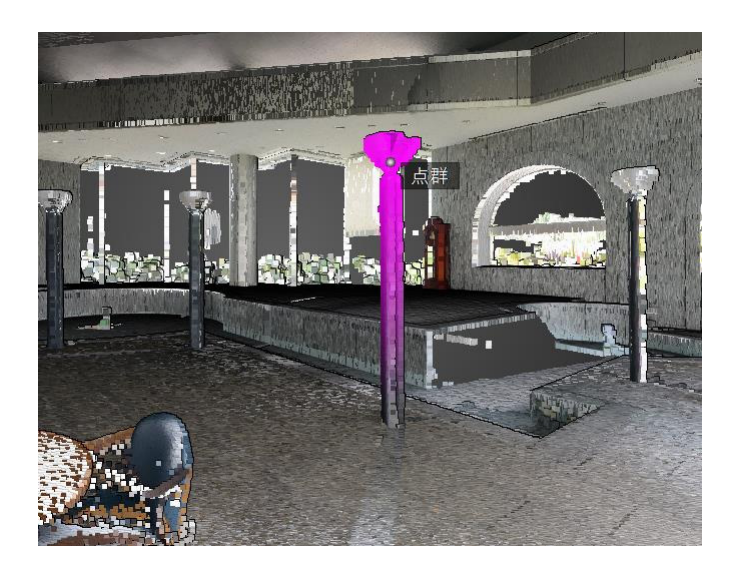

# 1-9 クリッピングの改善

クリッピング状態の強制解除を抑制するようにしました。

また、クリッピングおよび解除は表示されている点群から行うようにしました。

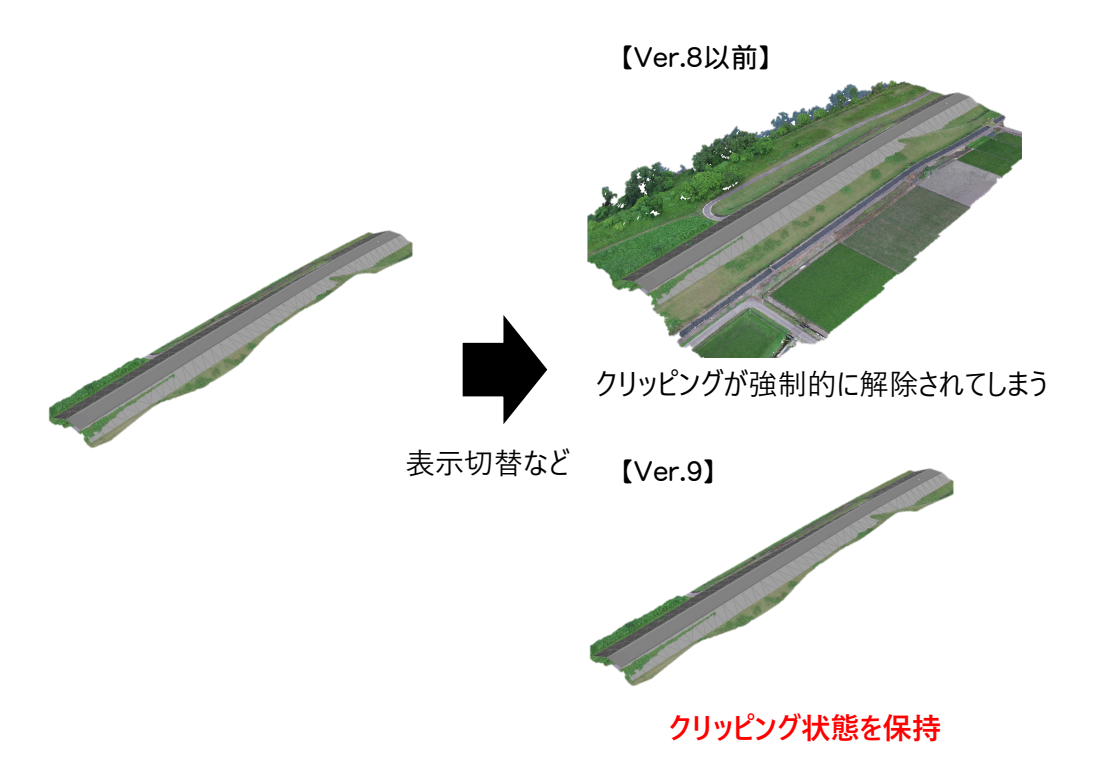

# 1-10 角度入力の改善

角度(10進法入力)を小数点以下4桁に拡張しました。 これまでよりも、細かな角度指定と表示ができるようになりました。

| ┌ 原点と角度 ―――― |            |
|--------------|------------|
| X座標          | 0.000      |
| Y座標          | 0.000      |
| 角度           | 346.1369 度 |

#### 1-11 領域指定の精度向上

点の編集やクリッピングなどの領域指定で、領域内の点群選択の精度を向上させました。

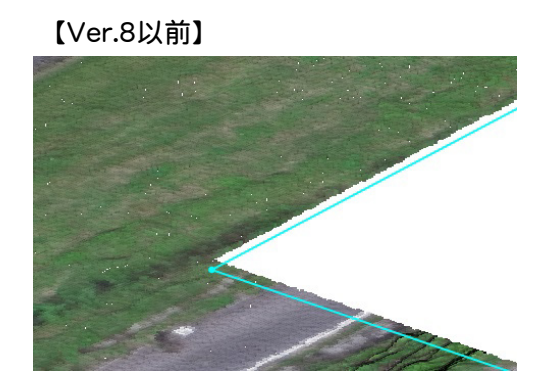

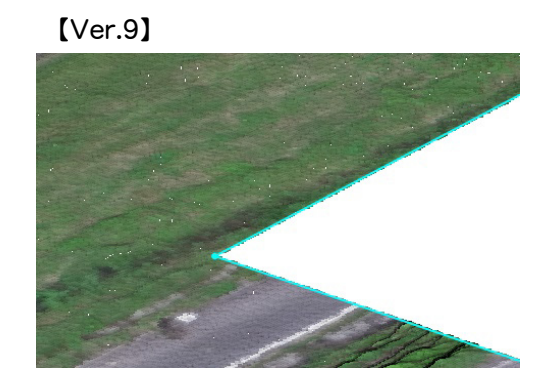

### 1-12 面積丸めの改善

面積算出に関してTIN毎に丸めずに算出するように変更しました。水平で凹凸が少ない場合は平面積と外周表面積が 近い値になります。

# 1-13 地理院タイル背景表示

投影方法に「平面投影(2D)」を追加して、地理院タイルを背景表示できるようにしました。 また、国土基本図の図郭レベルのグリッド表示もできます。

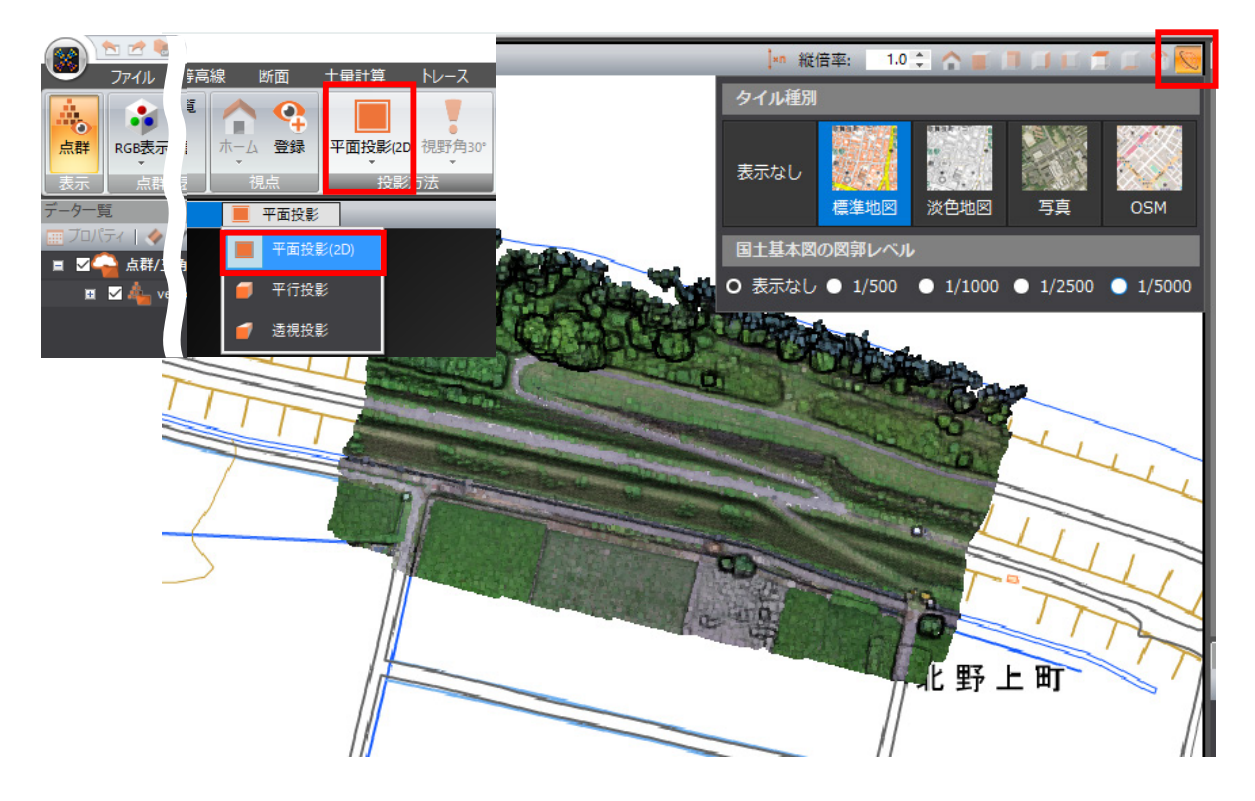

# 1-14 ヒートマップの最大・最小値箇所の表示

計測、土量計算、出来形管理などのヒートマップに [最大/最小箇所を表示] を追加して、最大・最小値箇所をピン表示 して箇所を視認できるようにしました。

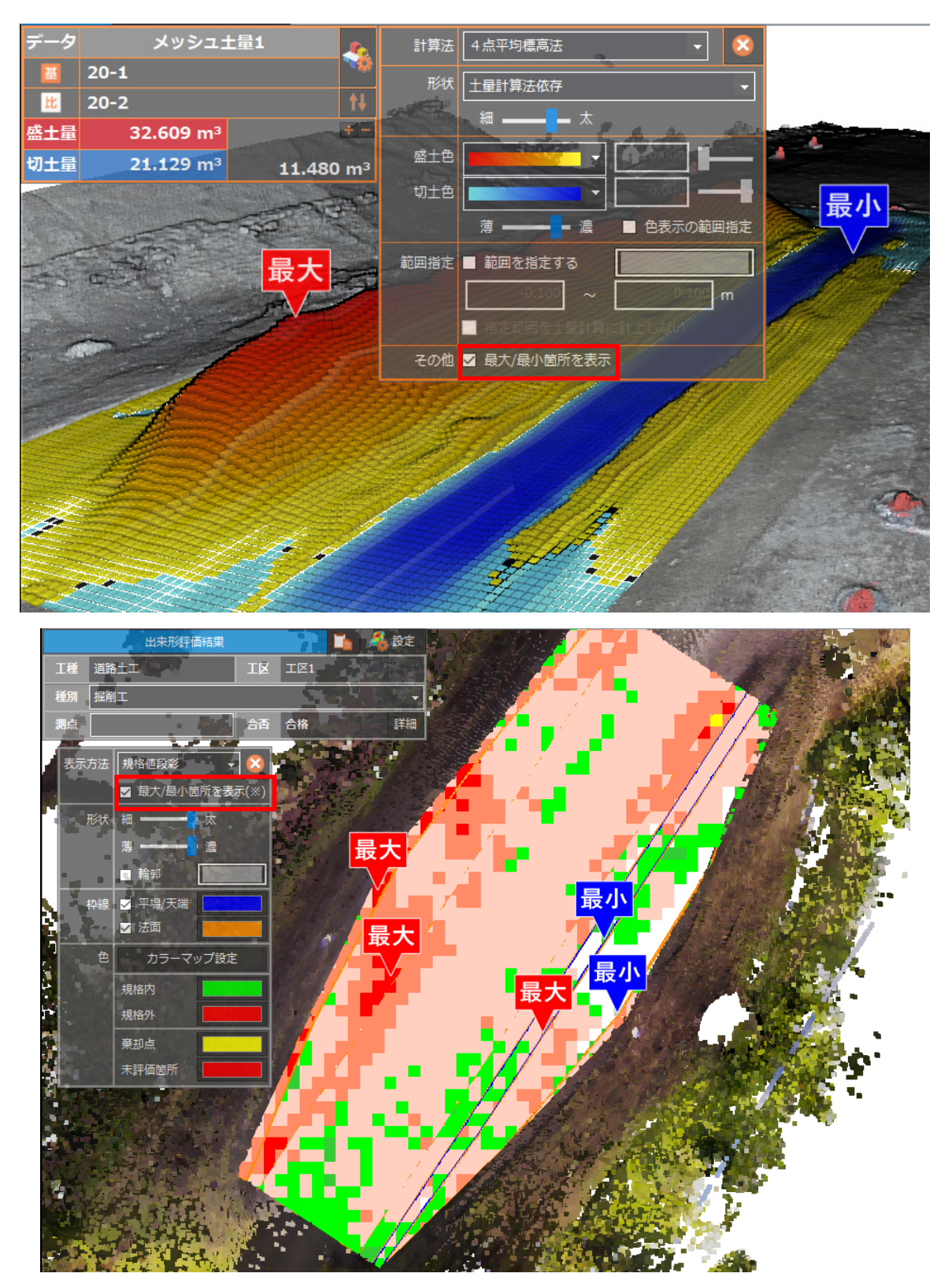

# 1-15 プロジェクトデータの利便性向上

[プロジェクトの開始] [プロジェクトの新規作成] [プロジェクトを開く] [プロジェクトを名前を付けて保存] で、フォ ルダー管理に対応しました。サムネイル表示によりプロジェクトデータの視認性が向上しました。

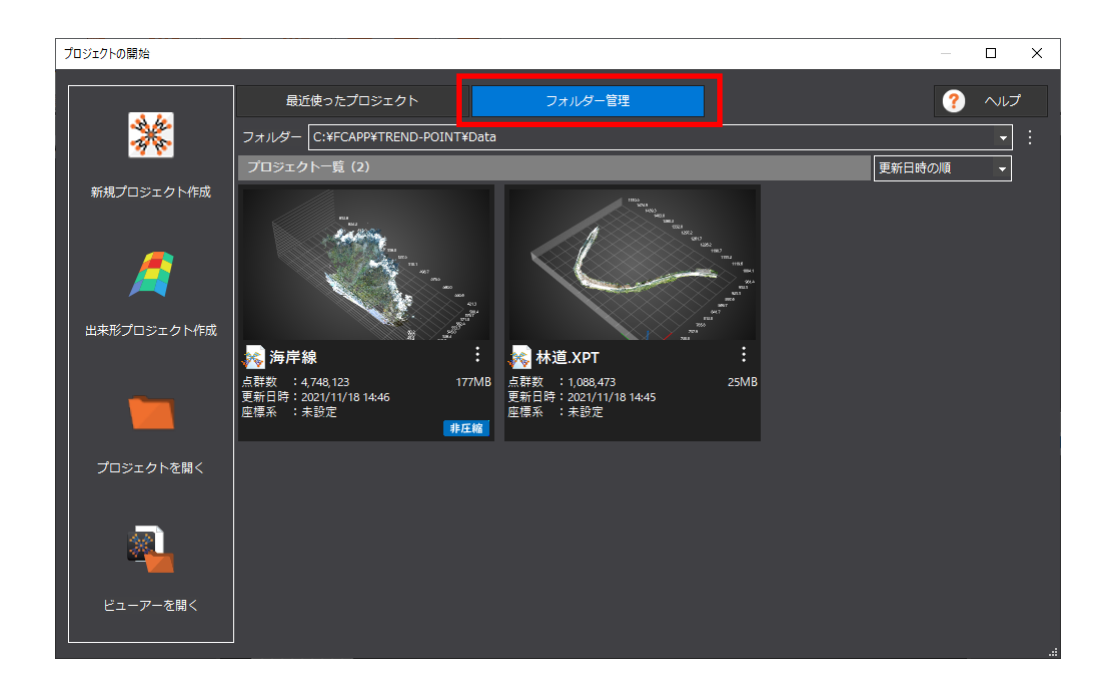

#### ※サムネイル表示にはVer.9以降で保存したプロジェクトに限る

また、 [アプリケーションの設定] の [基本設定] に [プロジェクト保存とビューアー出力] の [サムネイルの視点位置] を追加して、サムネイルの視点位置を設定できるようにしました。

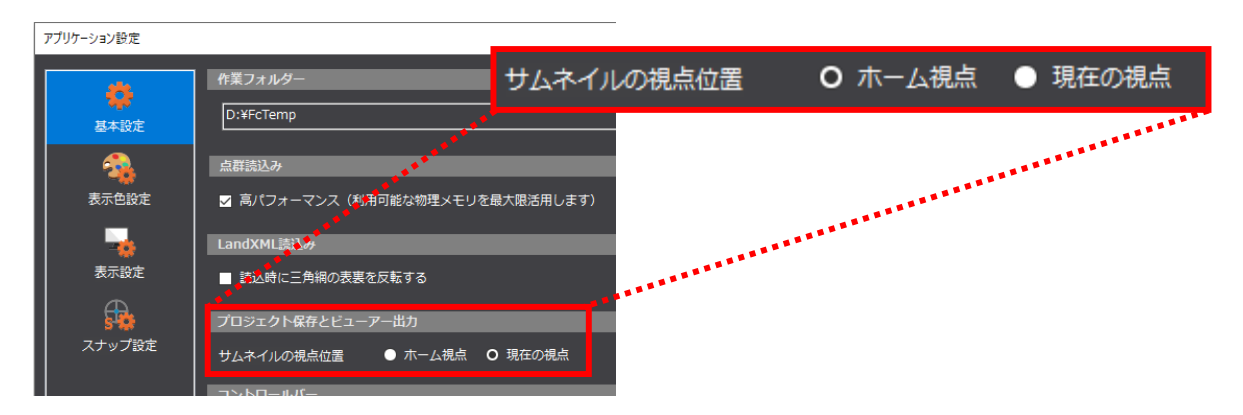

プロジェクトの非圧縮保存に対応し、大容量データを高速に開くことができるようになりました。 非圧縮保存したデータは、Ver.8以前のデータよりデータサイズが大きくなります。

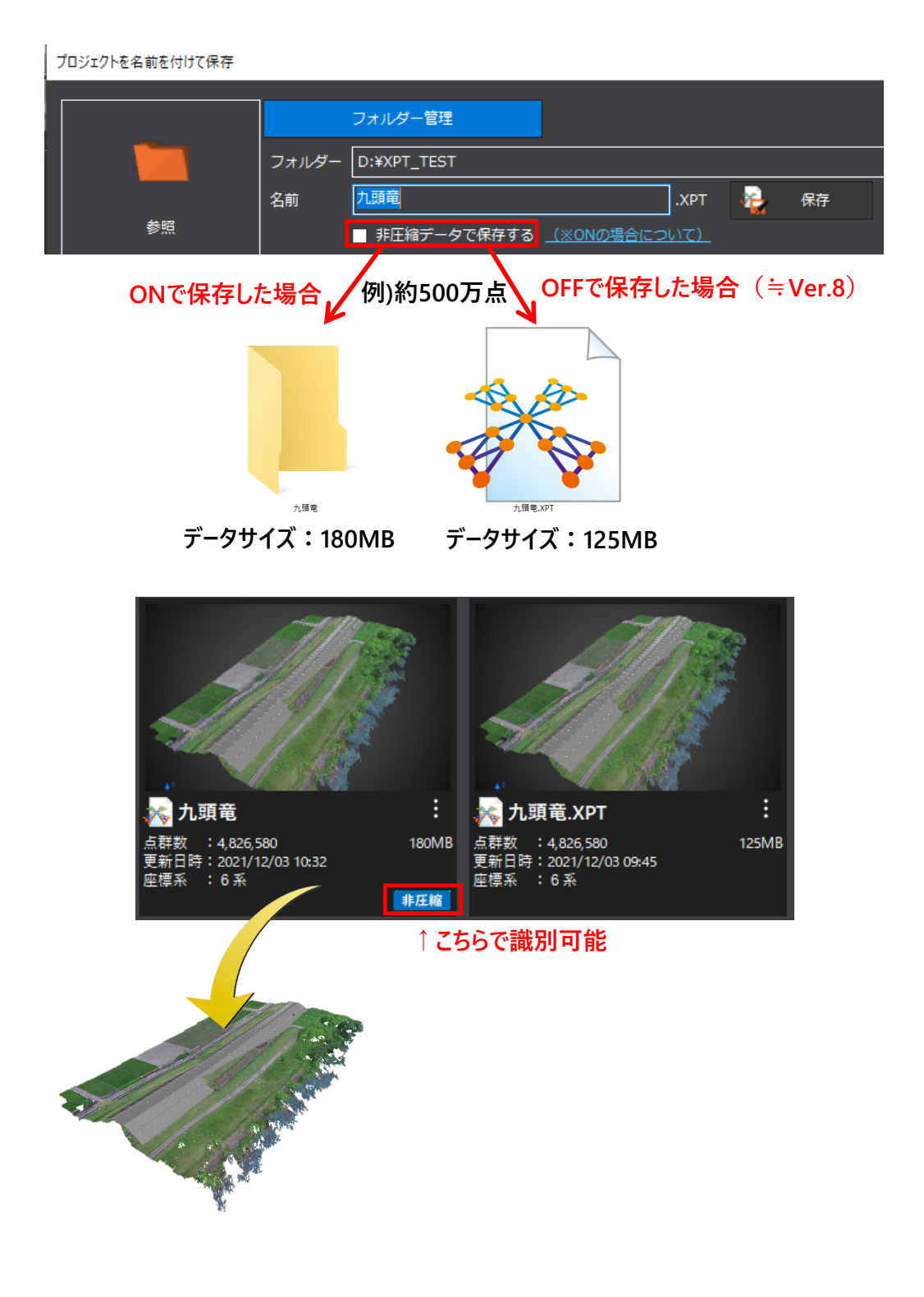

任意のフォルダーでプロジェクトを管理することができます。

| プロジェクトの新規作成               |               |                                   | -           | o x |
|---------------------------|---------------|-----------------------------------|-------------|-----|
| * 7                       | 最近使ったプロジェクト   | フォルダー管理                           | ?           | ~⊮  |
| 新規プロジェクト作成<br>しま形プロジェクト作成 |               | Name III (1997) - Paul (1997) - P |             |     |
| フォルダーの編集                  |               |                                   | 2 2 100HE C |     |
|                           |               | i&n0                              |             |     |
| Feller-railert            | CONTRACT LAND | 交更                                |             |     |
| to many second            |               | 削除                                |             |     |
| 1-007,00000               |               | <u>۲</u> ^                        |             |     |
|                           |               | ^۲                                |             |     |

プロジェクトに座標系が設定されている場合にはGoogle Earth Webをブラウザ起動して位置が確認できるようになりました。

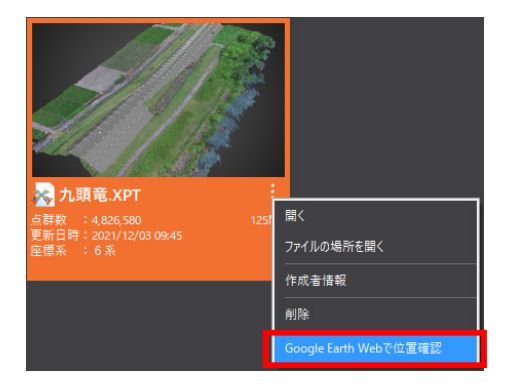

※平面直角座標系が設定されたプロジェクトに限る

#### 1-16 メモリ空き容量に応じた高速化

物理メモリ空き容量が8GB以上ある場合は物理メモリを効率的に利用してパフォーマンスを改善しました。

# 1-17 各種機能の高速化

各種機能において全般的に高速化を行いました。

点群読み込みに関してはテキスト、LAS/LAZ、E57、スキャナーなどの点群ファイルの読み込みを大幅に高速化しました。

1-18 描画の高速化

各データにおける描画を見直し、描画の高速化を行いました。

また、大容量点群データにおけるマウス操作性を改善しました。

[アプリケーションの設定]の[表示設定]に[表示性能]を追加して、「精度優先」「標準」「速度優先」を選択できるようにしました。マシンスペックや状況に応じた選択ができるようになりました。

[アプリケーションの設定]の[表示設定]に[GPUメモリを活用して点群を表示する]を追加して、VRAMを活用した点群描画の高速化を可能にしました。

| アプリケーション設定                              |                             |              |          | × |
|-----------------------------------------|-----------------------------|--------------|----------|---|
|                                         | 表示設定                        |              |          |   |
| 「「「「「」」「「」」「「」」「」」「「」」「」」「「」」「」」「」」「」」「 | 表示性能                        | 標準           | •        |   |
|                                         | 角度の表記                       | 度 (〇.〇º)     | •        |   |
| です。<br>表示色設定                            | 文字サイズ                       | 中 (初期値)      | -        |   |
|                                         | 文字表示制限                      | なし(初期値)      | -        |   |
| 表示設定                                    | 中心線形の点名                     | 路線進行方向に傾ける   | -        |   |
| A                                       | ✔ 三角網、ヒート                   | マップを高品質に表示する |          |   |
| ▶ <b>● ○</b><br>スナップ設定                  | ☑ GPUメモリを活                  | 用して点群を表示する   |          |   |
|                                         | <ul> <li>モデルの輪郭線</li> </ul> | を表示する<br>    |          |   |
|                                         | 倪京移動                        |              |          |   |
|                                         | 移動速度                        | 中速(初期値)      | <b>•</b> |   |
|                                         | 自動視点移動(トレ                   | ース線入力時)      |          |   |
|                                         | ■ 自動視点移動を                   | 行う           |          |   |
|                                         |                             |              |          |   |
|                                         |                             |              |          |   |
| ? ヘルプ                                   | 設定のバックアップ                   | 設定のリストア      | 🖌 確定     |   |

ステータスバーに〔表示性能〕を追加して、「精度優先」「標準」「速度優先」を切り替えできるようにしました。

| 精度優先 | 常に描画精度を良く表示する<br>≒Ver.8          |          |                                      |
|------|----------------------------------|----------|--------------------------------------|
| 標準   | 描画精度を良く表示するが<br>マウス操作時のみ間引いて表示する |          | 精度優先                                 |
| 速度優先 | 常に間引いて表示する<br>※点群と三角網の表示が最大80%減  | į        | <ul> <li>標準</li> <li>速度優先</li> </ul> |
|      | 🔹 😪 🎧 🍪 表示色設定                    | 🔒 スナップ設定 | 🚽 表示:標準                              |
|      |                                  |          |                                      |
|      | 間引かずに表示                          | 間引いて     | 表示                                   |

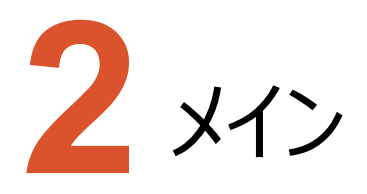

メインのバージョンアップ項目をご紹介します。

### 2-1 ビューアー付きファイルの再編集

[ビューアー付きファイルとして保存] に [再編集を許可する] の設定を追加しました。

ONで保存されたビューアーは [プロジェクトの開始] または [プロジェクトの新規作成] で開き、再編集できるようになりました。

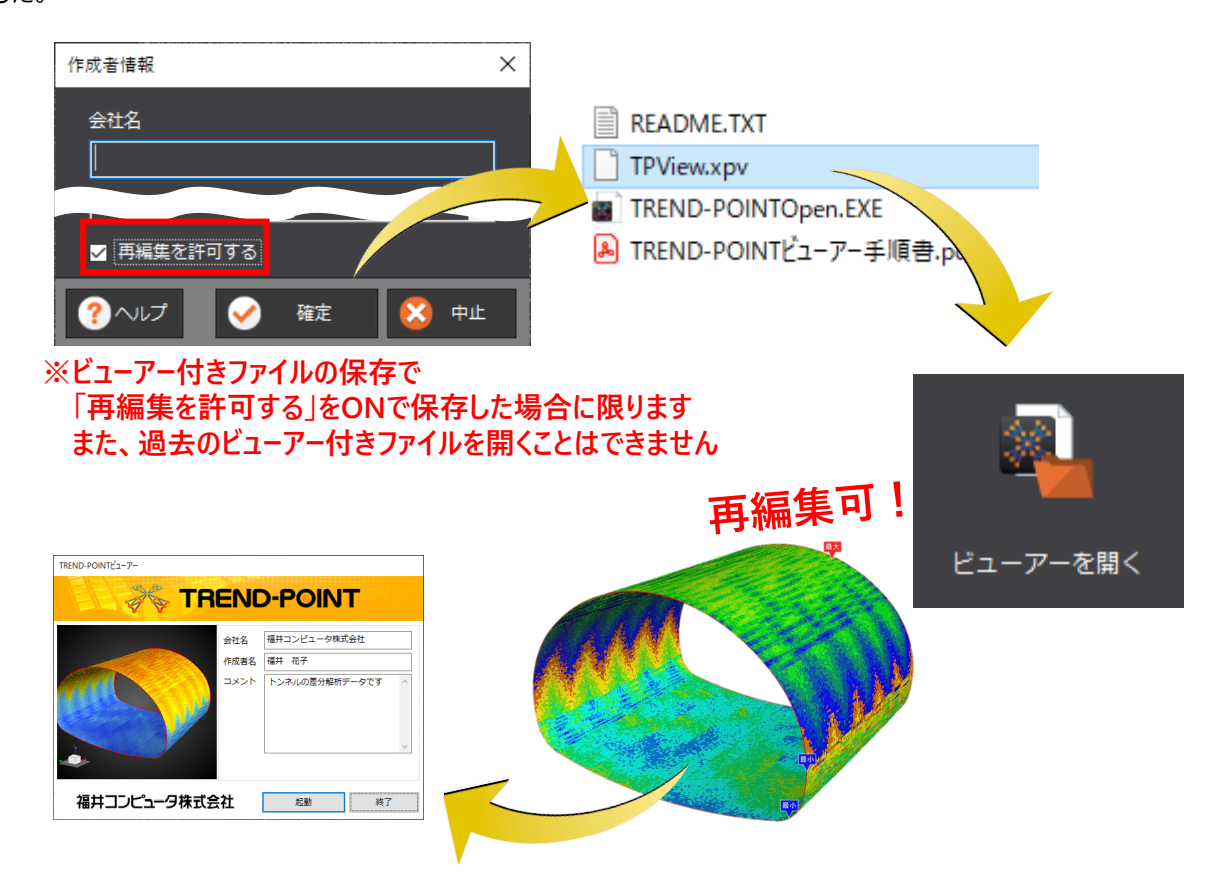

#### 2-2 位置情報付き上空画像出力の強化

[位置情報付き上空画像出力] で、TIF形式で平面直角座標系が設定されている場合は、GeoTIFF形式で TIFファイルを出力するようにしました。

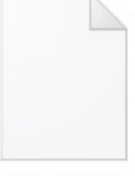

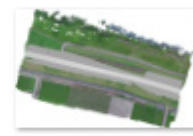

image.tfw

image.tif

23

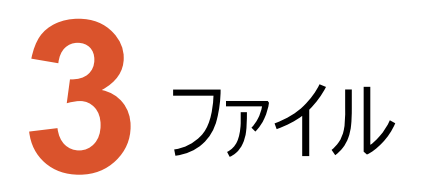

ファイルのバージョンアップ項目をご紹介します。

#### 3-1 経緯度形式の点群読み込みの対応

[外部ファイル] – [点群テキスト] [LAS/LAZ] [E57] の [フォーマット確認] ダイアログの [座標系] に 「経緯度」を追加して、点群が経緯度座標の場合に平面直角座標系に変換して読み込めるようにしました。

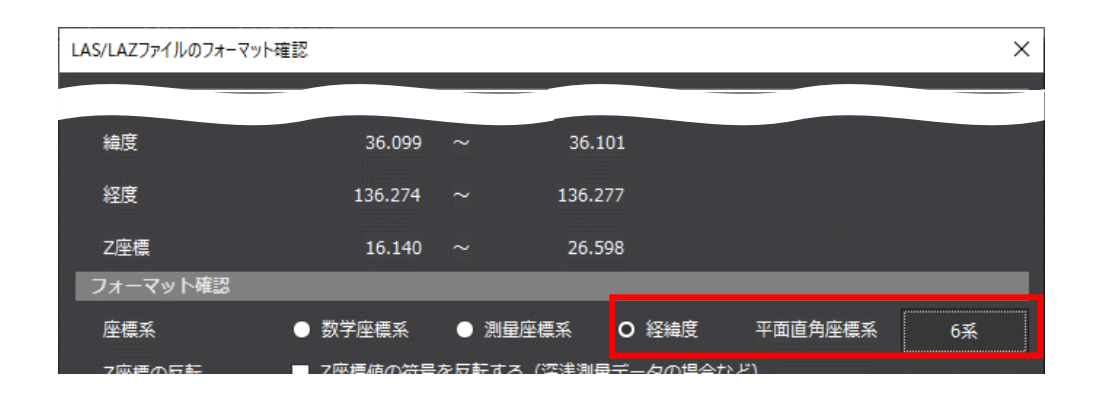

### 3-2 LAS に含まれるクラス分類とレーザーパルスに対応

[外部ファイル] – [LAS/LAZ] の [フォーマット確認] ダイアログに [属性のデータ分割] を追加して、LASに含まれるクラス分類とレーザーパルスの情報に分割して読み込めるようにしました。

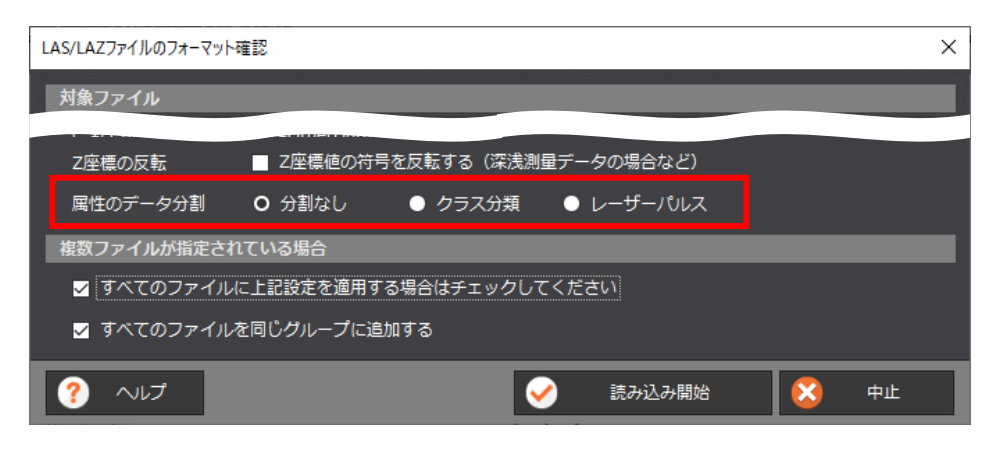

#### 3-3 E57 に含まれるステーション情報に対応

[外部ファイル] – [E57] でE57に含まれるステーション情報に分割して読み込めるようにしました。

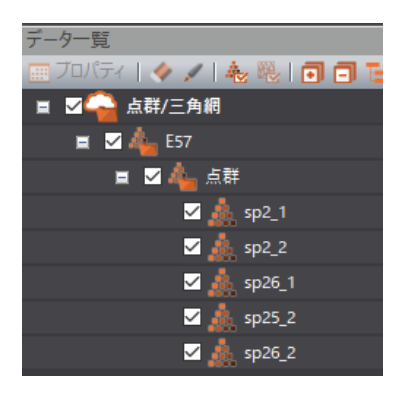

#### 3-4 基盤地図情報(数値標高モデル)の ZIP 形式に対応

[外部ファイル] – [基盤地図情報数値標高モデル] で、基盤地図情報ダウンロードサービスからダウンロードした ZIPファイルをそのまま読み込めるようにしました。

#### 3-5 外部ファイルの読み込み対応フォーマットの拡充

[外部ファイル] – [PCD] [PLY] [STL] [GeoTIFF (標高)] を追加して、PCD、PLY、STL、GeoTIFF (標高)のファイルフォーマットに対応しました。

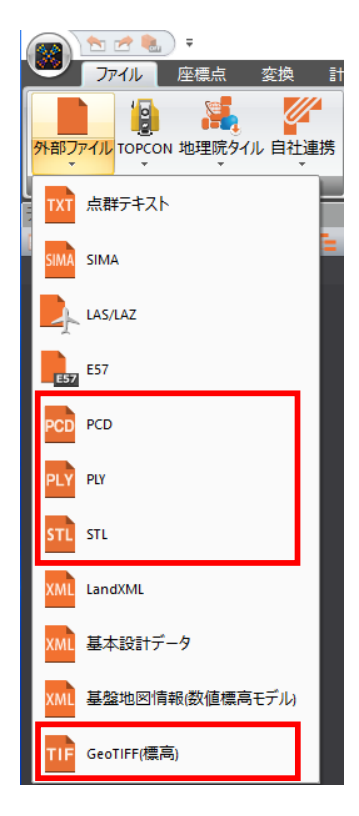

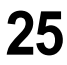

#### 3-6 地理院タイルのダウンロード

[地理院タイル]を追加して、地理院タイルのダウンロードに対応しました。

地図から範囲指定、または展開中のデータに地理院タイルの地形データをインターネット経由で簡単に追加することができます。

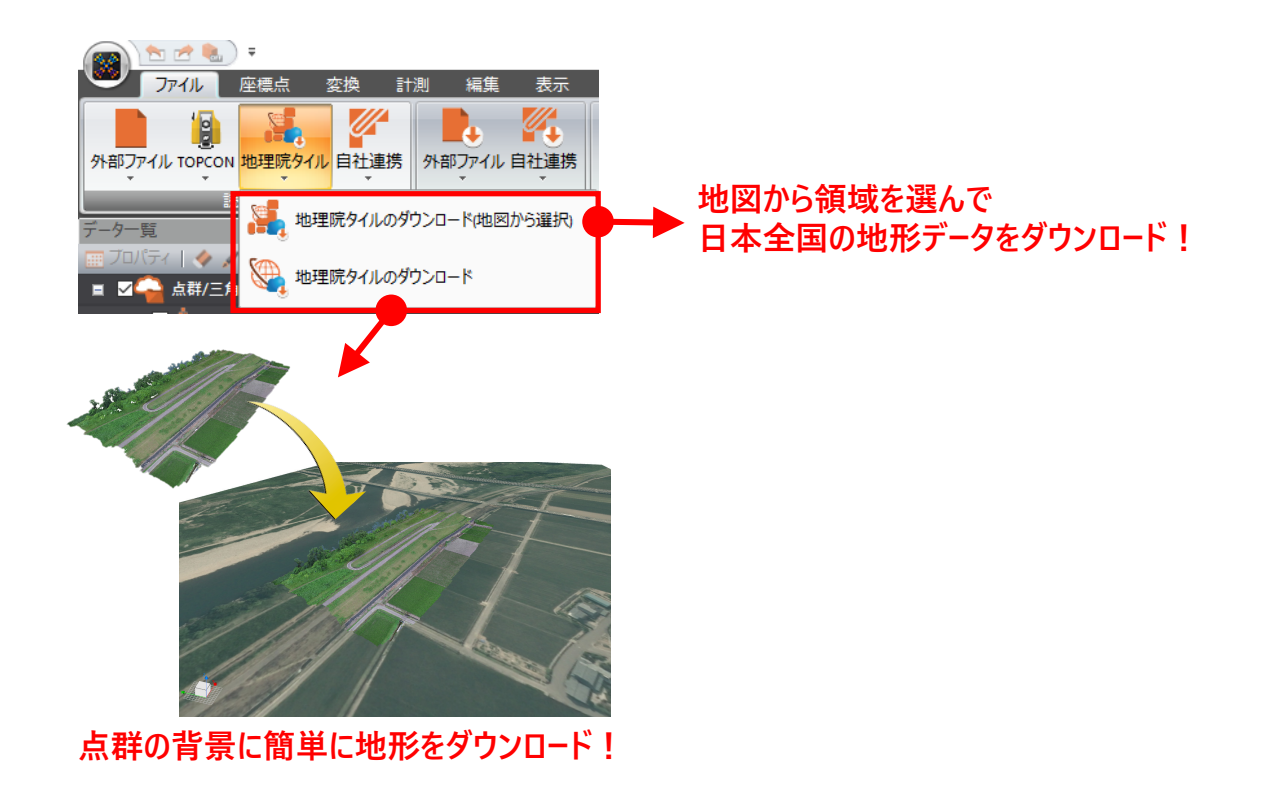

# 3-7 TREND-CORE モデル連携の強化

TREND-CORE上に配置された3DAデータが存在していれば、モデルに加えて連携できるようになりました。 また、リアルタイム連携では、更新ではなく追加でモデルを登録できるようになりました。

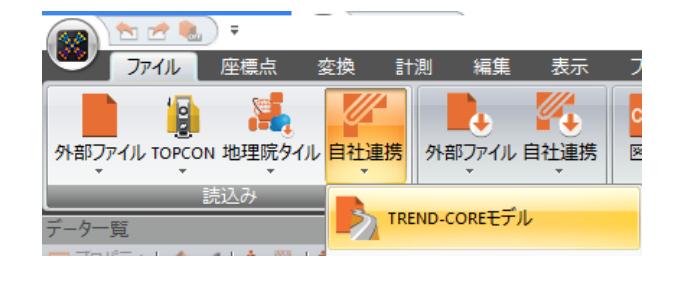

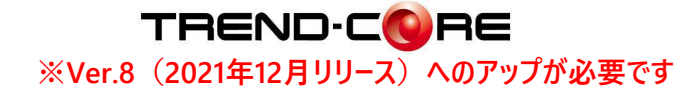

# 3-8 3D モデルの読み込みに対応

[3Dモデル]を追加して、IFC、DAE、FBX、OBJ、DXF、DWGの3Dモデルの読み込みに対応しました。 2点指定による位置合わせを行って読込むこともでき、またモデルではなく三角網データとして読込むこともできます。

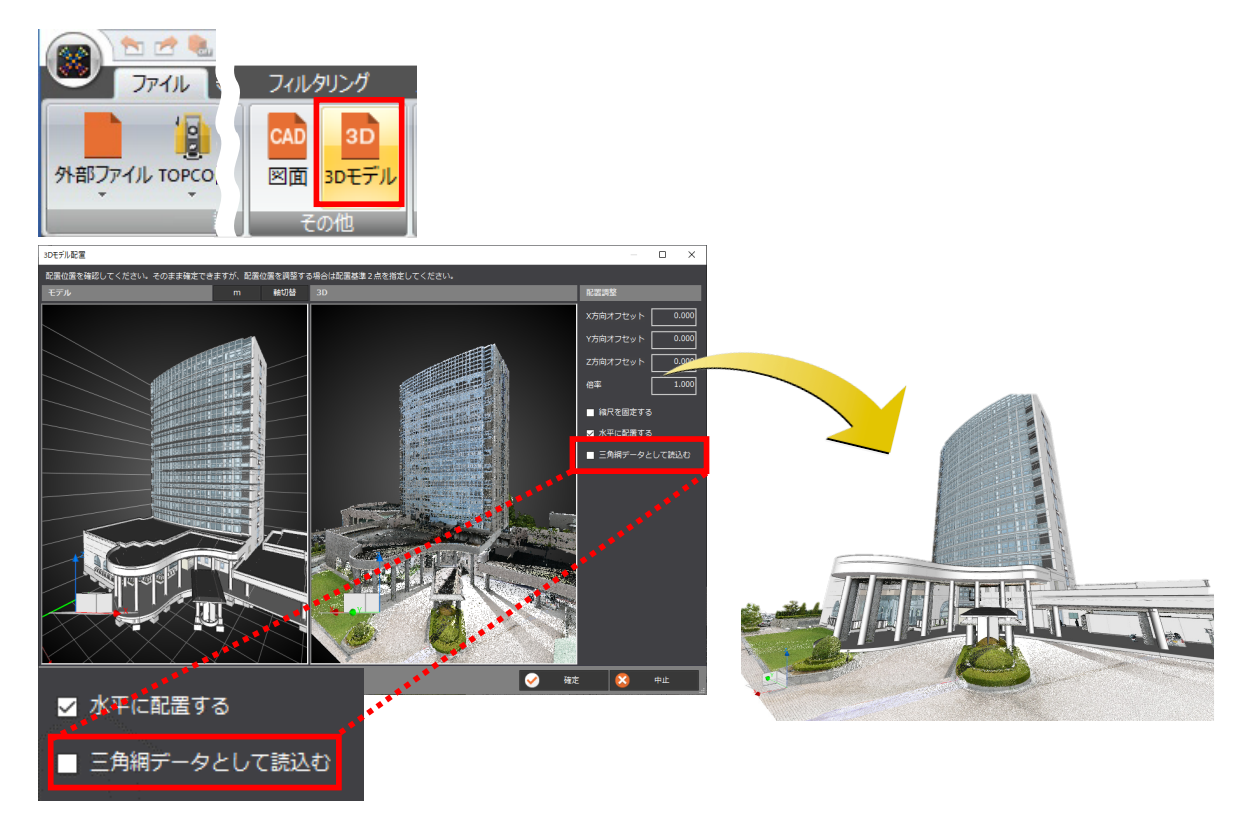

[図面]を追加して、DXF、DWG、SFC、P21の図面の読み込みに対応しました。 2点指定による位置合わせを行って読込むこともでき、下図としてご利用いただけます。

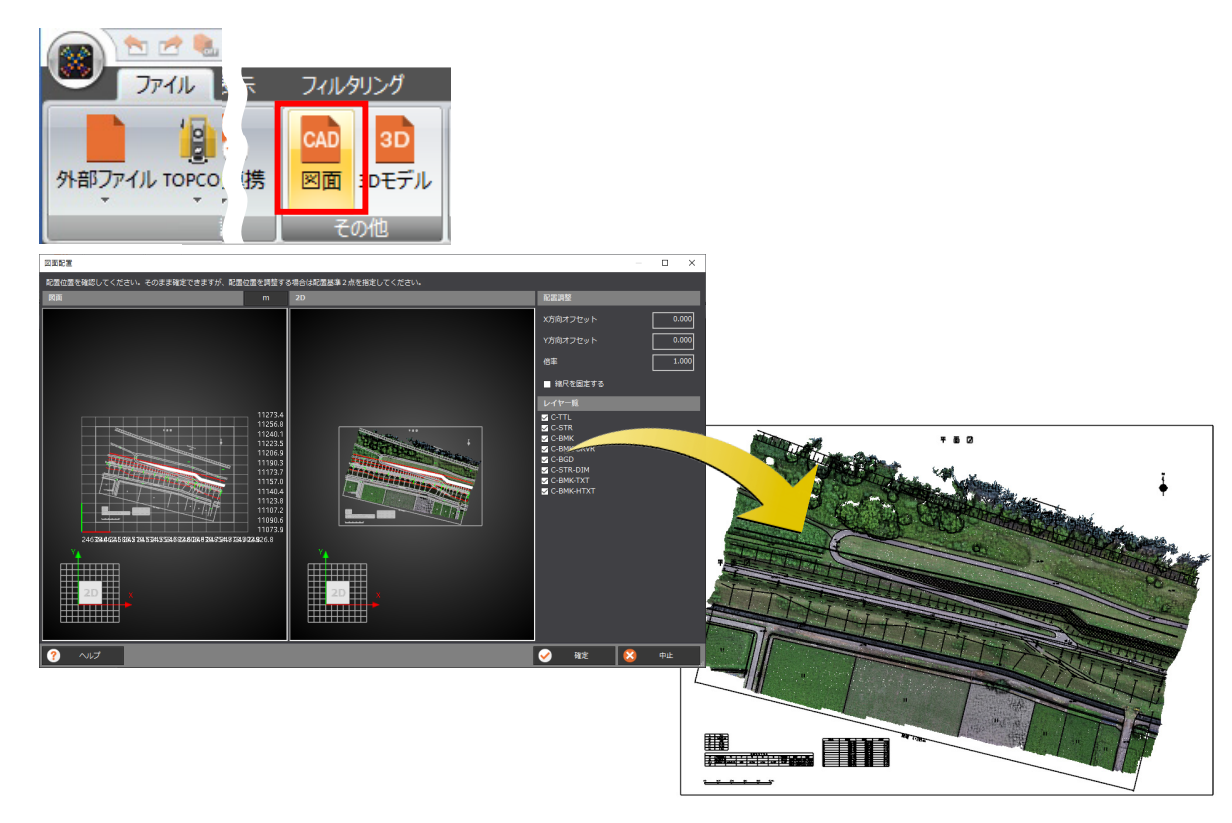

### 3-10 点群テキスト、LAS/LAZ で分割書込みに対応

[点群テキスト(分割書込み)] [LASLAZ(分割書込み)] を追加して、指定したフォルダーにファイルを分割して 書き込めるようにしました。データ一覧のグループ構成や、国土基本図の図郭レベルでの分割書き込みが可能です。

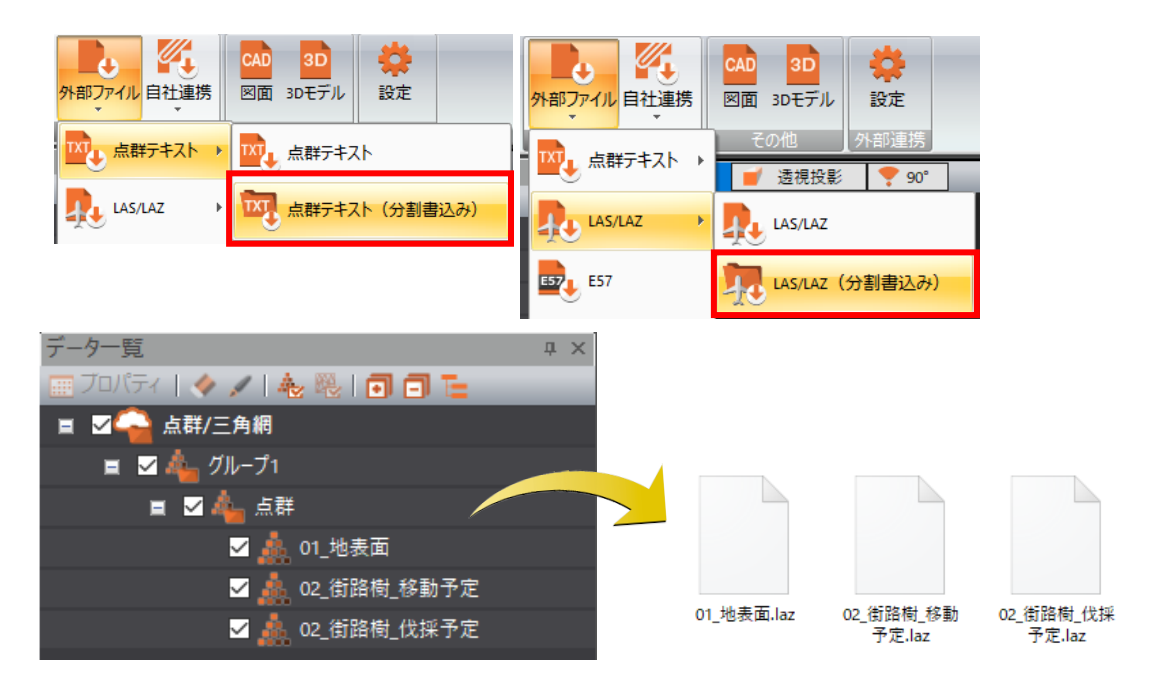

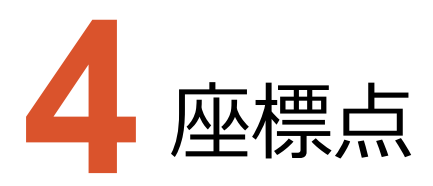

座標点のバージョンアップ項目をご紹介します。

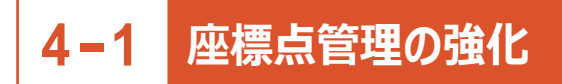

座標点管理を強化しました。

- ・インターフェースの変更
- ・点数制限を1000点から3000点に緩和
- ・備考属性の追加
- ・マーク属性の色拡張
- ・点種属性に「計測点」を追加
- ・Z座標算出の追加(点群からZ座標付与)
- ・一括変更にZ座標、備考を追加
- ・グループ分類におけるデータ一覧の並び替え

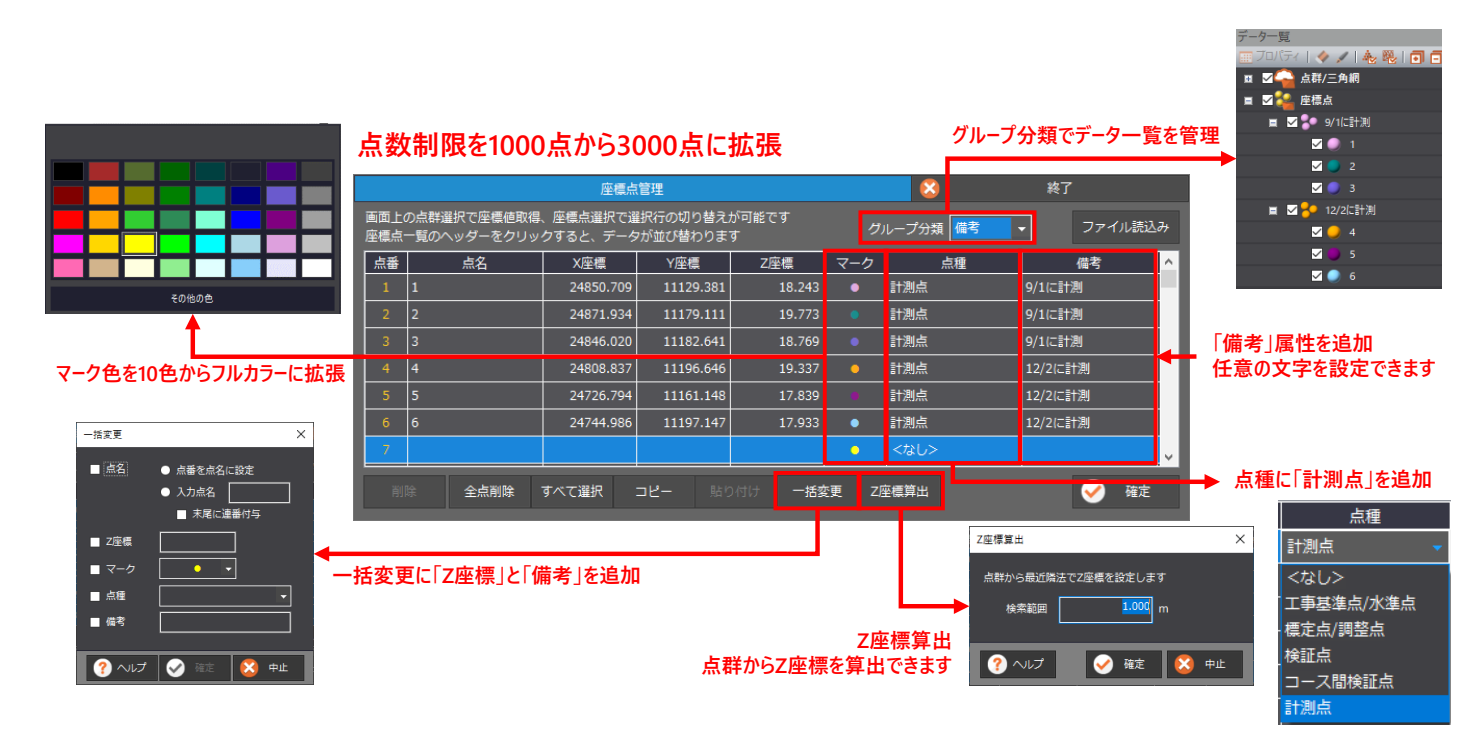

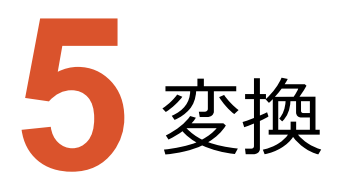

変換のバージョンアップ項目をご紹介します。

### 5-1 変換でのグループ対応とデータクリア

Ver.8以前は点群のみが変換対象でしたが、点群と三角網のグループ管理に伴い、指定したグループに属する点群と 三角網を変換するようにしました。

また、これまでは変換すると点群以外のデータはクリアされていましたが、クリアせずに保持するようにしました。

# 5-2 [平行移動]の追加

[座標値指定]にあった平行移動モードを[平行移動]として追加しました。 X方向、Y方向、Z方向へ指定した移動量で平行移動します。

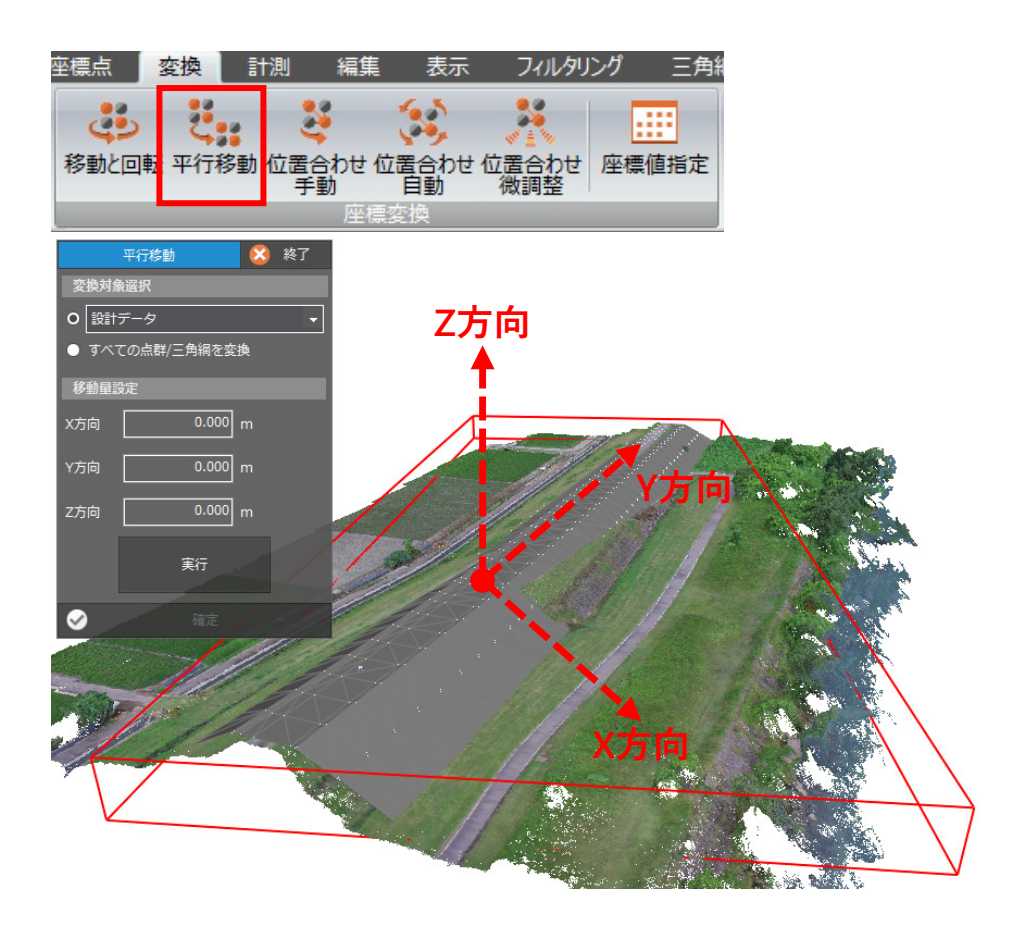

#### 5-3 点群結合の支援機能

[移動と回転] [位置合わせ(手動)] [位置合わせ(自動)] [位置合わせ(微調整)] のコマンドを 追加しました。

点群同士の結合が手動または自動で簡単にできるようになりました。

[位置合わせ(手動)]と[座標値指定] コマンドのヘルマート変換において、縮尺固定した変換が可能になりました。

[移動と回転]:任意の位置に平行移動、回転、2点移動を行います。

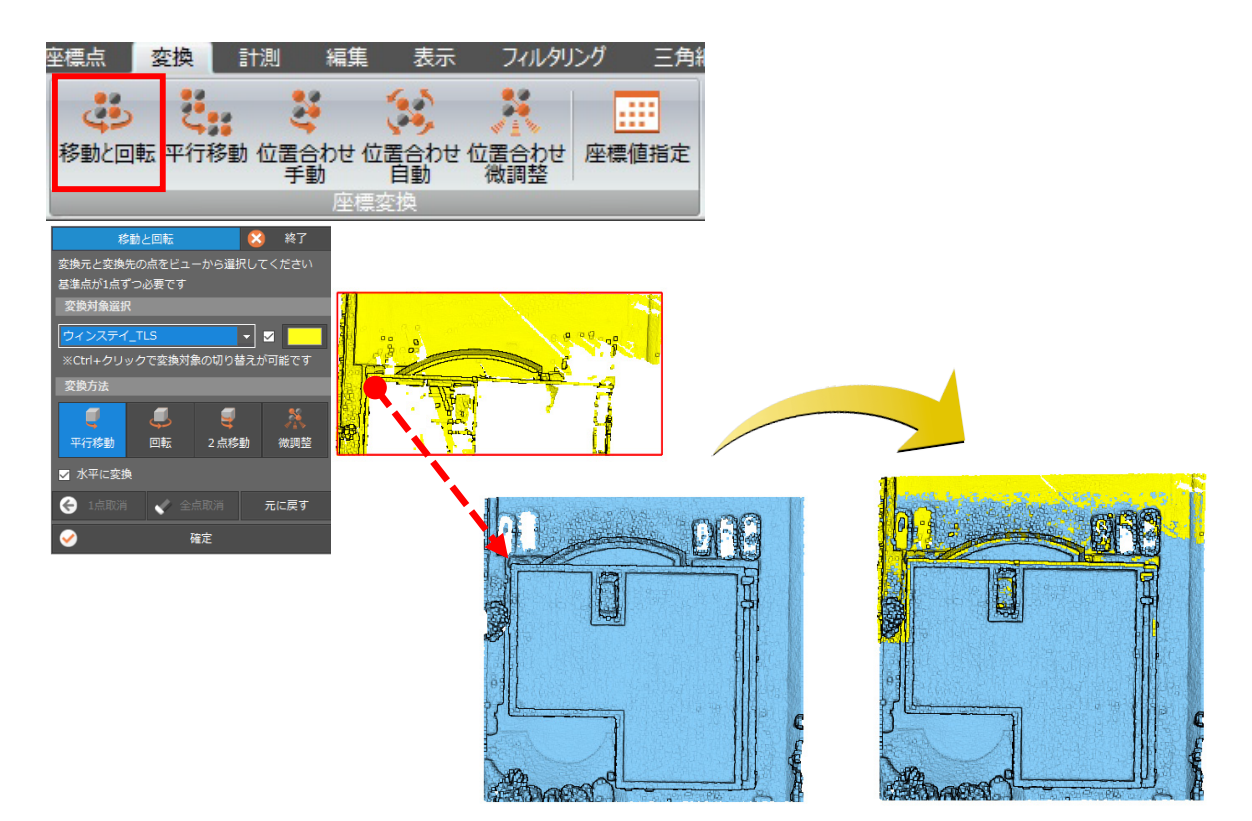

[位置合わせ(手動)]:対応点を2点以上指定した位置合わせを行います。

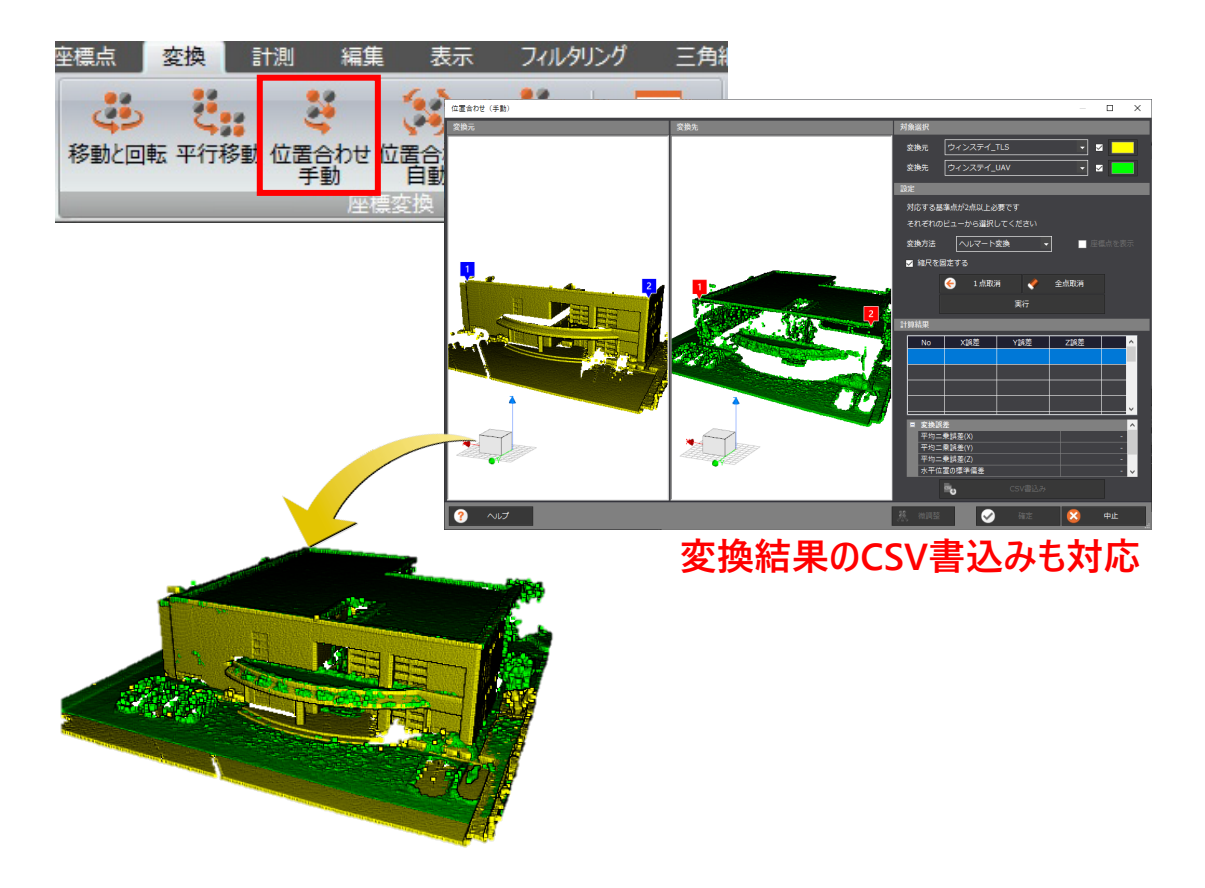

[位置合わせ(自動)]:2つの点群の自動による位置合わせを行います。

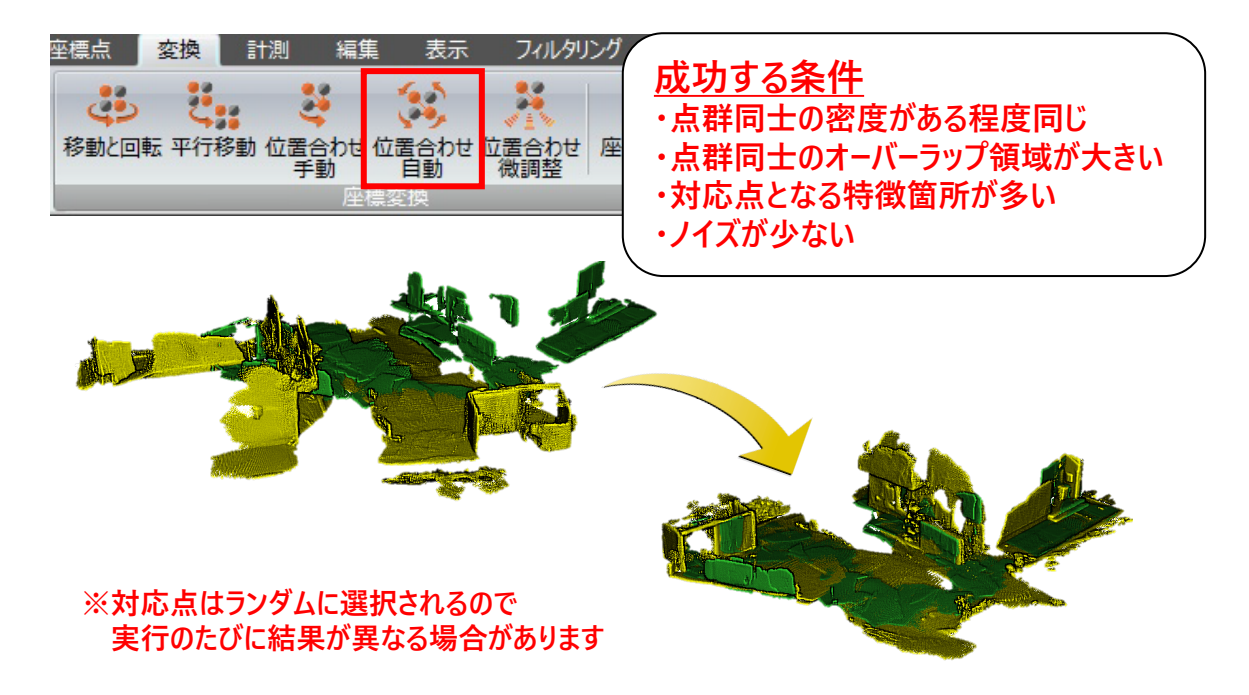

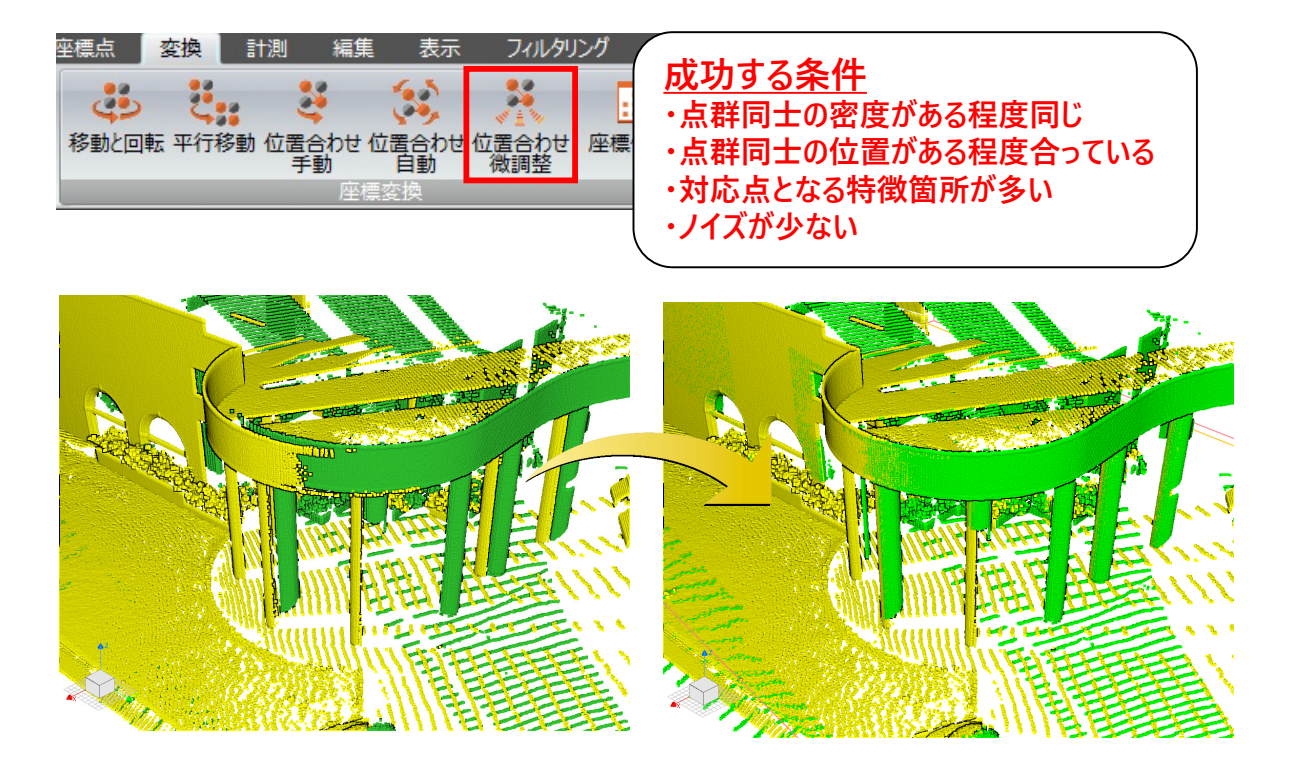

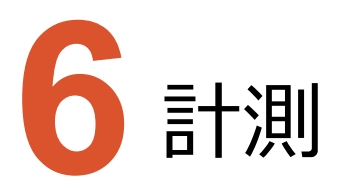

計測のバージョンアップ項目をご紹介します。

#### 6-1 ベクトル差分解析の対応

[差分解析]を追加して、点群と三角網におけるベクトル差分解析に対応しました。 三角網の面方向における差分解析によりヒートマップ表示や統計情報の確認を行うことができます。 ※ベクトル差分解析オプションが必要です。

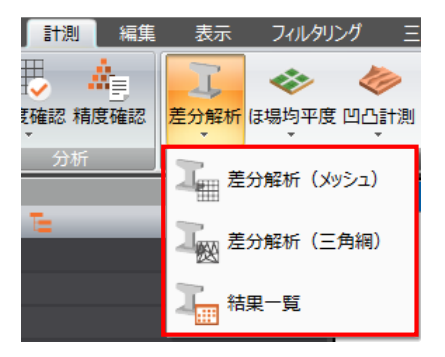

◆ 機能概要

点群データとサーフェスデータとの比較において面のベクトル方向における差分計算を行う機能を追加します。 計測点群データと3次元設計データや複雑な形状などのサーフェスデータがあれば解析でき、 また面のベクトル方向で差分解析を行うため垂直面や湾曲形状でも解析が可能となります。

#### 主な機能

- ヒートマップ表示
- 統計データの数値確認(平均値、最大値、最小値、標準偏差、分散など)
- 統計データのCSV出力

| トンネルの経年変化                                                               | 法面の厚さ算出                                                                  | 構造物の差分解析                                                       |
|-------------------------------------------------------------------------|--------------------------------------------------------------------------|----------------------------------------------------------------|
|                                                                         |                                                                          |                                                                |
| 完成時のサーフェスと現状の点群を<br>比較することで変異個所が明確と<br>なり、 <b>復旧工事の資料として活用</b><br>できます。 | 法面の吹付において規定の厚さ<br>を満足しているかを視覚的に確認<br>し、統計データにより <b>平均厚さ</b> も<br>算出できます。 | 設計と出来上がり点群との差を色<br>で表現し、規格値に満たない個所を<br><b>3次元的で視覚的に確認</b> します。 |

[メッシュ比較]を[メッシュ/土量計算]タブから[計測]タブに移動しました。

|           | 1 📩 🛃 🐁           | Ŧ        | _      | _         |                |          |      |        |           | 練習 -      | TREND-F |
|-----------|-------------------|----------|--------|-----------|----------------|----------|------|--------|-----------|-----------|---------|
| $\bullet$ | ファイル              | 座標点      | 変換 計   | 測編集       | 表示             | フィルタリ    | ング ヨ | 白細 等   | 高線 断      | 面土量       | 計算      |
| 距離と       | くしていた。<br>角度 面積と体 | またしていている | ◎ 密度確認 | 。<br>精度確認 | 上<br>差分解析<br>▼ | <b> </b> |      | メッシュ比較 | く<br>解析情報 | ABC<br>作成 | 細表示     |
|           | 計測                |          | 5      | 祈         |                |          | 解析   |        |           | 注利        | R       |

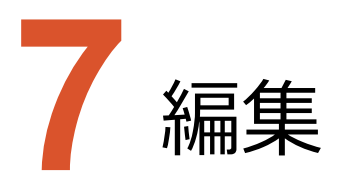

編集のバージョンアップ項目をご紹介します。

#### 7-1 点編集の強化

[点の削除]から[点の編集] ヘコマンド名を変更しました。 新たに選択した点群の「着色」ができるようになりました。

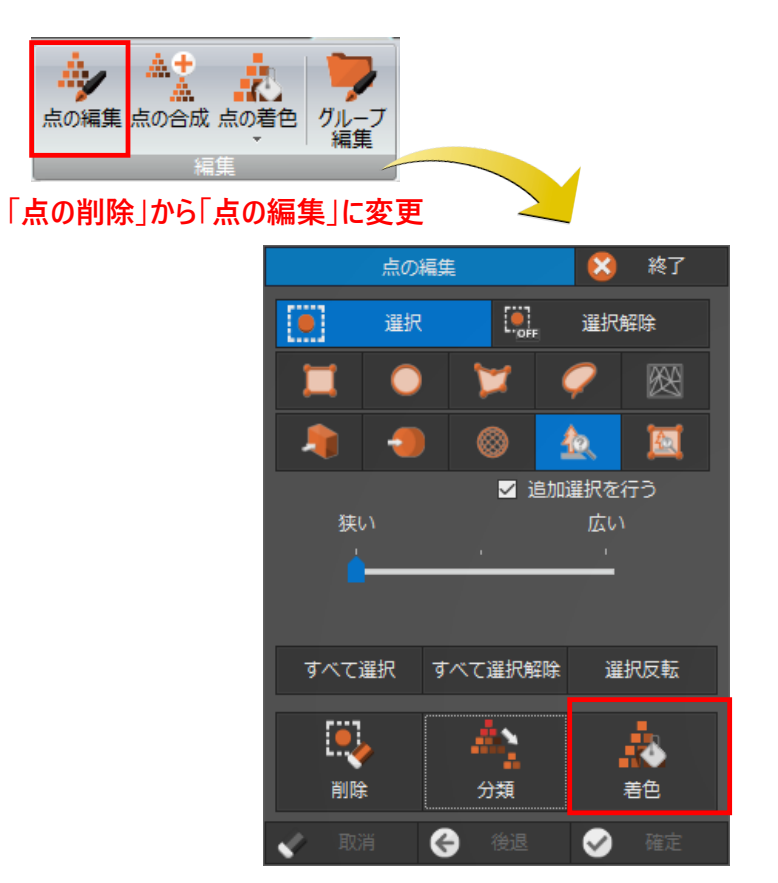

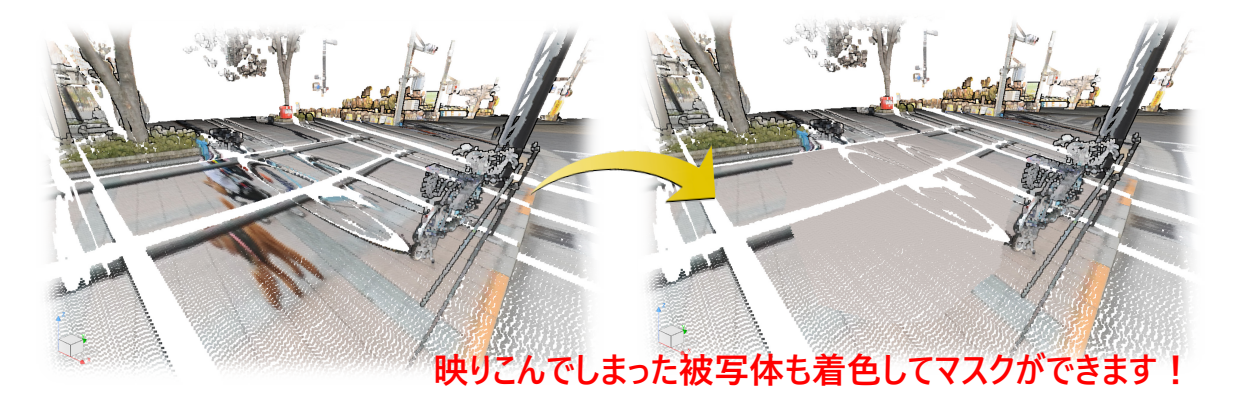

Ver.8以前は [点の合成] を行うと点群以外のデータはクリアされていましたが、クリアせずに保持するようにしました。

### 7-3 グループ化の対応

[グループ編集]を追加して、グループの編集をできるようにしました。 データー覧ツリーで [点群/三角網]を右クリックして [グループ編集]を選択することもできます。

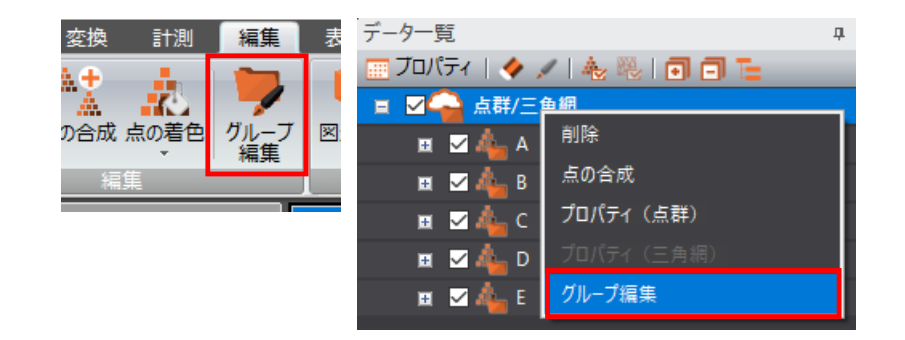

■ 複数のグループを1つのグループに合成する場合

ここでは、複数のグループを1つのグループに合成する操作を説明します。

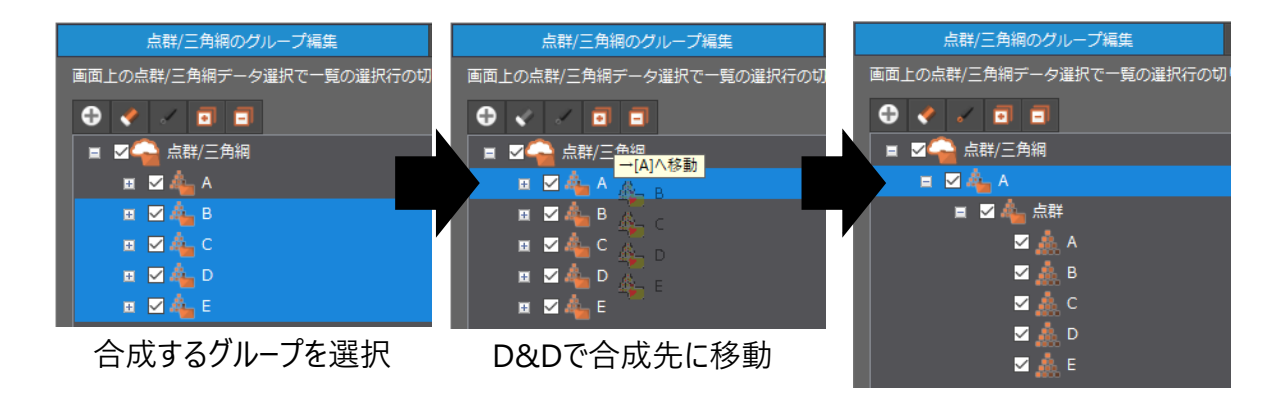

#### ■1つのグループの複数点群を別のグループに分割する場合

ここでは、1つのグループの複数点群を別のグループに分割する操作を説明します。

| _ |                                  |                             |                          |
|---|----------------------------------|-----------------------------|--------------------------|
|   | 点群/三角網のグループ編集 🕺 終了               |                             | 点群/三角網のグループ編集            |
|   | 画面上の点群/三角網データ選択で一覧の選択行の切り替えが可能です |                             | 画面上の点群/三角網データ選択で一覧の選択行の切 |
|   | • < < < < < < <                  |                             |                          |
|   | ■ 図 🛁 点群/三角網                     | 選択中のデータをまとめて1つのグループに移動しますか? |                          |
|   |                                  | はい :まとめて1つのグループに移動          | □                        |
|   |                                  | いいえ:それぞれ別のグループに移動           | 🖽 🔽 🦾 A                  |
|   | 🗉 🗹 🦺 点群                         |                             |                          |
|   | ▲ △                              |                             | 😐 🗹 🕰 В                  |
|   |                                  | ほい(生) いいえ(N)                |                          |
|   | 🗹 🏯 В                            |                             |                          |
|   |                                  |                             | 😐 🗹 🖧 D                  |
|   | 削除                               |                             |                          |
|   |                                  |                             |                          |
|   | ✓ ▲ E     新しいグループに移動             |                             |                          |
|   |                                  |                             |                          |

37

分割する点群を選択し、右クリックメニューから「新しいグループに移動」

各データを個別で編集したい場合(例えばフィルタリングを「掘削前」のみに実行し、「掘削後」は編集したくない場合) は、それぞれのデータを別グループにする必要があります。ここでは、グループを分ける操作を説明します。

1

1 [編集] タブをクリックします。

2 [編集] グル−プ− [グル−プ編集] をクリック します。

(データー覧ツリーで [点群/三角網] を右ク リックして [グループ編集] を選択することもで きます。)

- 3 [グループの追加]をクリックします。
- ④ 「掘削後」と入力します。

[掘削後] のデータをドラッグし、
 掘削後グループの上でドロップします。

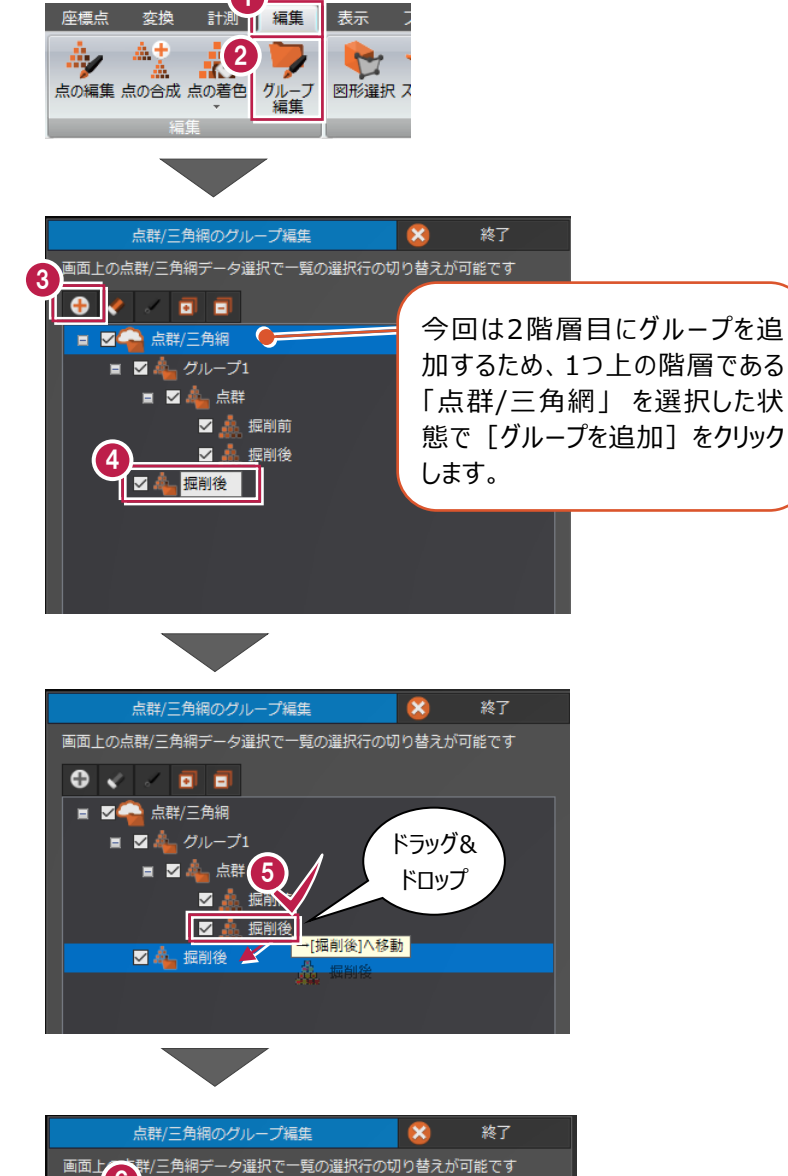

⑤「グループ1」の名称を変更します。 「グループ1」を選択して[名前の変更]を クリックします。

🕖 「掘削前」と入力します。

点群データが別グループに格納されます。 ■ 2 ▲ 点料/三角網 = 2 ▲ 堀削前 = 2 ▲ 点群 2 ▲ 掘削後 = 2 ▲ 点群 ■ 2 ▲ 点群 ■ 2 ▲ 点群 ■ 2 ▲ 点群 ■ 2 ▲ 点群 ■ 2 ▲ 点群 ■ 2 ▲ 点群

= 🗸

v 🖬 🖬

■ ■ ▲ 握削後

🚔 点群/三角網 🛛 👩

🗹 🛕 掘削前 📄

🗹 歳 掘削前

🗹 🎄 掘削後

8

確定

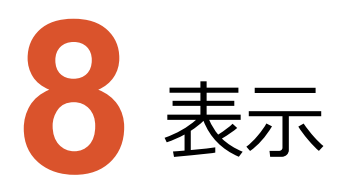

表示のバージョンアップ項目をご紹介します。

### 8-1 点群の表示設定

[点群の表示] を追加しました。

データ一覧の点群表示を切り替えることなく、点群表示のON/OFFができるようになりました。

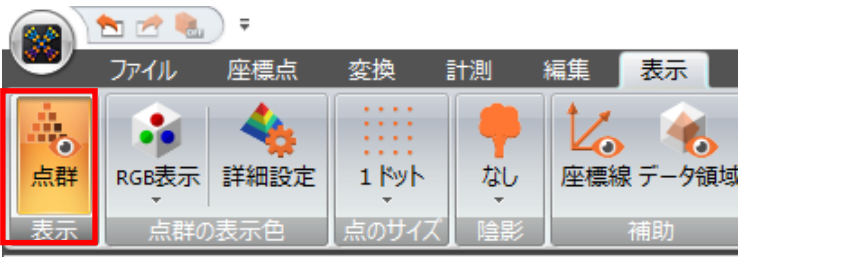

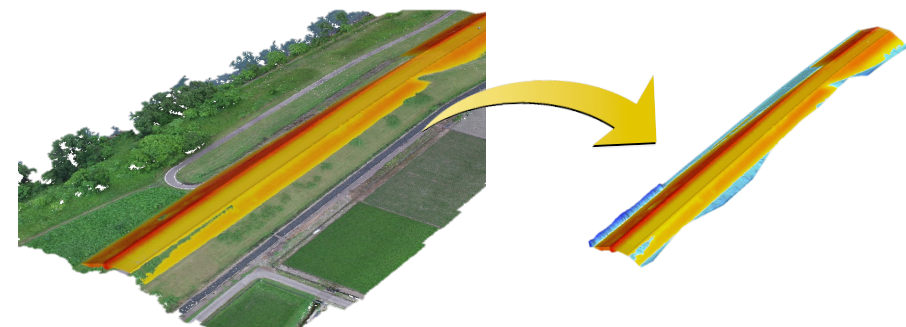

# 8-2 データー覧の改善

グループ管理に伴い、データ一覧の利便性が向上しました。

- ・複数選択の対応
- ・プロパティー括変更
- ・F2キーにおける名前の変更

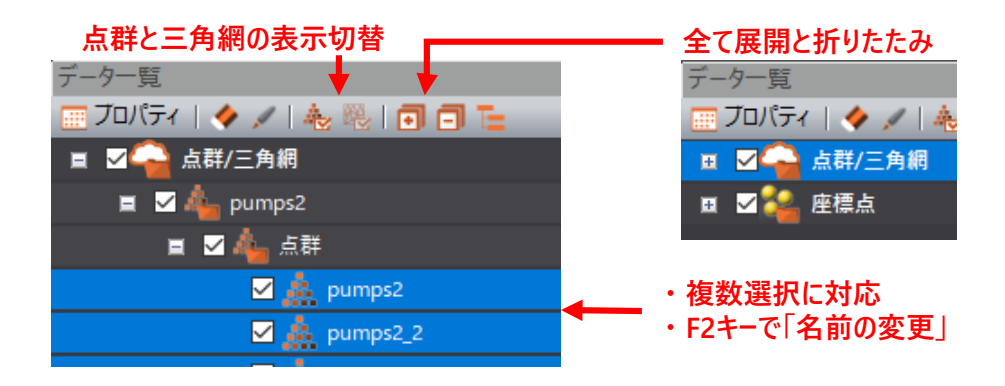

視点再生やムービー作成において視点の繋ぎ目の表示を改善して、Ver.8以前よりも滑らかに再生するようにしました。

#### 8-4 スライスビューのツールバーの改善

スライスビューのツールバーの[作成]と[表示]をアイコンだけでなく文字も表示して、視認性を向上させました。

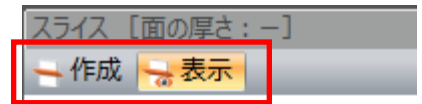

# 8-5 ステータスバーに平面直角座標系の設定を追加

ステータスバーに平面直角座標系の設定を追加しました。

💿 🚱 🛛 🚳 表示色設定 🚕 スナップ設定 婦 表示:標準 🔷 👫 数学座標系 🗌 🚅 座標系:未設定

#### 8-6 データ情報表示の操作性の改善

コンボボックスのドロップダウンリスト表示をクリックしやすいように改善しました。

#### 8-7 平面投影(2D)の対応

投影方法に「平面投影(2D)」を追加して、2Dに固定した表示に対応しました。

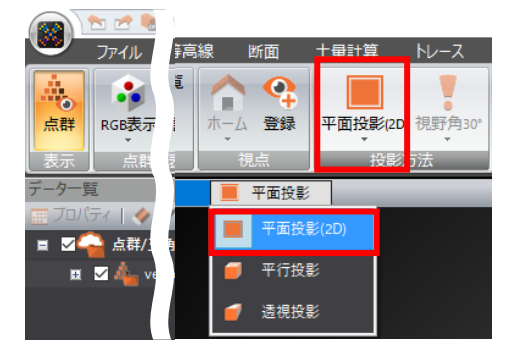

投影方法が透視投影の場合に視野角を30度、60度、90度から設定できるようにしました。 視野角を狭くすることで遠くが近くに表示され、広くすることで広域に表示ができます。

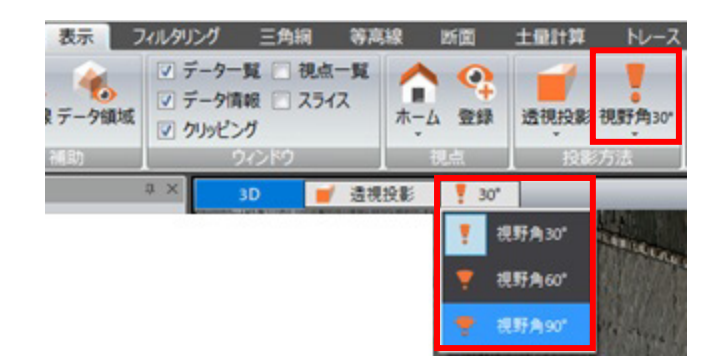

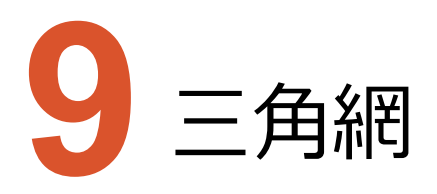

三角網のバージョンアップ項目をご紹介します。

# 9-1 3D 三角網の強化

3D三角網の作成で凹凸の軽減などを行い、これまでよりも高精度に作成できるようになりました。

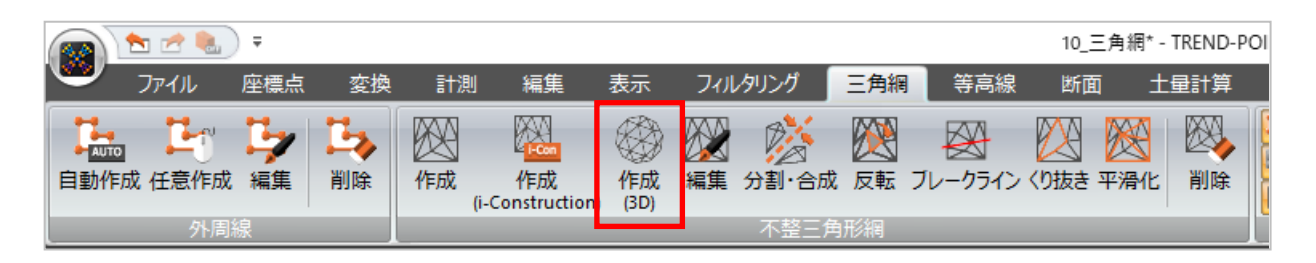

#### 9-2 三角網の合成の強化

三角網の合成で、三角形同士が離れていても合成できるようになりました。

|          | 1 📩 📩                 | ) =    |      |         |                        |      |     |            |          |     | 10_3 | E角網* -          | TREND-POI |
|----------|-----------------------|--------|------|---------|------------------------|------|-----|------------|----------|-----|------|-----------------|-----------|
| <u> </u> | ファイル                  | 座標点    | 変換   | 計測      | 」  編集                  | 表示   | フィル | /タリング      | 三角網      | 等高線 | 断面   | ī ±             | 量計算       |
| 自動作      | 回 <b>上</b><br>F成 任意作成 | 「シン 編集 | い、制除 | 区<br>作成 | 作成<br>(i-Construction) | (3D) | 編集  | が<br>分割・合成 | <u> </u> |     | いなき  | <b>談</b><br>平滑化 | 削除        |
| _        | 外周                    | 線      |      | _       |                        |      | _   | 不整三角       | 形網       |     |      |                 |           |

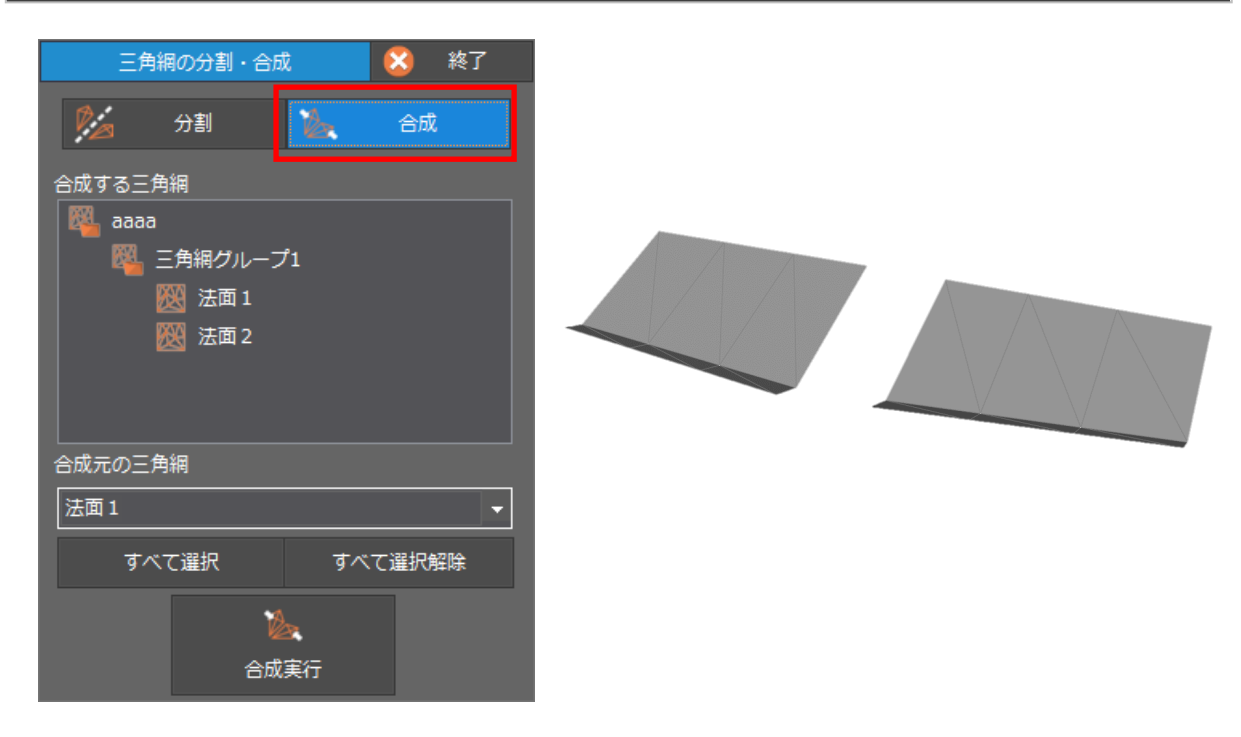

#### 9-3 三角網の表示の初期値変更

三角網表示の初期値を「ワイヤー&面なし」から「ワイヤー&法線」に変更しました。 また、ワイヤー色の初期値を50%灰色に変更しました。

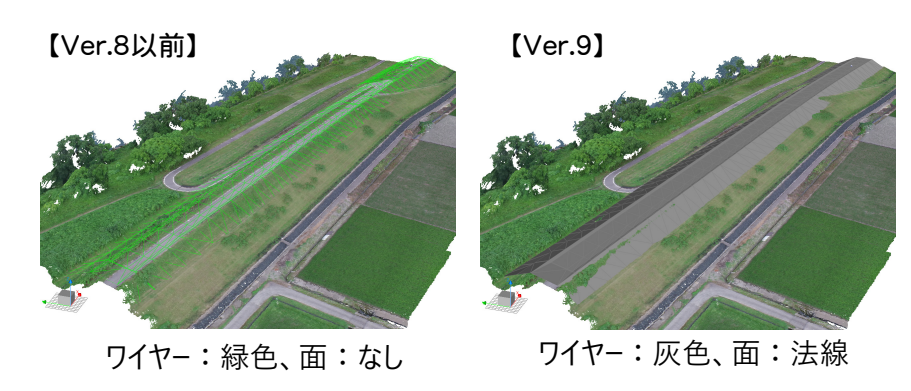

### 9-4 三角網の編集で発生した頂点を点群に追加しない

三角網の編集で発生した頂点を点群として追加しないように変更しました。 これにより各種編集後に「元に戻す」ができるようになりました。

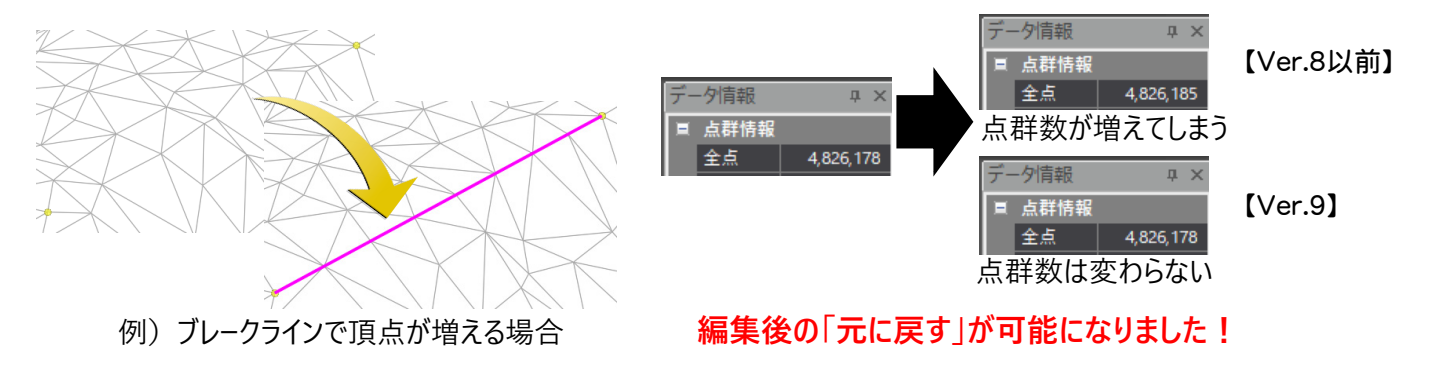

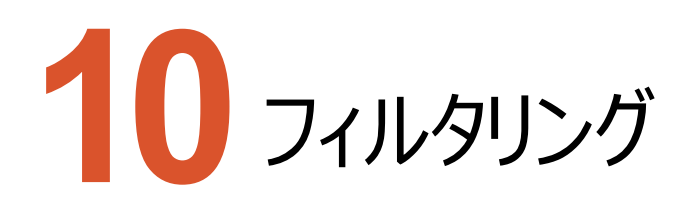

フィルタリングのバージョンアップ項目をご紹介します。

#### 10-1 [重複点フィルタリング]の追加

点群の重複点を許容するようになったことに伴い、 [重複点フィルタリング] を追加しました。

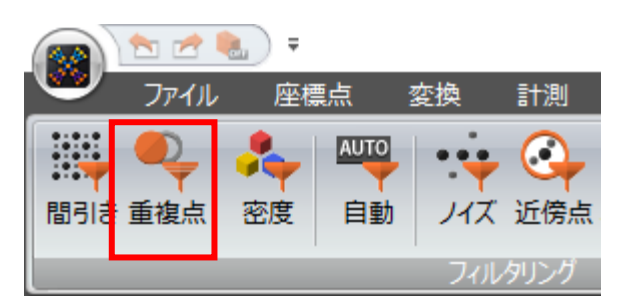

#### 10-2 地表面フィルタリングの強化

地表面フィルタリングの処理方法を改良し、抽出精度を向上しました。

すべての無効点解除ではなく領域を指定した解除ができるようになりました。

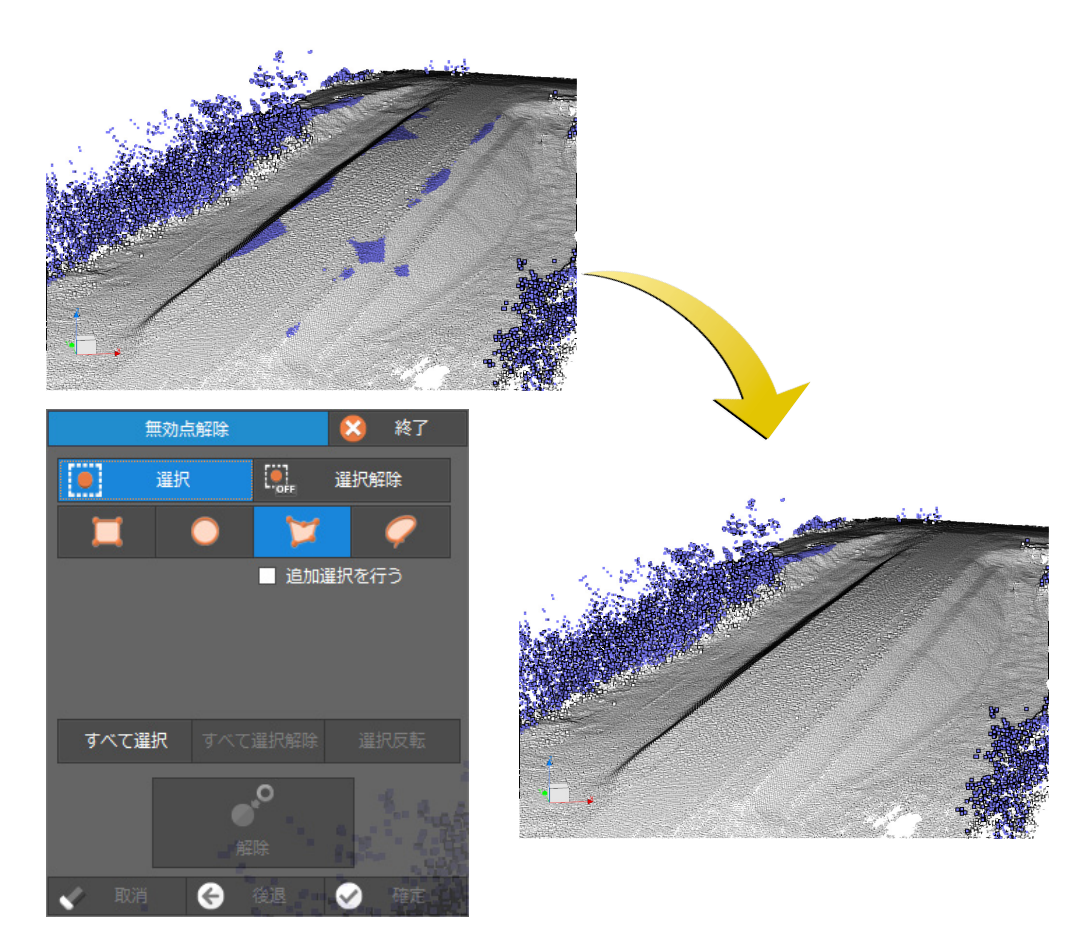

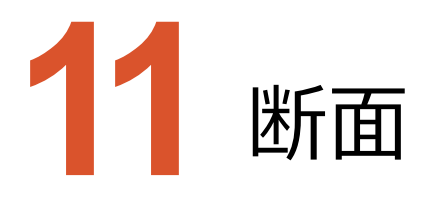

断面のバージョンアップ項目をご紹介します。

#### **11-1** 複数層断面の対応

通常/比較プロジェクトの統廃合に伴い、縦横断および任意断面において複数層における断面作成ができるようになりました。各コマンドで抽出する断面を点群/三角網グループから指定できます。

また、対象の断面を3Dビュー、縦断ビュー、横断ビューから切り替えできるようになり、再抽出を抑制するようにしました。

・対象データの切替

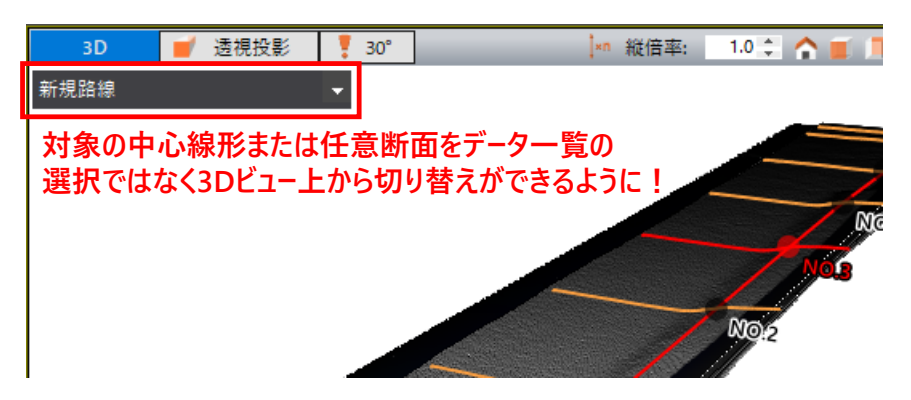

・複数層の縦横断および任意断面の抽出に対応

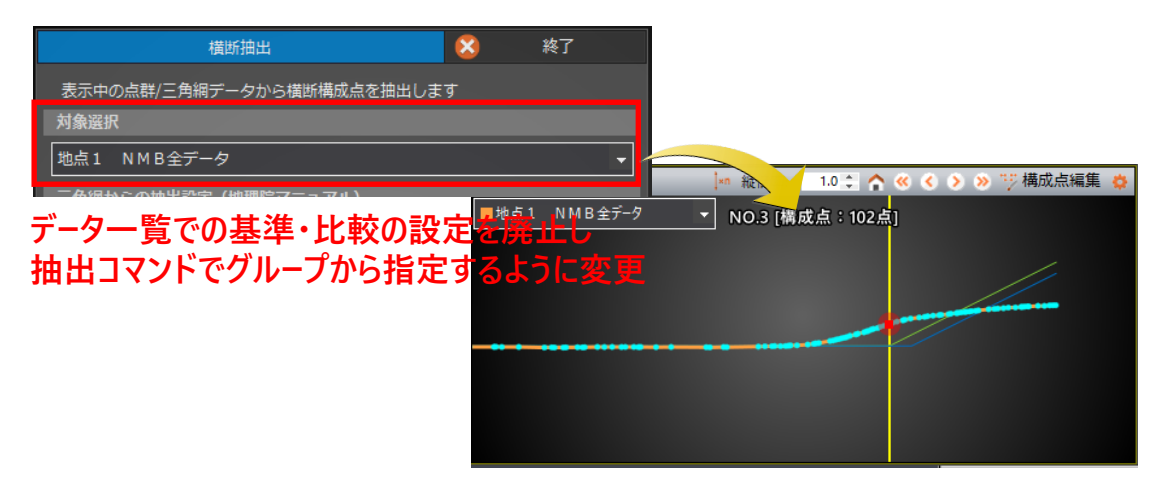

対象断面の切替

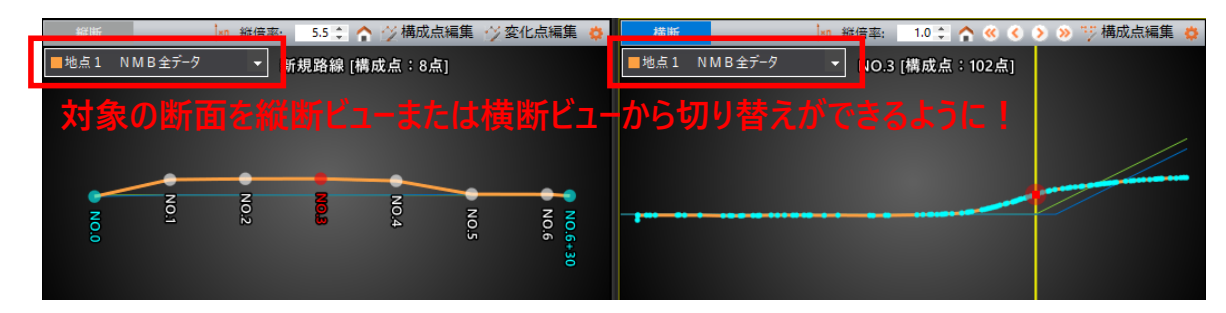

#### 11-2 [中心線形] – [読込み] のファイル選択の改善

[中心線形] – [読込み] で、SIMAファイルとLandXMLファイルの両方を選択できるようにしました。

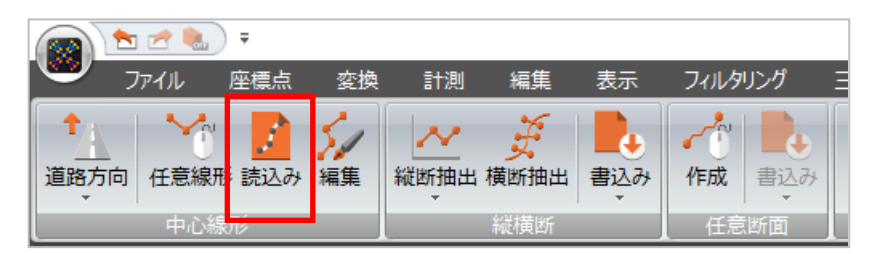

#### 11-3 [中心線形] – [任意線形] の強化

[中心線形] – [任意線形]を強化しました。

- ・主要点と中間点の標高を入力点から算出するように変更
- ・名称を「任意線形+No」に変更

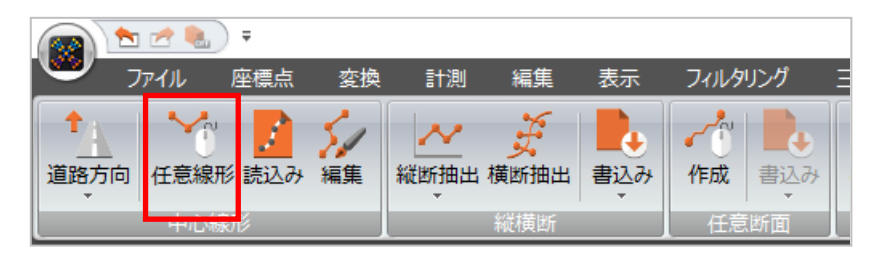

#### **11-4** 縦断抽出の強化

[縦断抽出]と[変化点抽出] コマンドに分割しました。

「点群から抽出」と「三角網から抽出」の設定は、指定した点群/三角網グループの状態から自動判定するようにしました。

- ・[縦断抽出]
  - 点群グループを指定した場合 三角網グループを指定した場合 縦断抽出 × 縦断抽出 × 表示中の点群/三角網データから主要点/中間点の標高を抽出します 表示中の点群/三角網データから主要点/中間点の標高を抽出します 九頭竜 -設計データ 点群からの抽出設定 三角網からの抽出設定(地理院マニュアル) 標高算出方法 標高算出方法 ※付近の点群の標高を設定します TIN法で算出します O 最近隣法 ● 最低標高 ● 最高標高 検索範囲 1.000 m 抽出 抽出
- ・[変化点抽出]

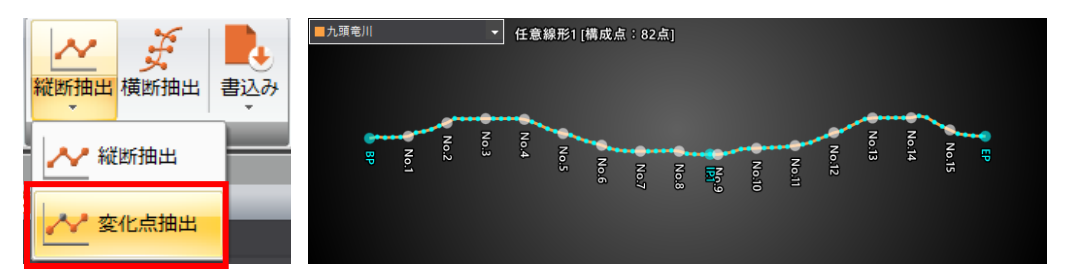

# 11-5 変化点編集の強化

[点の移動] に [標高のみ変更する] の設定を追加しました。

ONの場合、追加距離はそのままで、指定した点の標高のみを変更するようにしました。

| 縦断変化点編集                                                                                     | 🔀 終了                                                                                                    |
|---------------------------------------------------------------------------------------------|----------------------------------------------------------------------------------------------------|
| 移動元の「点」と移動先の「点」を選択し <sup>-</sup><br>(主要点/中間点は編集できません)                                       | てください                                                                                                    |
| 🕂 点の追加 🕂 点の移動                                                                               | ・  ・  ・  ・  ・  ・  ・  ・  ・  ・  ・  ・  ・  ・  ・  ・  ・  ・  ・  ・  ・  ・  ・  ・  ・  ・  ・  ・  ・  ・  ・  ・  ・  ・  ・  ・  ・  ・  ・  ・  ・  ・  ・  ・  ・  ・  ・  ・  ・  ・  ・  ・  ・  ・  ・  ・  ・  ・  ・  ・  ・  ・  ・  ・  ・  ・  ・  ・  ・  ・  ・  ・  ・  ・  ・  ・  ・  ・  ・  ・  ・  ・  ・  ・  ・  ・  ・  ・  ・  ・  ・  ・  ・  ・  ・  ・  ・  ・  ・  ・  ・  ・  ・  ・  ・  ・  ・  ・  ・  ・  ・  ・  ・  ・  ・  ・  ・  ・  ・  ・  ・  ・  ・  ・  ・  ・  ・  ・  ・  ・  ・  ・  ・  ・  ・  ・  ・  ・  ・  ・  ・  ・  ・  ・  ・  ・  ・  ・  ・  ・  ・  ・  ・  ・  ・  ・  ・  ・  ・  ・  ・  ・  ・  ・  ・  ・  ・  ・  ・  ・  ・  ・  ・  ・  ・  ・  ・  ・  ・  ・  ・  ・  ・  ・  ・  ・  ・  ・  ・  ・  ・  ・  ・  ・  ・  ・  ・  ・  ・  ・  ・  ・  ・  ・ |
| 標高算出方法<br>縦断抽出時の設定は「指定点の標高」です<br>● 最近隣法 (点群より抽出-固定間隔)<br>○ 指定点の標高 (地理院マニュアル、)<br>■ 標高のみ変更する | -<br>点群より抽出-傾斜変化点抽出)                                                                                                    |
| 🛛 🖉 取消 🛛 🔶 後                                                                                | 退 🔗 確定                                                                                                    |

11-6 横断抽出の強化

「点群から抽出」と「三角網から抽出」の設定は、縦断をどちらから抽出したかによって自動判定するようにしました。 また、横断抽出の [詳細設定] で一括変更に対応して、指定断面のみの再抽出をできるようにしました。

| 点群グリ         | レープを指定                                    | した場合        |
|--------------|-------------------------------------------|-------------|
| 横西           | 府抽出                                       | 🛛 🕺 終了      |
| 表示中の点群/三角網デ- | - タから横断構成点を抽出                             | します         |
| 対象選択         |                                           |             |
| 九頭竜川         |                                           | ▼           |
| 点群からの抽出設定    |                                           |             |
| 抽出方法         |                                           |             |
| O 傾斜変化点抽出    | <ul> <li>● 固定間隔</li> <li>● トンネ</li> </ul> |             |
| 左橫断面幅        | 15.000 m                                  | 左断面幅        |
| 右横断面幅        | 15.000 m                                  | 半径          |
| 横断面の奥行き      | 0.200 m                                   | 横断面の奥行き     |
| ■ 点群データの上側   | しを抽出する                                    | 詳細設定        |
| フィルタリング      |                                           |             |
| O 地表面抽出      | ● オーバーハング抽出                               |             |
| フィルター半径      | 1.000 m                                   |             |
| 平滑化          |                                           | ※傾斜変化点抽出の場合 |
| 距離           | 0.010 m                                   | 角度          |
| 角度           | 2度                                        | E           |
|              | 抽出                                        |             |

| 三角網グループを指定した場合         |              |         |                |  |  |  |
|------------------------|--------------|---------|----------------|--|--|--|
| 横因                     | 袖出           | 8       | 終了             |  |  |  |
| 表示中の点群/三角網デー<br>対象選択   | -タから構断構成点を抽出 | します     |                |  |  |  |
| 設計データ                  |              |         | •              |  |  |  |
| 三角網からの抽出設定(均           | 地理院マニュアル)    |         |                |  |  |  |
| 抽出方法                   |              |         |                |  |  |  |
| 左橫断面幅                  | 15.000 m     |         | 断面幅            |  |  |  |
| 右橫断面幅                  | 15.000 m     |         | <b>大阪市</b> (4) |  |  |  |
| ※地理院マニュアル/<br>断面を抽出します | こ則って         | 了<br>詳細 | 設定             |  |  |  |
| 平滑化                    |              |         |                |  |  |  |
| 距離                     | 0.010 m      |         | 角度             |  |  |  |
| 角度                     | 2度           | 臣藩      | $\sim$         |  |  |  |
|                        | 抽出           |         |                |  |  |  |

|     |            | 詳細                   | 設定    |     | 8        | 終                  | 7                                      |         |   |
|-----|------------|----------------------|-------|-----|----------|--------------------|----------------------------------------|---------|---|
| 横断抽 | 出パラメーターを断す | 画毎に設定して <sup>、</sup> | ください。 |     | 再        | 油出 〇:編集を研          | 娘棄して再抽出                                | 、×:編集を係 | 耕 |
| No. | 点名         | 追加距離                 | 橫断    | 再抽出 | 横断方向角(度) | 橫断角(度)             | 左横断幅                                   | 右横断幅    |   |
|     | . BP       | 0.000                | 有     | 0   | 17.1795  | 90.0000            | 15.000                                 | 15.000  |   |
|     | BC.1       | 0.332                | 有     | 0   | 1        |                    | 「一一一一一一一一一一一一一一一一一一一一一一一一一一一一一一一一一一一一一 | 0       |   |
| 3   | NO.1       | 20.000               | 有     | 0   |          | .畑出済みの2<br>6中の対象が: | 町囬の場合<br>皆定できる                         |         |   |
| 4   | NO.2       | 40.000               | 有     | 0   | 1        | ₫Щ₩УЈ≫(Л           |                                        |         |   |
| 5   | i SP.1     | 48.057               | 有     | 0   | 15.0094  | 90.0000            | 15.000                                 | 15.000  |   |
| (   | i NO.3     | 60.000               | 有     | 0   | 14.4663  | 90.0000            | 15.000                                 | 15.000  | v |
|     | リセット       | すべて違                 | 訳     | -   | ─括変更     |                    | <b>~</b>                               | 確定      |   |

| 一括変更   | ×       |         |
|--------|---------|---------|
| ■横断    | 有 •     |         |
| ■ 再抽出  | •       | 二氏設立に対応 |
| ■ 横断角  | 度       | 一拍設たに対応 |
|        |         |         |
| ■ 左横断幅 |         |         |
| ■ 右横断幅 |         |         |
|        | 確定 😣 中止 |         |

横断抽出の[抽出条件]に「トンネル抽出」を追加し、点群からトンネル断面を作成できるようにしました。

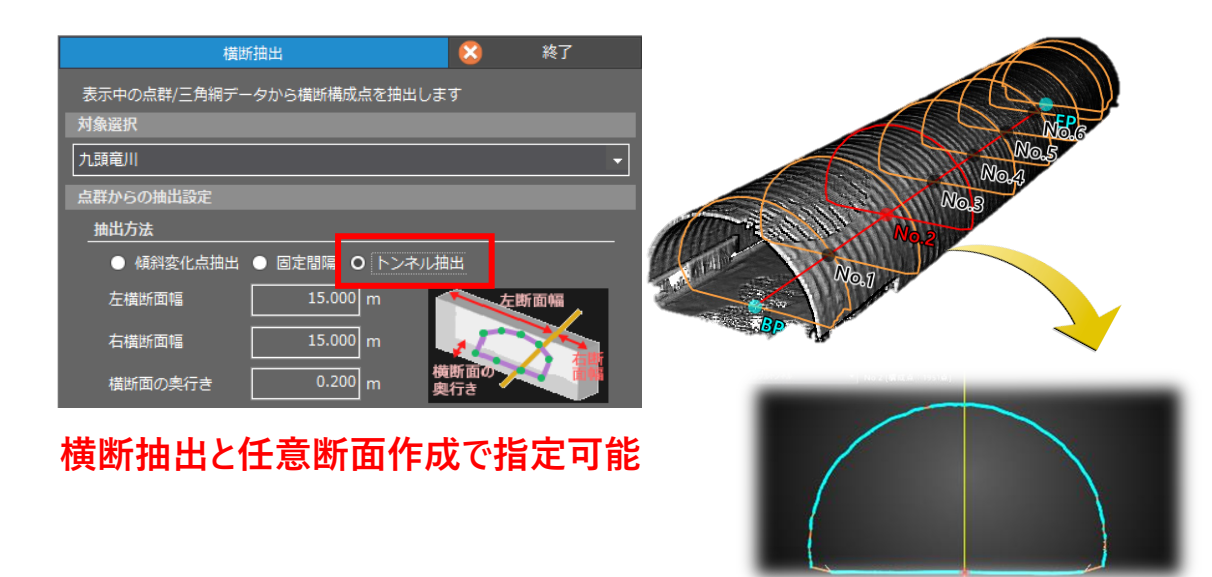

#### 11-8 横断ビューで座標点を表示

断面抽出範囲内に含まれる座標点を横断ビューに表示するようにしました。 構成点編集などでスナップすることができます。

| 横断   |    | ×n 縦倍   | 率: 1.0 🛟 | 🟫 « 🤇 | ) 🔊 🗞 🖞 | 構成点編集 🙀 |
|------|----|---------|----------|-------|---------|---------|
| ■0層目 | +  | [構成点:3点 | 0        |       |         | 🔔 点群    |
|      |    |         |          |       |         | 🛃 構成点   |
|      | D6 | C6      | B6       | 3     | A6      | 3 座標点   |
|      |    | •       | · · ·    |       | -       |         |
|      |    |         |          |       |         |         |

「クリック位置から閉合抽出」の設定を追加して、クリック位置の閉合領域を抽出して面積を計測できるようにしました。

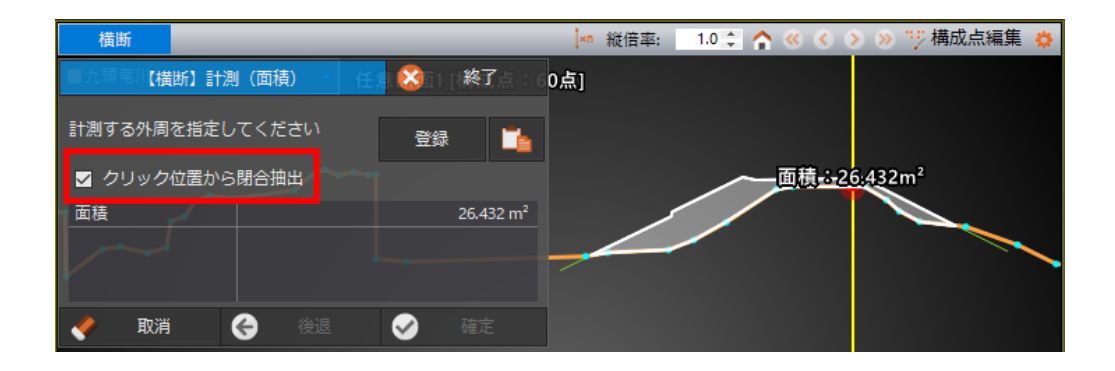

# 11-10 データー覧で縦横断プロパティに対応

データ一覧で縦横断のプロパティに対応して、断面の線色・線種の設定と抽出条件を確認できるようにしました。

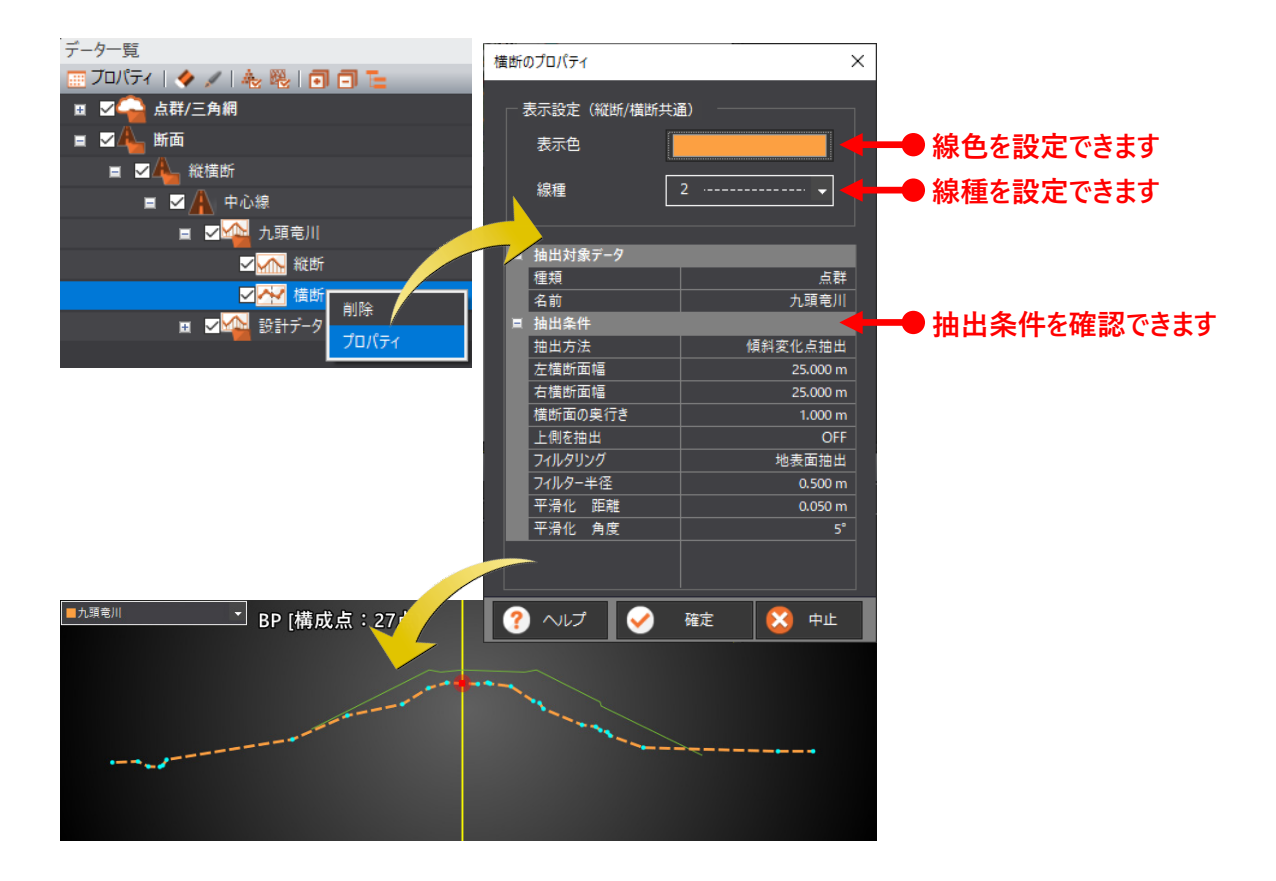

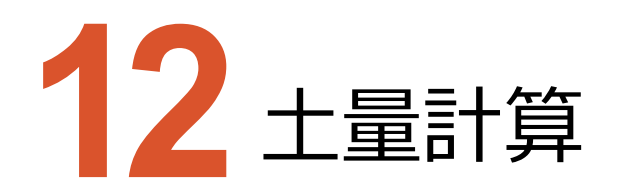

土量計算のバージョンアップ項目をご紹介します。

# 12-1 土量計算結果のグループ化に対応

土量計算結果のグループ化に対応しました。

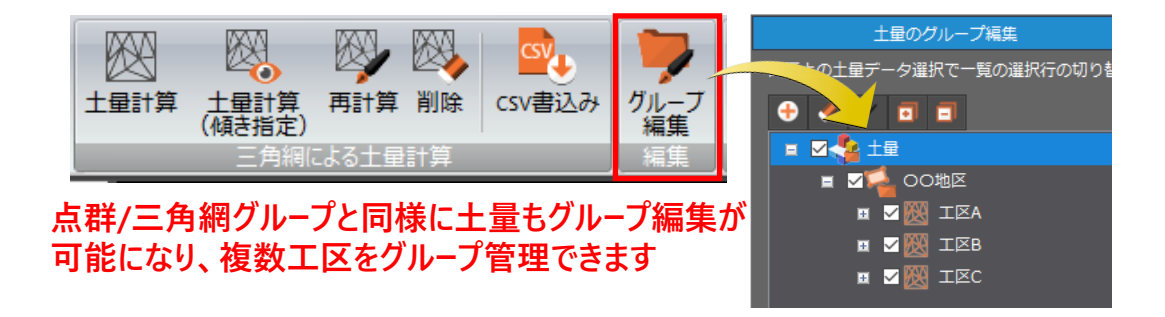

#### 12-2 土量のデータ範囲よる点群クリッピング

データ一覧の土量の右クリックメニューに [クリッピング] を追加し、土量のデータ範囲から点群のクリッピングをできるように しました。点群をクリッピングすると、ヒートマップの視認性が向上します。

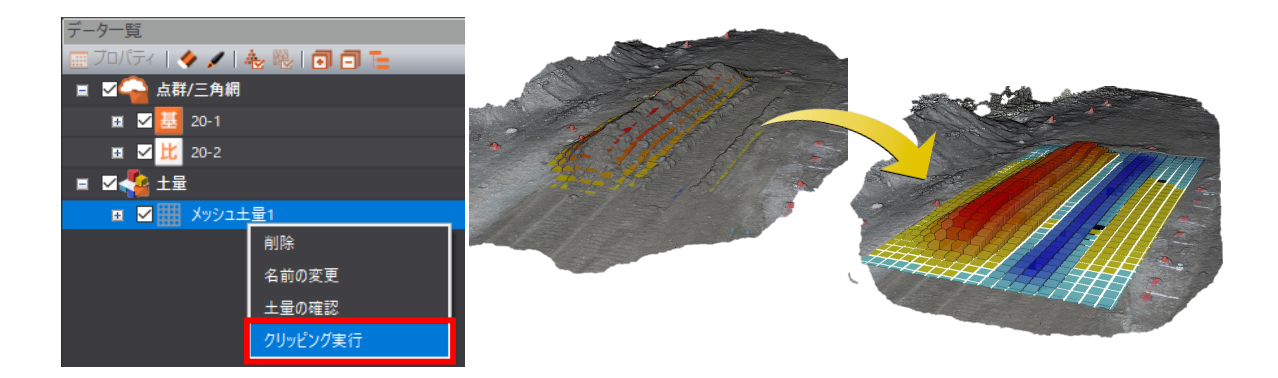

### 12-3 土量の自動再計算の廃止

Ver.8以前はデータ一覧で基準と比較を設定して土量計算を行っておりました。基準と比較を変更すると土量の再計算 が行われていましたが、これを廃止し [土量計算] コマンドで基準面と比較面を点群/三角網グループから指定できるようにしました。複数の土量計算結果を管理することが可能になりました。

土量の再計算を行う場合は追加した[再計算]コマンドをご利用ください。

[再計算]では基準と比較を入れ替えることもできます。

| メッシュ土量計算            | $\otimes$ | 終了   |
|---------------------|-----------|------|
| 対象データ               |           |      |
|                     | - 🛕       | 点群 → |
| 比 1届目               | - 🛦       | 点群 🚽 |
| 領域選択(土量計算を行う領域を指定して | こください     | ,1)  |

データー覧での基準・比較の設定を廃止し 土量計算コマンドで基準・比較をグループから指定するように変更 ※三角網による土量計算も同様

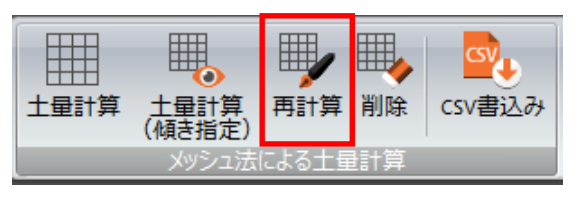

自動の再計算を廃止し、 再計算コマンドで任意に行うように変更。 ※三角網による土量計算も同様

#### 12-4 累計土量の算出

工区や層ごとに分けて計算した土量計算結果の累計を簡単に算出できるようにしました。

データ一覧の右クリックメニューの[累計土量の確認]で確認することができます。

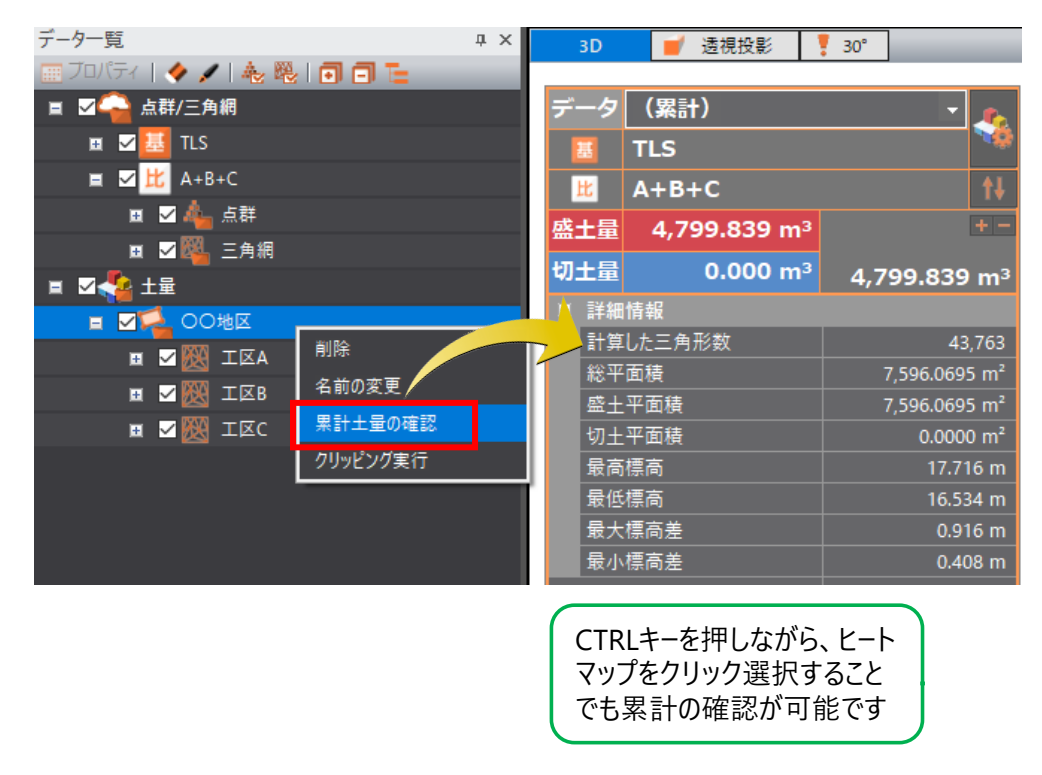

#### 12-5 傾き指定による土量計算の対応

[土量計算(傾き指定)]を追加して、標高における土量計算ではなく、傾きを指定した土量計算を可能にしました。傾斜に垂直な方向からの土量計算が可能です。

| データ | メッシュ                 | 上量1 🔨                 | データ | メッシュ      | 上量2 🔥      |
|-----|----------------------|-----------------------|-----|-----------|------------|
| 甚   | 起工測量                 | <b>1</b>              | 甚   | 起工測量      | <b>*</b>   |
| 比   | 施工後                  | t↓                    | 比   | 施工後       | <b>†</b> ↓ |
| 盛土量 | 74.767 m³            | + -                   | 盛土量 | 93.179 m³ | + -        |
| 切土量 | 0.000 m <sup>3</sup> | 74.767 m <sup>3</sup> | 切土量 | 0.000 m³  | 93.179 m³  |

Ver.8以前の土量計算

傾斜に沿った土量計算

・メッシュ土量計算

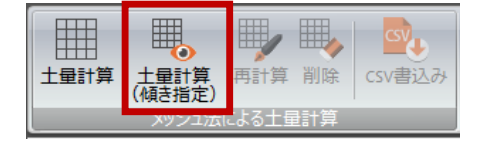

·三角網土量計算

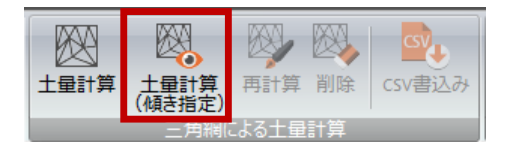

54

#### 12-6 土量情報の強化

土量情報に [指定範囲を土量計算に計上しない] の設定を追加しました。 また、詳細情報の最高標高と最小標高は土量計算に利用した標高値を表示するように変更しました。 新たに「最大標高差」と「最小標高差」を詳細情報に追加しました。

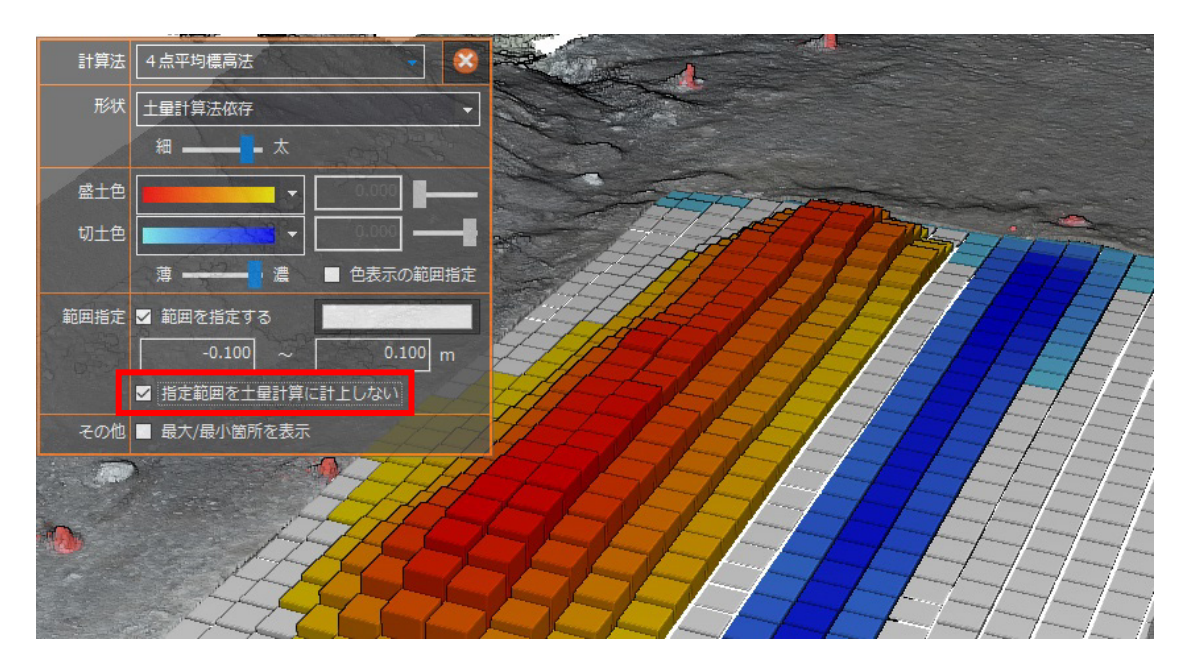

| 総面積   | 164.3306 m² |
|-------|-------------|
| 盛土面積  | 95.2875 m²  |
| 切土面積  | 68.5431 m²  |
| 最高標高  | 338.092 m   |
| 最低標高  | 335.955 m   |
| 最大標高差 | 1.085 m     |
| 最小標高差 | -0.876 m    |
| 角度    | 0°00'00"00  |

- 最高標高・最低標高 メッシュ格子頂点ではなく土量に利用した 標高値を表示するように変更
- 最大標高差・最小標高差
   標高差の最大と最小値を追加

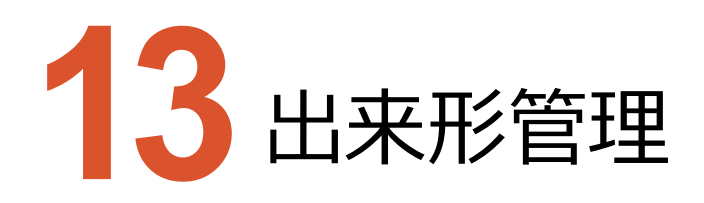

出来形管理のバージョンアップ項目をご紹介します。

#### 13-1 国土交通省令和 3 年度要領案に対応

計測機器に新たに追加された施工履歴データ(CMR)に対応しました。密度確認は以下の通りとなります。

- ・道路土工:1㎡あたり1点以上
- ・河川土工:1㎡あたり1点以上

| 施工管理設定      |                |  |  |  |  |
|-------------|----------------|--|--|--|--|
| 設定工種:「道路土工」 |                |  |  |  |  |
| 種別(切土部)     | 握削工 ▼          |  |  |  |  |
| 種別 (盛土部)    | 路体盛土工 🗸        |  |  |  |  |
| 計測機器        | 施工履歴データ(CMR) ▼ |  |  |  |  |
|             |                |  |  |  |  |
| 規格値の設定      |                |  |  |  |  |
| ? ヘレプ       | 🖌 確定 😣 中止      |  |  |  |  |

|          |          |          | 表 2- | -12      | 施工履歴データによる計測のファイル命名規則                                                |                |
|----------|----------|----------|------|----------|----------------------------------------------------------------------|----------------|
| 計創<br>機器 | 整理<br>불号 | 図面<br>種類 | 書号   | 改訂<br>履歴 | 内容                                                                   | 記入例            |
| CMR      | 0        | DR       | 001~ | 0~Z      | ・3次元設計データ(LandXML 等のオリジナルデータ(TIN)                                    | CMR0DR001Z.拡張子 |
| CMR      | 0        | сн       | 001~ | -        | <ul> <li>・出来形管理資料(出来形管理図表(PDF)又は、ビューアー付き3次元<br/>データ)</li> </ul>      | CMR0CH001. 拡張子 |
| CMR      | 0        | IN       | 001~ | -        | <ul> <li>・施工履歴データによる出来形評価用データ(CSV、LandXML、LAS 等のポイントファイル)</li> </ul> | CMR0IN001. 拡張子 |
| CMR      | 0        | AS       | 001~ | -        | <ul> <li>第工課程データによる出来形計測データ(LandXML 等のオリジナルデ<br/>ータ(TIN)</li> </ul>  | CMR0AS001.拡張子  |
| CMR      | 0        | GR       | 001~ | -        | <ul> <li>・施工履歴データによる計測点群データ(CSV、LandXML、LAS 等のボイントファイル)</li> </ul>   | CMR0GR001.拡張子  |
| CMR      | 0        | PO       | 001~ | -        | ・工事基準点(CSV、LandXML、SIMA 等のポイントファイル)                                  | CMR0P0001.拡張子  |
|          |          |          |      |          |                                                                      |                |

### 13-2 法面の勾配における規格値

1つの設計面内で「4割 <勾配」の三角形と「4割 ≥勾配」の三角形が混在している場合、設計面としてはより規格 値の厳しい「4割 <勾配」とするように変更しました。

#### 13-3 農林水産省令和3年度情報化施工技術の活用ガイドラインに対応

「情報化施工技術の活用ガイドライン」の対応を行いました。

- ・ほ場整備工事の [成果書込み] のファイル命名規則を「EW」から「FLC」に変更
- ・農林水産省の共通工事、ほ場整備工事、舗装工事の出来形管理図表の様式を様式-5から様式-7へ変更

```
第5 施工後における報告及び納品
本章の第3章 第2 2及び第3章 第2 3の適用対象について、「第1章 第1 9施工
後における報告及び納品(2)電子納品 ウ 3次元座標を面的に取得する出来形管理技術に関
するファイルの命名」で定めるの工種別の規定は第2 5の規定を準用するが、第2 5 (1)
の工種を示すサプフォルダ名は「FLC」とする。
```

「情報化施工技術の活用ガイドライン」で追加された「舗装工事」に対応しました。 ※出来形管理支援(舗装工編)オプションが必要です。

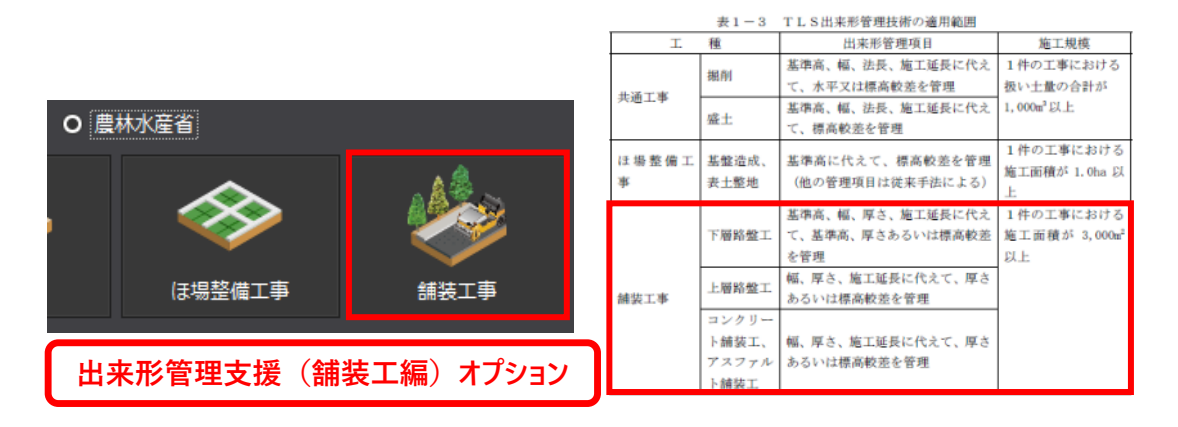

#### 13-4 規格値外の評価控除

コマンド起動時にヒートマップの表示を「規格値段彩」に固定していましたが廃止して、規格値外の評価控除をしやすくしました。

・評価控除コマンド起動時にヒートマップの表示方法を保持するように変更

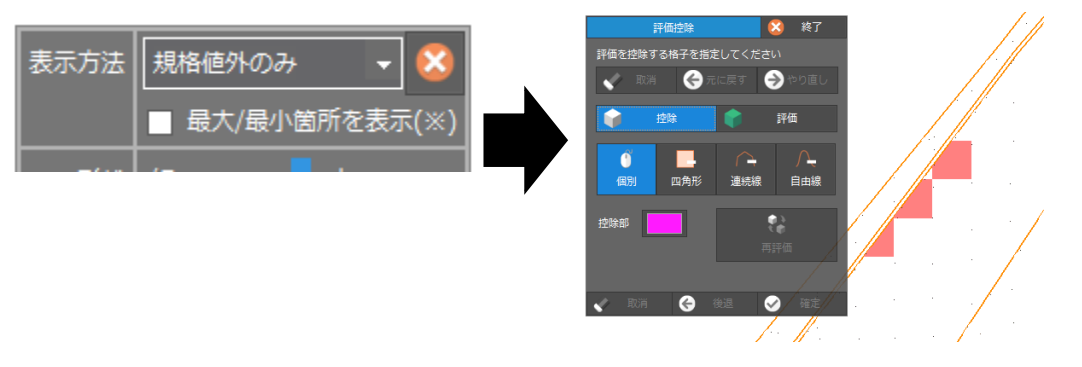

# 13-5 出来形管理図表の出力の強化

[成果書込み]の出来形管理図表の出力を強化しました。

・ [成果書込み] に [路線を図に収める] を追加して、路線を図に収めることができるようにしました。

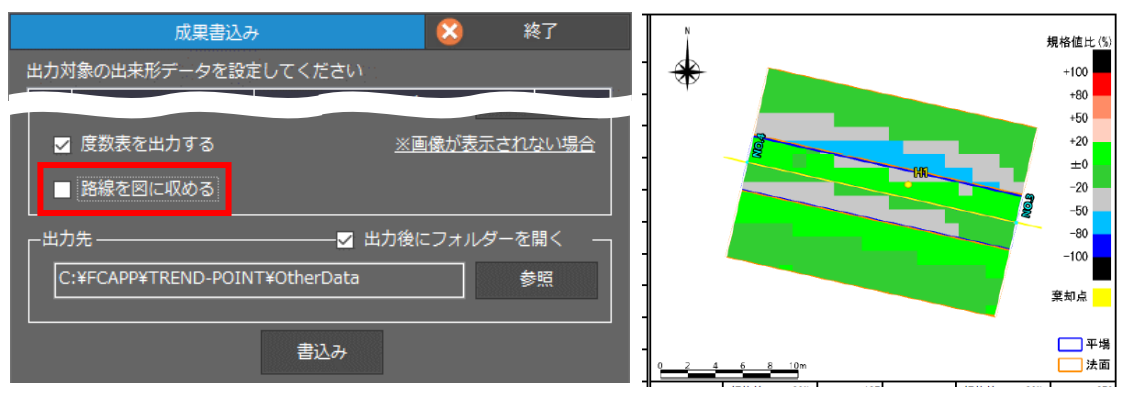

路線が長い場合に設定をOFFにすることでヒートマップが小さくなることがなくなります

・座標点を表示するようにしました。

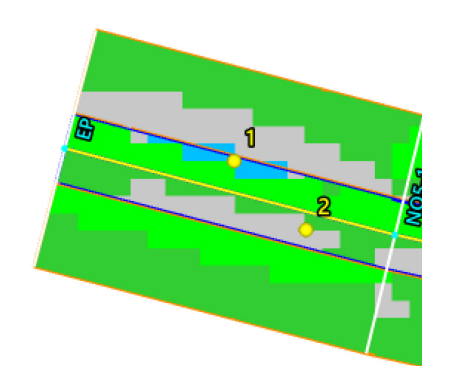

#### 13-6 観測結果一覧の出力の強化

#### [観測結果一覧] の出力を強化しました。

・[観測結果一覧]に[削除]を追加して、検査点を削除できるようにしました。

| 観測結果一覧                   |       |    |           |           |        |        | )        | 終了    |   |  |
|--------------------------|-------|----|-----------|-----------|--------|--------|----------|-------|---|--|
| 工区 【新規路線】出来形3(設計面 - 九頭 ▼ |       |    |           |           |        |        |          |       |   |  |
| 8                        | 路体盛土工 | 法面 | 24783.154 | 11165.067 | -1.988 | -1.962 | -0.026   | ±0.19 | 0 |  |
| 9                        | 路体盛土工 | 法面 | 24802.819 | 11170.994 | -1.815 | -1.780 | -0.035   | ±0.19 | 0 |  |
|                          |       |    |           |           |        |        |          |       |   |  |
|                          |       |    |           |           |        |        |          |       |   |  |
|                          |       |    |           |           |        |        |          |       |   |  |
| すべて選択 コピー 削除             |       |    | 帳票書込      | д         |        |        | <u> </u> | 確     | ŧ |  |

・ [観測結果一覧] の [帳票書込み] に [路線を図に収める] を追加して、路線を図に収めることができるように しました。

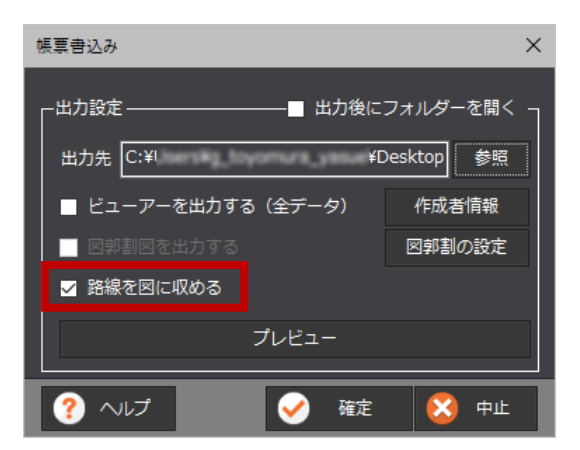

・座標点を表示するようにしました。

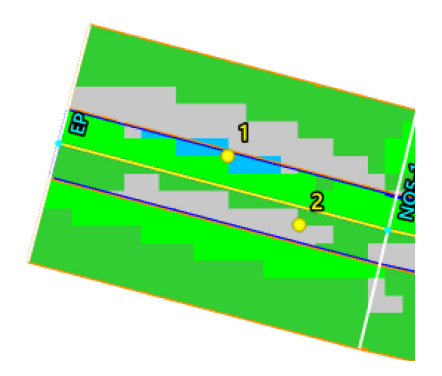

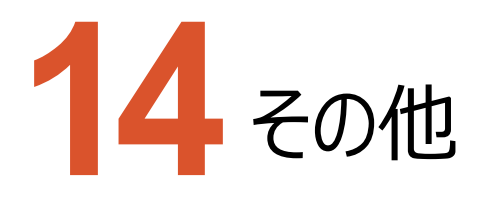

その他のバージョンアップ項目をご紹介します。

# 14-1 FC アカウントの対応

これまでのFCコンシェルジュからFCアカウントへ変更しました。FCアカウントへ移行お願いします。

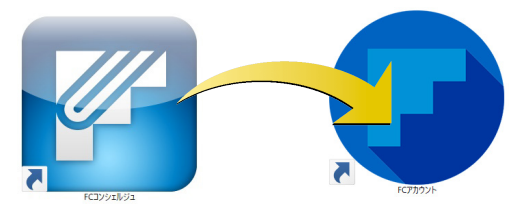

# <mark>14-2</mark> J-LandXML Ver.1.4 の対応

J-LandXML Ver1.4に対応しました。

・LandXMLの「座標参照系」について、読み込みと書き込みで平面直角座標系設定に紐づくように変更しました。

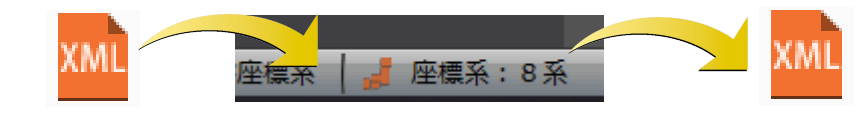

・LandXML書込み時に出力設定を追加しました。(出来形管理の [成果書込み] にも同様に追加しました。)

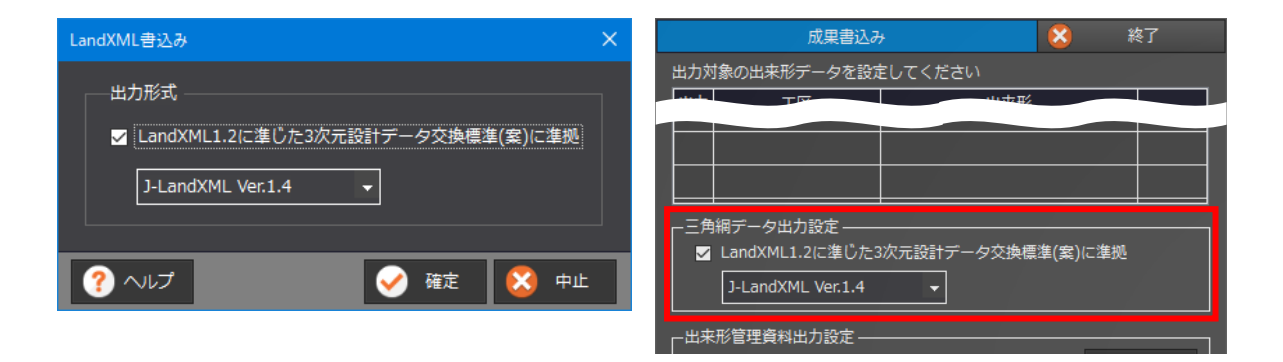

ビューアーを起動した際にサムネイルなどを確認してビューアーが開けるようにしました。

| TREND-POINTビューアー                                                                                              |                             |
|----------------------------------------------------------------------------------------------------|-----------------------------|
|                                                                                                    |                             |
| 会社名       福井コンピュータ株式会社         作成者名       福井 太郎         コメント       現況データと設計データで土量計<br>算したものです                 |                             |
| 福井コンピュータ株式会社 起動 終了                                                                                            |                             |
| TREND-POINTE-7-                                                                                               |                             |
|                                                                                                    |                             |
| 会社名       福井コンビュー夕株式会社         作成者名       福井 次郎         コメント       〇〇地区のICT土工データです         工種       道路土工(国交省) | 出来形プロジェクトの場合は<br>工種も確認できます。 |
| 福井コンピュータ株式会社 起動 終7                                                                                            |                             |

#### 14-4 ビューアーの 32 ビット版 OS 対応の廃止

ビューアーの32ビット版OSへの対応を廃止しました。